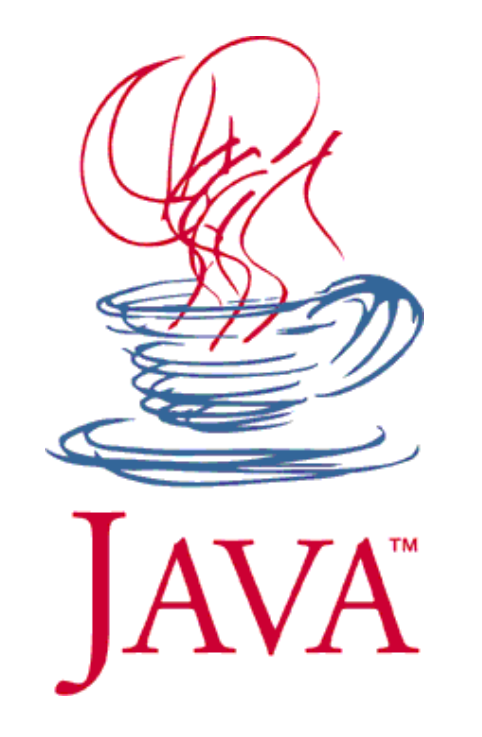

# eclipse

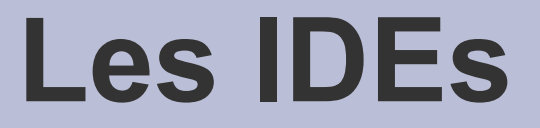

#### **Integrated Development Environment**

**NetBeans (Oracle)** 

Eclipse (IBM)

etc.

# Quand ne pas utiliser un IDE ?

- Lorsqu'on apprend le langage !
- Pourquoi ?
  - Tous les mécanismes de base du langage peuvent être gérés par l'IDE : classpath, packages, compilation, exécution, génération de la doc...
  - Certaines parties du code peuvent être générées automatiquement : il faut les avoir codés soi-même pour pouvoir les comprendre !
- La connaissance du langage et de ses mécanismes fondamentaux et donc un prérequis à l'utilisation d'un IDE

# **Quand utiliser un IDE ?**

 Une fois les principes de base du langage maîtrisés, il est impensable de ne pas utiliser un IDE

 Les IDEs sont des outils puissants qui améliorent la rapidité et la qualité du code produit

• Aucun développeur professionnel ne travaille sans

# **Avantages d'un IDE (1)**

#### • Ergonomie :

- Visualisation des sources : packages, organisation d'une classe (import, attributs, méthodes)
- Opérations de compilation et d'exécution simplifiées
- Génération de la documentation simplifiée
- Visualisation suivant des perspectives
- etc.

# **Avantages d'un IDE (2)**

#### Facilités d'édition du code :

- Complétion (Ctrl + escape).
- Une grande partie des erreurs est détectée à la volée.
- Suggestions automatiques de solution pour les erreurs.
- Refactoring: modifications des sources facilitées.
- Documentation intégrée et liens vers des API web.
- Navigation entre les sources (Ctrl + click).
- Insertion des commentaires facilitée (normaux ou javadoc).
- Historique des modifications.
- Templates.
- Raccourcis clavier pour toutes les fonctions de l'IDE

# **Avantages d'un IDE (3)**

#### Fonctionnalités avancées

- Édition d'interfaces graphiques façon WYSIWYG
- Gestion de projet (du simple Todo à Redmine)
- Outils de Debug puissants
- Outils d'analyse des performances
- Intégration d'outils tierces:
  - Ant, Maven, Graddle, Ivy, etc.
  - Intégration de gestionnaires de version (Git, svn)
  - Serveurs Web intégrés

# I Prise en main

#### eclipse - démarrage

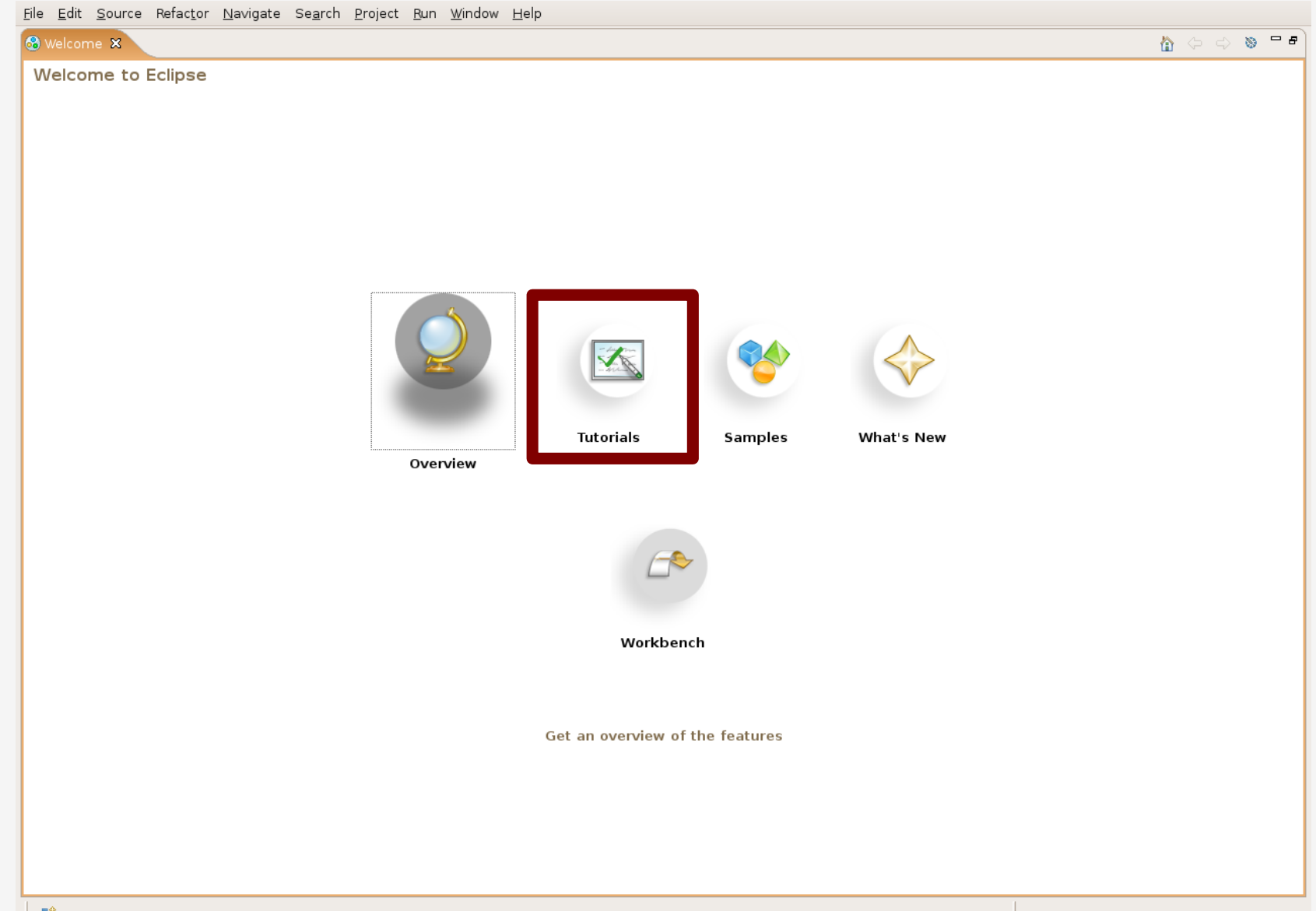

#### Démarrage : sélection d'un workspace

| 🖨 Workspace Launcher                                                                                               | * |
|----------------------------------------------------------------------------------------------------|---|
| Select a workspace                                                                                                 |   |
| Eclipse stores your projects in a folder called a workspace.<br>Choose a workspace folder to use for this session. |   |
| Workspace: /home/fab/tmp/tmp_workspace    Browse                                                                   |   |
| Use this as the default and do not ask agair Cancel                                                                |   |

- Un workspace contient des projets : des répertoires portant le nom du projet et contenant des sources et autres ressources (images, etc.)
- On peut en avoir plusieurs : ils sont indépendants

#### $\textbf{File} \rightarrow \textbf{New} \rightarrow \textbf{Java Project}$

| Create a Java project                                                                                                    | x <> <> 🗐 🐶                                                                                                    |
|----------------------------------------------------------------------------------------------------|----------------------------------------------------------------------------------------------------|
| Create a Java project in the workspace or in an external location.                                                                                                    | Create a Hello World<br>application                                                                                                    |
| Project name: HelloWorld                                                                                                    | <ul> <li>Introduction</li> <li>Open the Java<br/>perspective</li> </ul>                                                                                                    |
|                                                                                                    | <ul> <li>Create a Java project ?</li> </ul>                                                                                                    |
| Create new project in workspace  Create project from existing source  Directory: /home/fab/workspace/HelloWorld  Browse  JRE                                           | Before creating a class, we<br>need a project to put it in. In<br>the main toolbar, click on<br>the <b>New Java Project</b><br>button, or click on the link<br>below. Enter <b>HelloWorld</b><br>for the project name, then<br>click <b>Finish</b> . |
| Ose default JRE (Currently 'java-1.5.0-sun-1.5.0.08') <u>Configure JREs</u>                                                                                            | 🖸 Click to Complete                                                                                                    |
| ◯ U <u>s</u> e a project specific JRE: java-1.5.0-sun-1.5.0.08                                                                                                    | <ul> <li>Create your HelloWorld (?)<br/>class</li> </ul>                                                                                                    |
| -Project Javout-                                                                                                    | <ul> <li>Add a print statement</li> </ul>                                                                                                    |
| <ul> <li>Use project folder as root for sources and class files</li> <li><u>C</u>reate separate source and output folders</li> <li><u>Configure default</u></li> </ul> | ▶ Run your Java (?)                                                                                                    |
| ?       < Back                                                                                                    |                                                                                                    |

# **Distinguer les \*.java des \*.class**

| type filter text    | Build Path 🗇 🖓 🖓                                                                                         |
|---------------------|----------------------------------------------------------------------------------------------------|
| ✓ Java ▷ Build Path | Specify the build path entries used as default by the New Java<br>Project creation wizard:               |
|                     | Source and output folder<br>O Project<br>Eolders<br>Source folder name: src<br>Output folder name: build |
|                     | As JRE library use: JRE container                                                                        |
|                     | Restore <u>D</u> efaults <u>A</u> pply                                                                   |
| 0                   | OK Cancel                                                                                                |

# Java settings

#### Résultat

| Image: Second and the second and the second and th                                | <u>File Edit Source Refactor N</u> aviga                                                                                                    | te <u>Sea</u> rch <u>P</u> roject <u>B</u> un <u>W</u> indow <u>H</u> elp |                              |                                                                                                    |
|----------------------------------------------------------------------------------------------------|----------------------------------------------------------------------------------------------------|---------------------------------------------------------------------------|------------------------------|----------------------------------------------------------------------------------------------------|
| It inclosure       It inclosure       It inclosure <td< td=""><td>│ ᡛᠯ╾ 📄 💩 │ ॐ╾ Ø╾ ╾ │ 🖉</td><td>: 册 중▼ ] 29 - 10 [ 63 - ] 월 - 정 - 45 ↔ - ↔ -</td><td></td><td>🗈 🐨 PHP 🐉 Java</td></td<>                                                                                                    | │ ᡛᠯ╾ 📄 💩 │ ॐ╾ Ø╾ ╾ │ 🖉                                                                                                    | : 册 중▼ ] 29 - 10 [ 63 - ] 월 - 정 - 45 ↔ - ↔ -                              |                              | 🗈 🐨 PHP 🐉 Java                                                                                                    |
| An outline is not available.  An outline is not available.  An out | 🛱 Package 🛿 🛛 Hierarchy 🗖 🗖                                                                                                    |                                                                           | 🗄 Outline 🛿 🗸 🗖 🗖            | 🚳 Welcome 🕱 🛛 🗖 🗖                                                                                                    |
| Problems javado: Declaration © Console S3 Problems javado: Declaration © Console S3 Problems javado: Declaration © Con                                                                                                    | 수 수 👰 🖪 🕏 🎽                                                                                                    |                                                                           | An outline is not available. |                                                                                                    |
| Problems javado: Declaration © Console 23 Problems javado: Declaration © Console 23                                                                                                    | ▽ 🗁 HelloWorld                                                                                                    |                                                                           |                              | 🟠 <u>Return to Welcome</u>                                                                                                    |
| De Spatem Library [java-1.5.]          > gi id       > maddit (maddit.cvs.sourcedo         > gi maddit (maddit.cvs.sourcedo       > maddit (maddit.cvs.sourcedo         > gi maddit (maddit.cvs.sourcedo       > Create a para perspective ()         > gi maddit (maddit.cvs.sourcedo       > Create a para perspective ()         > gi maddit (maddit.cvs.sourcedo       > Create a para perspective ()         > gi maddit (maddit.cvs.sourcedo       > Create a para perspective ()         > gi maddit (maddit.cvs.sourcedo       > Create a para perspective ()         > gi maddit (maddit.cvs.sourcedo       > Create a para perspective ()         > gi tamagothi       > Create a para perspective ()         > gi tamagothi       > Create a para perspective ()         > Web       Now that your have your         Now that your have your changes; the class will automatically complea upon savid.complea       System out.printin(PHello word it);         Then save your changes; the class will automatically complea upon savid.complea       > Run your java (?)         Problems javadacc Declaration () Console 23       I'' '' '''''''''''''''''''''''''''''''                                                                                                    | ▷ 进 src                                                                                                    |                                                                           |                              | Create a Helle World                                                                                                    |
| <ul> <li>&gt; gi ut.</li> <li>&gt; gi naddit (maddit cvs sourcefin)</li> <li>&gt; gi tamagoshi</li> <li>&gt; gi wab</li> <li>&gt; gi wab</li> <li>&gt; Create giva prigetti ()</li> <li>&gt; Create giva prigetti ()</li> <li>&gt; Create giva prig</li></ul>                                              | 👂 🛋 JRE System Library [java-1.5.                                                                                                    |                                                                           |                              | application                                                                                                    |
| <ul> <li>b g - madkt [madkt.exs.sourcefor]</li> <li>c - S - Open the java perspective ()</li> <li>c - Create your Heldworld ()</li> <li>c - Create your Heldworld ()</li> <li>c -</li></ul>                                                                                                    | 👂 🔛 iut                                                                                                    |                                                                           |                              | ✓ ▶ Introduction ⑦                                                                                                    |
| Problems Javadoc Declaration © Console 23 Problems Javadoc Declaration © Console 23 Problems Javadoc Declaration © Console 24 Problems Javadoc Declaration © Console 24 Problems Javadoc Declaration © Con                                                                                                    | Fight Stranding Stranding Strandi |                                                                           |                              | ✓ ▶ Open the Java perspective ⑦                                                                                                    |
| P @ramagoshi         P @ramagoshi         P @rate your Helloword         O dass         V > Create your Helloword         O dass         V > Add a print statement         O Now that you have your         Helloword (255, in the main())         method, add the following         statement:         System.out.println("Hello         word#1):         Then save your changes; the         class will automatically complet         V > Problems javadoc         Peroblems javadoc       Declaration         Console 32         No consoles to display at this time.                                                                                                    | 👂 鯞 madkitkernel                                                                                                    |                                                                           |                              | ✓ → Create a Java project ⑦                                                                                                    |
| Problems Javado: Declaration Console & Console & Cons    | tamagoshi                                                                                                    |                                                                           |                              | <ul> <li>Create your HelloWorld</li> <li>class</li> </ul>                                                                                                    |
| Problems javadoc Declaration © Console 23       Image: The main () method, add the following statement:         Problems javadoc Declaration © Console 23       Image: The main () method, add the following statement:         Image: The main () method, add the following statement:       Image: The main () method, add the following statement:         System - output: The make your changes: the class will automatically compile upon saving.       Image: Class will automatically compile upon saving.         Image: The main () method, add the following statement:       Image: The main () method, add the following statement:         Image: The main () method, add the following statement:       Image: The main () method, add the following statement:         Image: The main () method, add the following statement:       Image: The main () method, add the following statement:         Image: The main () method, add the following statement:       Image: The main () method, add the following statement:         Image: The main () method, add the following statement:       Image: The main () method, add the following statement:         Image: The main () method, add the following statement:       Image: The main () method, add the following statement:         Image: The main () method, add the following statement:       Image: The main () method, add the following statement:         Image: The main () method, add the following statement:       Image: The main () method, add the following statement:         Image: The main () method, add the following statement statement: <td< td=""><td>▷ 💥 Web</td><td></td><td></td><td>✓ ▼ Add a print statement ⑦</td></td<>                                                                                                    | ▷ 💥 Web                                                                                                    |                                                                           |                              | ✓ ▼ Add a print statement ⑦                                                                                                    |
| Problems Javadoc Declaration Console X<br>No consoles to display at this time.                                                                                                    |                                                                                                    |                                                                           |                              | Now that you have your<br>HelloWorld class, in the <b>main()</b><br>method, add the following<br>statement:<br>System.out.println("Hello<br>world!");<br>Then <b>save</b> your changes; the<br>class will automatically compile<br>upon saving.<br>Click to Complete<br>Run your Java |
| No consoles to display at this time.                                                                                                    |                                                                                                    | Problems Javadoc Declaration 📮 Console 🕱                                  |                              |                                                                                                    |
|                                                                                                    |                                                                                                    | No consoles to display at this time.                                      |                              |                                                                                                    |
|                                                                                                    |                                                                                                    |                                                                           |                              |                                                                                                    |
|                                                                                                    |                                                                                                    |                                                                           |                              |                                                                                                    |

# **Options de création d'une classe**

- Une grande partie du code peut être écrite à la création de la classe :
  - superclass (extends)
  - package
  - modificateurs (final abstract)
  - interfaces implémentées (implements)
  - fonction main
  - constructeur et méthodes abstraites héritées
  - commentaires

#### Créer une classe

| <b>Java Class</b><br>Create a new Java cl | ass.                                                 |                      | C                |
|-------------------------------------------|------------------------------------------------------|----------------------|------------------|
| Source fol <u>d</u> er:                   | HelloWorld/src                                       |                      | Br <u>o</u> wse  |
| Pac <u>k</u> age:                         | test                                                 |                      | Bro <u>w</u> se  |
| Enclosing type:                           |                                                      |                      | Bro <u>w</u> se, |
| Na <u>m</u> e:                            | HelloWorld                                           |                      |                  |
| Modifiers:                                | <b>⊚ public</b>                                      | ⊖ pro <u>t</u> ected |                  |
|                                           | 🔲 abs <u>t</u> ract 🔄 fina <u>l</u> 📄 stati <u>c</u> |                      |                  |
| <u>S</u> uperclass:                       | java.lang.Object                                     |                      | Brows <u>e</u>   |
| <u>I</u> nterfaces:                       |                                                      |                      | <u>A</u> dd      |
|                                           |                                                      |                      | Remove           |
|                                           |                                                      |                      |                  |
| Which method stub                         | s would you like to                                  |                      |                  |
|                                           | Constructors from superclass                         |                      |                  |
|                                           | ✓ ✓ Inherited abstract methods                       |                      |                  |
| Do you want to add                        | comments as configured in the properties             | of the current       | project?         |
|                                           | Generate comments                                    |                      |                  |
|                                           |                                                      |                      |                  |
|                                           |                                                      |                      |                  |
| 2                                         |                                                      | <u>F</u> inish       | Cancel           |

| <b>Java Class</b><br>Create a new Java ( | class.                                                              | C               |
|------------------------------------------|---------------------------------------------------------------------|-----------------|
|                                          |                                                                     |                 |
| Source fol <u>d</u> er:                  | JUnit                                                               | Br <u>o</u> wse |
| Pac <u>k</u> age:                        | junit.framework                                                     | Browse          |
| Enclosing type:                          | junit.framework.TestCase                                            | Bro <u>w</u> se |
| Na <u>m</u> e:                           | MyTestCase                                                          |                 |
| Modifiers:                               | ⊙ public ○ default ○ private ○ protected                            |                 |
|                                          | 🔄 abstౖract 🔄 final 🔄 static_                                       |                 |
| <u>S</u> uperclass:                      | java.lang.Object                                                    | Brows <u>e</u>  |
| Interfaces:                              |                                                                     | <u>A</u> dd     |
|                                          |                                                                     |                 |
|                                          |                                                                     | Remove          |
| Which method stub:                       | s would you like to create?                                         | I               |
|                                          | public static void main(String[] args)                              |                 |
|                                          | Constructors from superclass                                        |                 |
| _                                        | ✓ Inherited abstract methods                                        |                 |
| Do you want to add                       | comments as configured in the <u>properties</u> of the current proj | ject?           |
|                                          |                                                                     |                 |
|                                          |                                                                     |                 |
|                                          |                                                                     |                 |
| 2                                        | Finish                                                              | Cancel          |

# **Utiliser la complétion**

| ⊆hoose a type:                        | ~ |
|---------------------------------------|---|
| Test                                  |   |
| Matching types:                       |   |
| G TestCase - junit.framework          | ~ |
| Content Suite                         | = |
| 🕒 TestA                               | _ |
| Generation TestAndTeardownFailureTest |   |
| General TestB                         |   |
| 🔮 TestCaseTest                        |   |
| Contract Class Methods Runner         |   |
| Centre TestClassRunner                | ~ |
| 🌐 junit.framework - JUnit             |   |
|                                       |   |
|                                       |   |

| 🖨 New Java Clas         | \$                                                                 | ×               |
|-------------------------|--------------------------------------------------------------------|-----------------|
| Java Class              |                                                                    |                 |
| Create a new Java c     | ass.                                                               | $\bigcirc$      |
|                         |                                                                    |                 |
| Source fol <u>d</u> er: | JUnit                                                              | Browse          |
| Pac <u>k</u> age:       | junit.framework                                                    | Bro <u>w</u> se |
| Enclosing type:         | junit.framework.TestCase                                           | Bro <u>w</u> se |
| Na <u>m</u> e: <b>(</b> | MyTestCase                                                         |                 |
| Modifiers:              | ⊙ <b>public ○ default</b> ○ private ○ protected                    |                 |
|                         | 🔄 abstract 🔝 final 🔤 static                                        |                 |
| <u>S</u> uperclass: 🤇   | junit.framework.TestCase                                           | Brows <u>e</u>  |
| Interfaces:             |                                                                    | <u>A</u> dd     |
|                         |                                                                    |                 |
|                         |                                                                    |                 |
| Which method stubs      | would you like to create?                                          |                 |
|                         | public static void main(String[] args)                             |                 |
|                         | Inderited abstract methods                                         |                 |
| Do you want to add      | comments as configured in the <u>properties</u> of the current pro | ject?           |
|                         | Generate comments                                                  |                 |
|                         |                                                                    |                 |
|                         |                                                                    |                 |
| ?                       | <u>E</u> inish                                                     | Cancel          |

### Surcharger des méthodes

port junit.framework.TestCase;

| b <b>lic class</b> MyTestCa  | se <mark>evtends Tes</mark> t | fase (      |                                          |              |
|------------------------------|-------------------------------|-------------|------------------------------------------|--------------|
|                              | 💛 Undo Typing                 | Ctrl+Z      |                                          |              |
| <b>public</b> MyTestCas      | Revert File                   |             |                                          |              |
| // <b>TODO</b> Auto          | Save                          |             | P                                        | -            |
| }                            | Open Declaration              | F3          | _                                        |              |
| nublic MuTestCas             | Open Type Hierarchy           | • F4        |                                          |              |
| super (name) :               | Open Call Hierarchy           | Ctrl+Alt+H  |                                          |              |
| // TODO Auto                 | Quick Outline                 | Ctrl+O      |                                          | _            |
| }                            | Quick Type Hierarchy          | Ctrl+T      | -                                        |              |
|                              | Show In                       | Alt+Shift+W | •                                        |              |
|                              | Cut                           | Ctrl+X      | _                                        |              |
|                              | Сору                          | Ctrl+C      |                                          |              |
|                              | Paste                         | Ctrl+V      |                                          |              |
|                              | Source                        | Alt+Shift+S | Toggle Comment                           | Ctrl+/       |
|                              | Refactor                      | Alt+Shift+T | <ul> <li>Add Block Comment</li> </ul>    | Ctrl+Shift+/ |
|                              | Surround With                 | Alt+Shift+Z | <ul> <li>Remove Block Comment</li> </ul> | Ctrl+Shift+\ |
|                              | Local History                 | I           | Generate Element Comment                 | Alt+Shift+J  |
| -                            | References                    |             | Correct Indentation                      | Ctrl+I       |
|                              | Declarations                  |             | Format                                   | Ctrl+Shift+F |
|                              |                               |             | Add Import                               | Ctrl+Shift+M |
| ems 23 Javadoc Declar        | Run As                        |             | Organize Imports                         | Ctrl+Shift+O |
| warning, 0 infos             | Debug As                      |             | Sort Members                             |              |
| ion 🔺                        | Team                          | 1           | Clean Up                                 |              |
| Varnings (1 item)            | Compare With                  | I           |                                          |              |
| b Type safety : A generic ar | Replace With                  |             | Override/Implement Methods               |              |
|                              | Preferences                   |             | Generate Getters and Setters             |              |
|                              |                               |             | Generate Delegate Methods                |              |

# Surcharger des méthodes

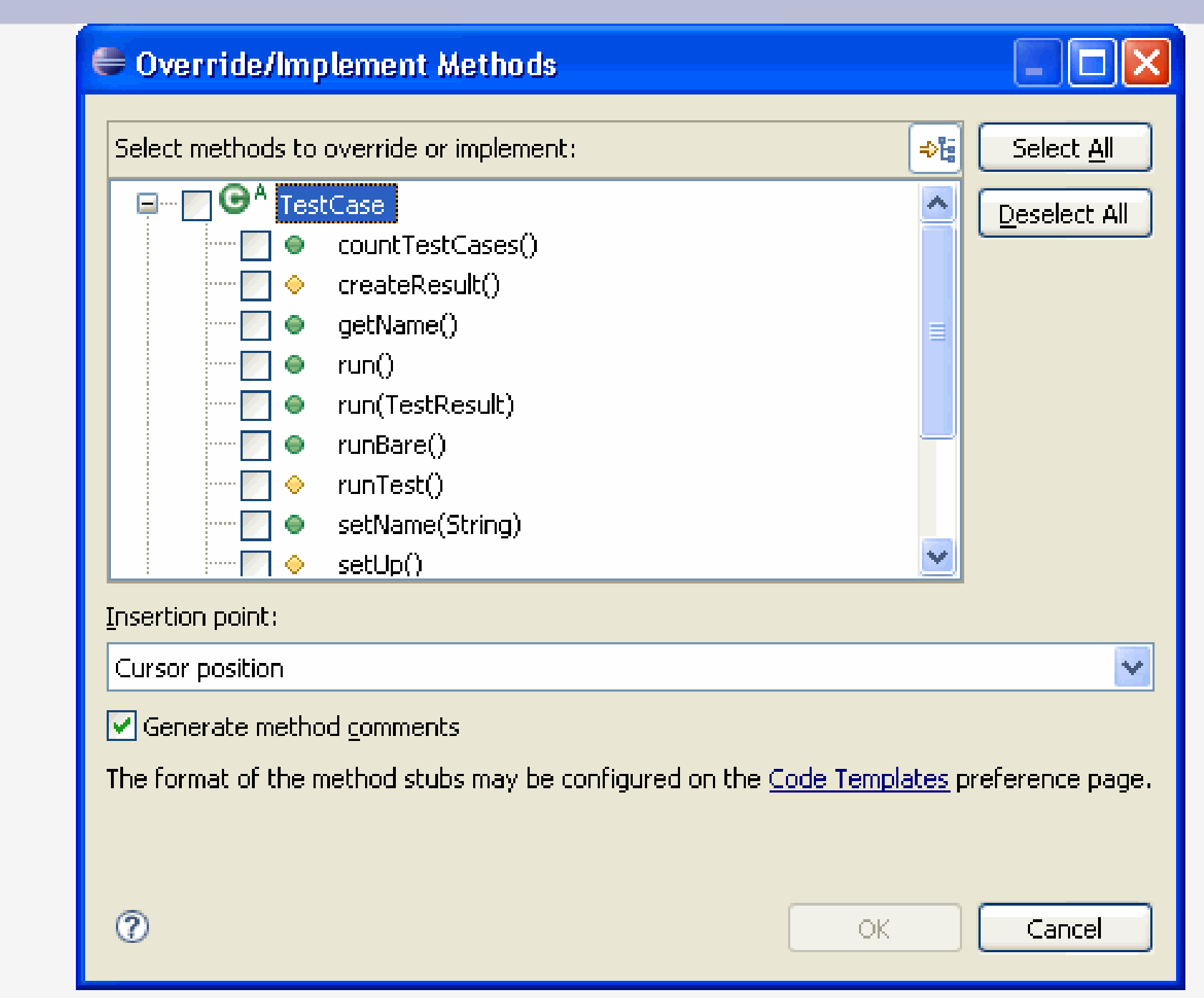

#### ajouter un attribut

| 📥 😑 🛛 protected void setU           | p() throws Exception {                                  |
|-------------------------------------|---------------------------------------------------------|
| <u>container</u> = new              | Vector();                                               |
| <br>import <b>java.util.Vector;</b> | Import 'Vector' (java.util)     G Create class 'Vector' |
| import junit.framework.TestCase;    | Change to 'VectorTest' (junit.samples)                  |
|                                     |                                                         |
|                                     |                                                         |
|                                     |                                                         |
|                                     |                                                         |
|                                     |                                                         |
|                                     |                                                         |
|                                     |                                                         |

| <pre>} Create local variable 'container'     Create field 'container'     Create parameter 'container'     Create parameter 'container'     X Remove assignment     Rename in file (Ctrl+2, R direct access) } </pre> | <pre>protected void setUp() throws Ex<br/>container = new Vector();</pre>                                                                                                    | ception {                                                                                         |
|----------------------------------------------------------------------------------------------------|----------------------------------------------------------------------------------------------------|---------------------------------------------------------------------------------------------------|
|                                                                                                    | <ul> <li>Create local variable 'container'</li> <li>Create field 'container'</li> <li>Create parameter 'container'</li> <li>Remove assignment</li> <li>Rename in file (Ctrl+2, R direct access)</li> </ul> | <br>protected void setUp() throws Exception {<br><b>Vector</b> container = new Vector();<br>}<br> |

#### Générer les accesseurs

|            |                                       |                  |   | Open Type Hierarchy      | F4        | V    |
|------------|---------------------------------------|------------------|---|--------------------------|-----------|------|
| TestCase { |                                       |                  |   |                          | Ctrl+C    | _    |
|            |                                       |                  |   | Copy Qualified Name      |           | E    |
|            |                                       |                  |   | Paste                    | Ctrl+V    |      |
| Ę          |                                       |                  | × | Delete                   | Delete    | 51   |
| me         | Generate Element Comment              | Alt+Shift+J      |   | Source                   |           | ×    |
| as –       | Format                                |                  | - | Refactor                 |           | ▶ r  |
| -          | Organize Imports                      | <br>Ctrl+Sbift+0 | - | References               |           | •    |
|            | Sort Members                          | carronnero       |   | Declarations             |           |      |
| Rε         | Clean Up                              |                  |   | Toggle Class Load Break  | point     |      |
| me 🗌       | Override/Implement Methods            |                  |   | Run As                   |           | ► pi |
| ΨŪ         | Generate Getters and Setters          |                  |   | Debug As                 |           |      |
|            | Generate Delegate Methods             |                  |   | Team                     |           |      |
|            | Generate hashCode() and equals()      |                  |   | Compare With             |           |      |
|            | Generate Constructor using Fields     |                  |   | Replace With             |           |      |
| me         | Generate Constructors from Superclass |                  | _ | Restore from Local Histo | ry        |      |
|            | Externalize Strings                   |                  |   | Properties               | Alt+Enter |      |
|            | Find Broken Externalized Strings      |                  |   |                          |           |      |

#### Générer les accesseurs

| 🖨 Generate Getters and Setters                                                                    |                                                                              |  |  |  |  |  |  |
|---------------------------------------------------------------------------------------------------|------------------------------------------------------------------------------|--|--|--|--|--|--|
| Select getters and setters to create:                                                             |                                                                              |  |  |  |  |  |  |
| Container<br>getContainer()<br>setContainer(Vector)                                               | Select <u>All</u> <u>D</u> eselect All Select <u>G</u> etters Select Setters |  |  |  |  |  |  |
| Insertion point:                                                                                  |                                                                              |  |  |  |  |  |  |
| Last method                                                                                       | *                                                                            |  |  |  |  |  |  |
| Sort by:                                                                                          |                                                                              |  |  |  |  |  |  |
| Fields in getter/setter pairs                                                                     | *                                                                            |  |  |  |  |  |  |
| Access modifier         O public       O protected         final       synchronized               |                                                                              |  |  |  |  |  |  |
| Generate method comments                                                                          |                                                                              |  |  |  |  |  |  |
| The format of the getters/setters may be configured on the <u>Code Templates</u> preference page. |                                                                              |  |  |  |  |  |  |
| i 2 of 2 selected.                                                                                |                                                                              |  |  |  |  |  |  |
| ? Ок                                                                                              | Cancel                                                                       |  |  |  |  |  |  |

#### Exécuter

- Run -> Run As -> Java Application
- ou bien : Alt+Shift+x -> (ouverture d'un menu) -> j

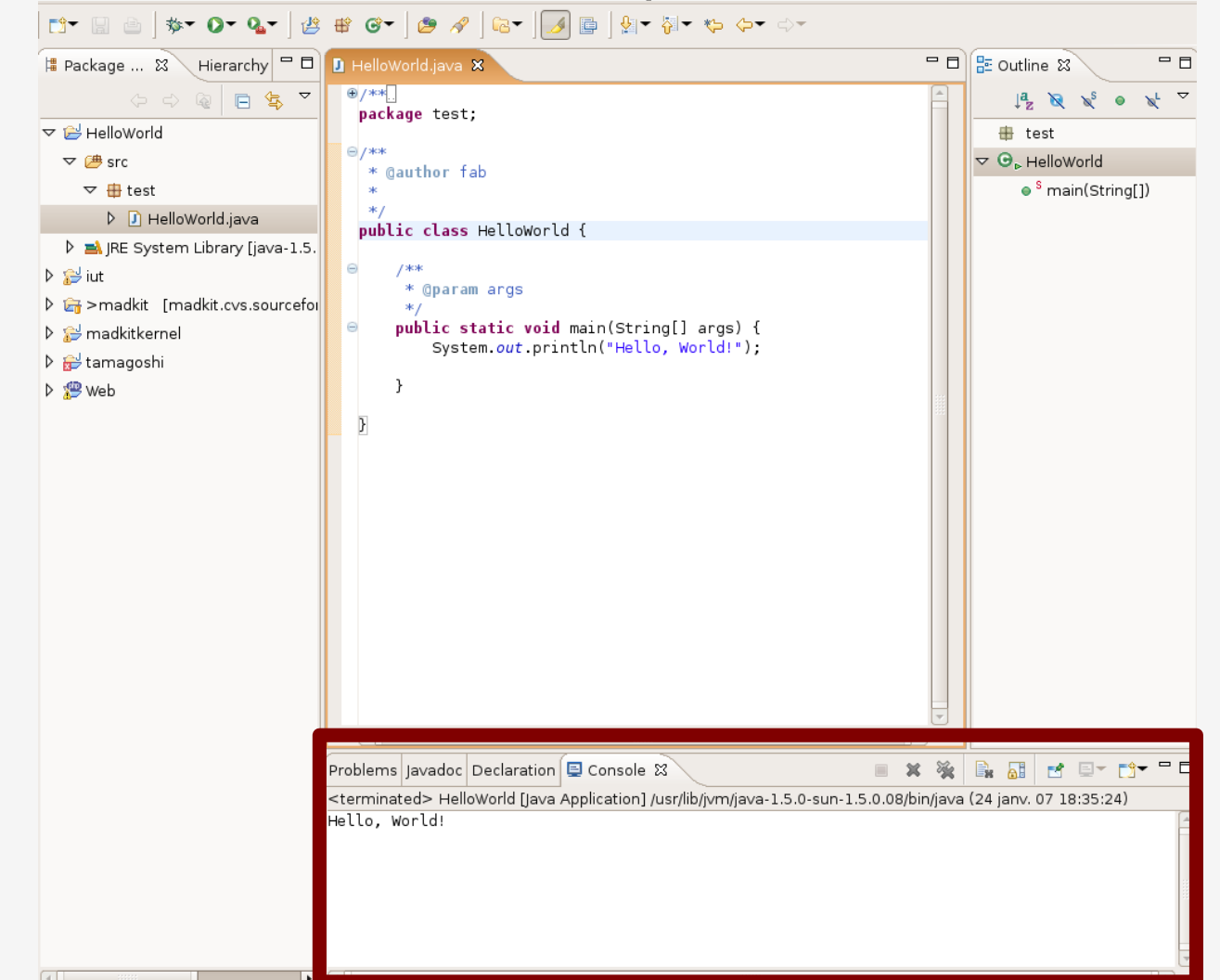

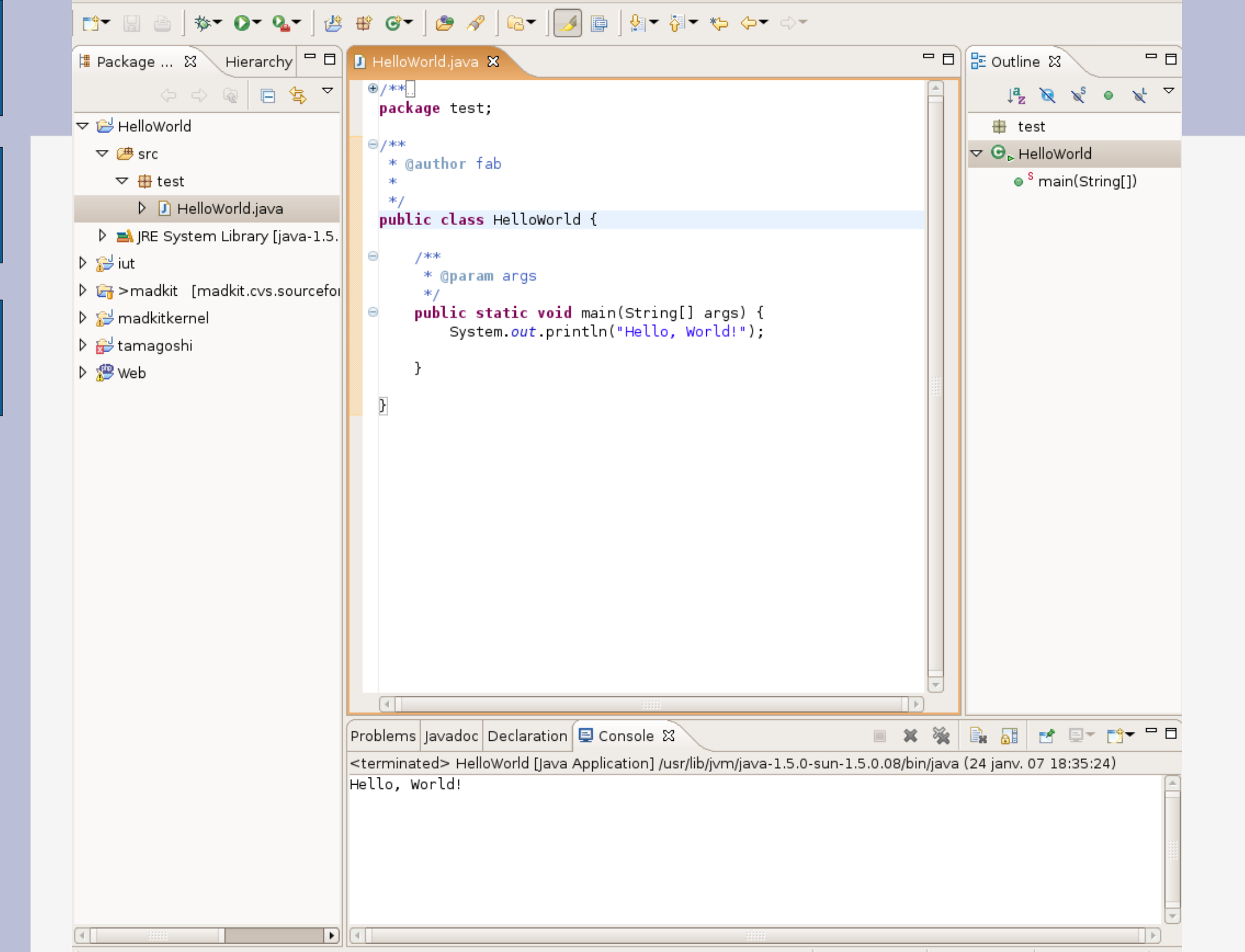

# II La perspective Java

# Vue globale - perspective java

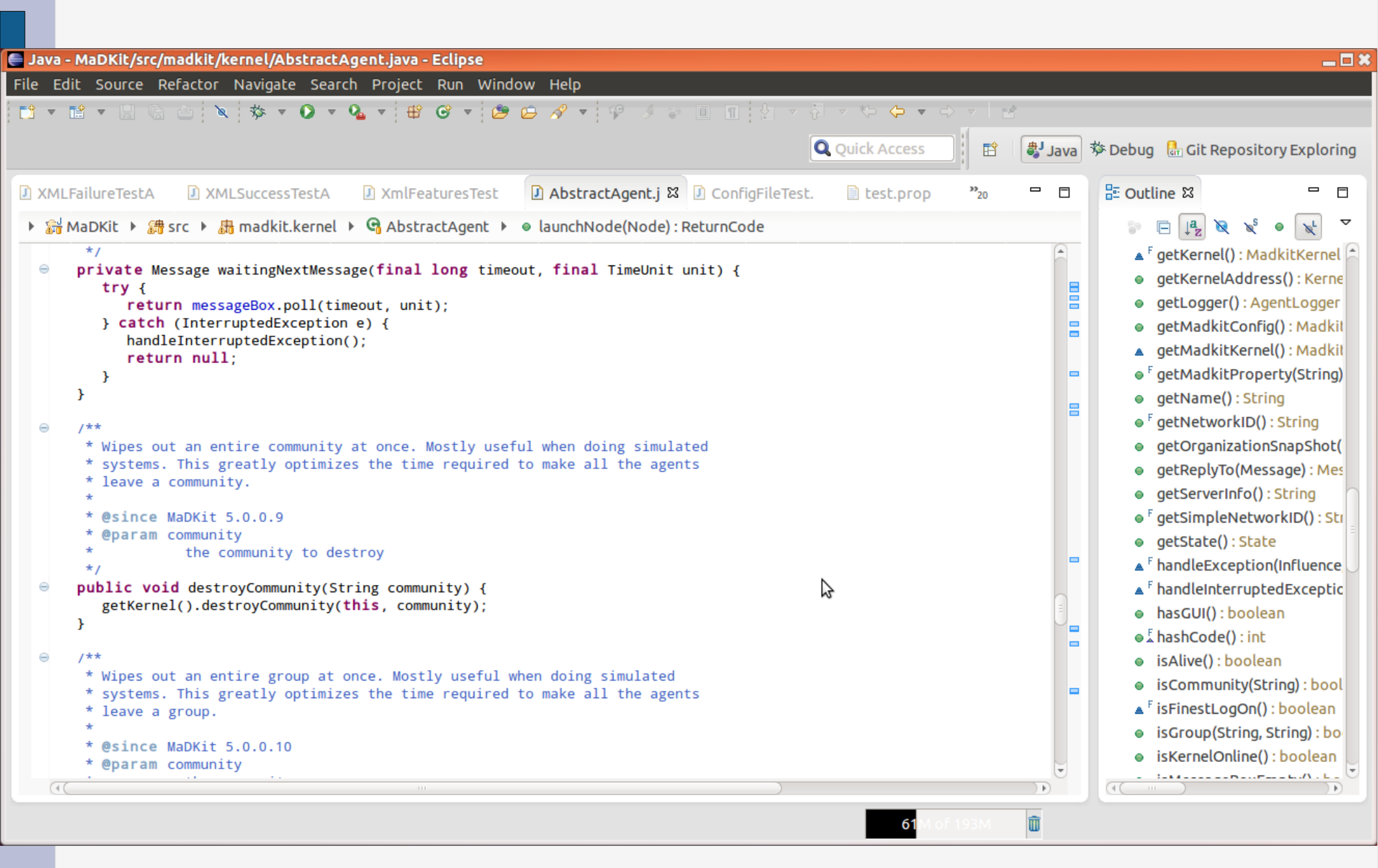

#### Le Package Explorer

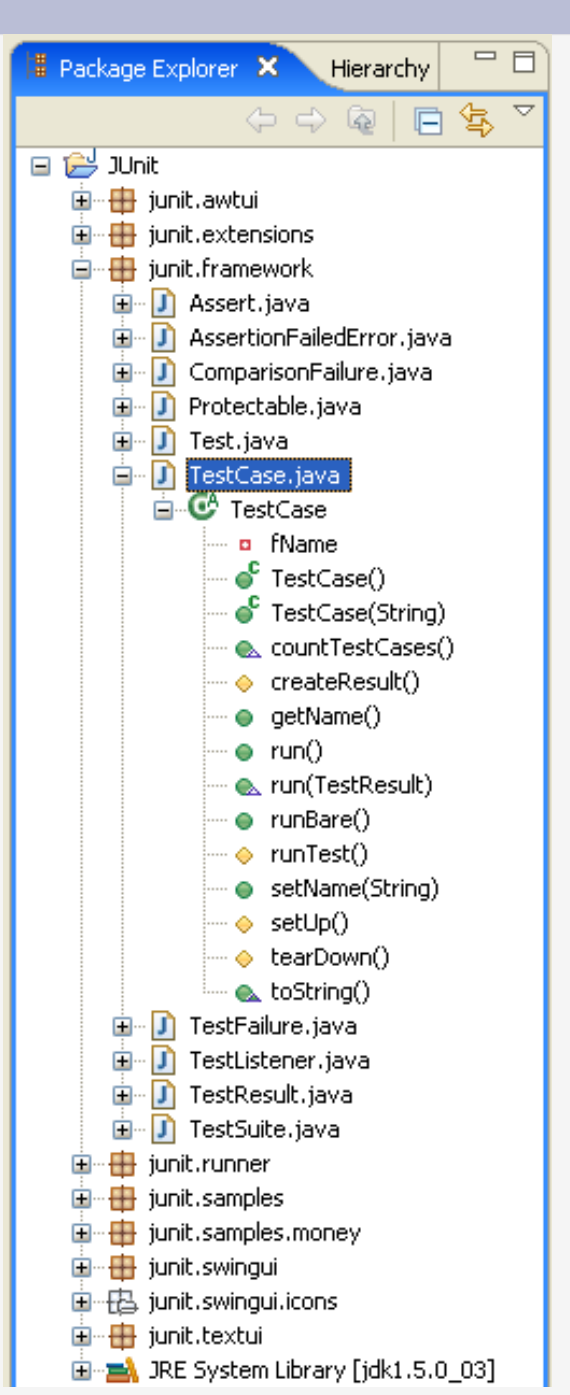

# La partie édition

Informations : - erreurs - surcharge d'une fonction · etc.

```
🚺 VectorTest.java 🗙
                                                                        ^
       protected Vector fFull;
       public static void main (String[] args) {
           junit.textui.TestRunner.run (suite());
       з
       protected void setUp() {
           fEmpty= new Vector();
           fFull= new Vector();
           fFull.addElement(new Integer(1));
           fFull.addElement(new Integer(2));
           fFull.addElement(new Integer(3));
      public static Test suite() {
           return new TestSuite(VectorTest.class);
       -}
       public void testCapacity() {
           int size= fFull.size();
           for (int i= 0; i < 100; i++)
               fFull.addElement(new Integer(i));
           assertTrue(fFull.size() == 100+size);
       3
      public void testClone() {
           Vector clone= (Vector) fFull.clone();
           assertTrue(clone.size() == fFull.size());
           assertTrue(clone.contains(new Integer(1)));
       public void testContains() {
```

## Outline : Résumé de la classe

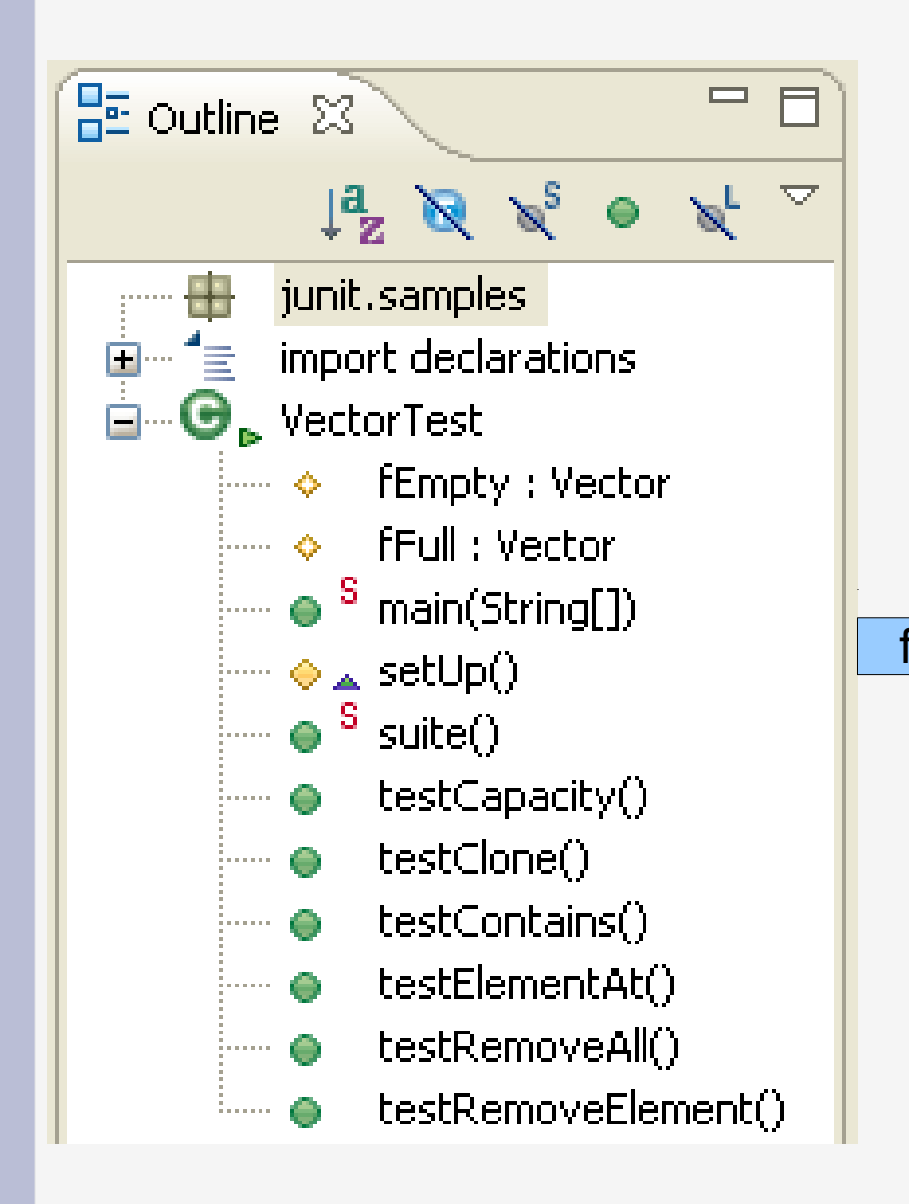

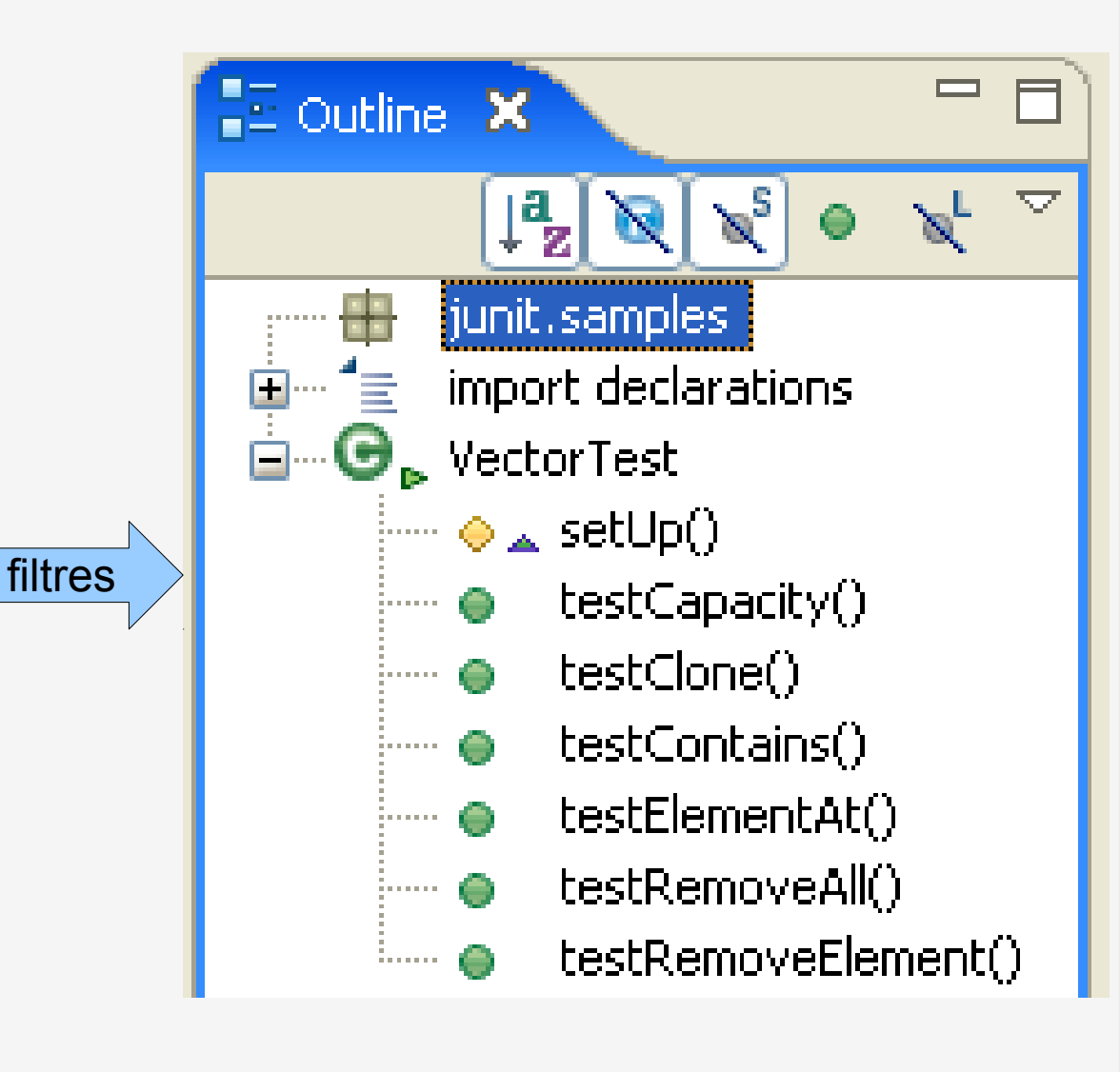

## Navigation

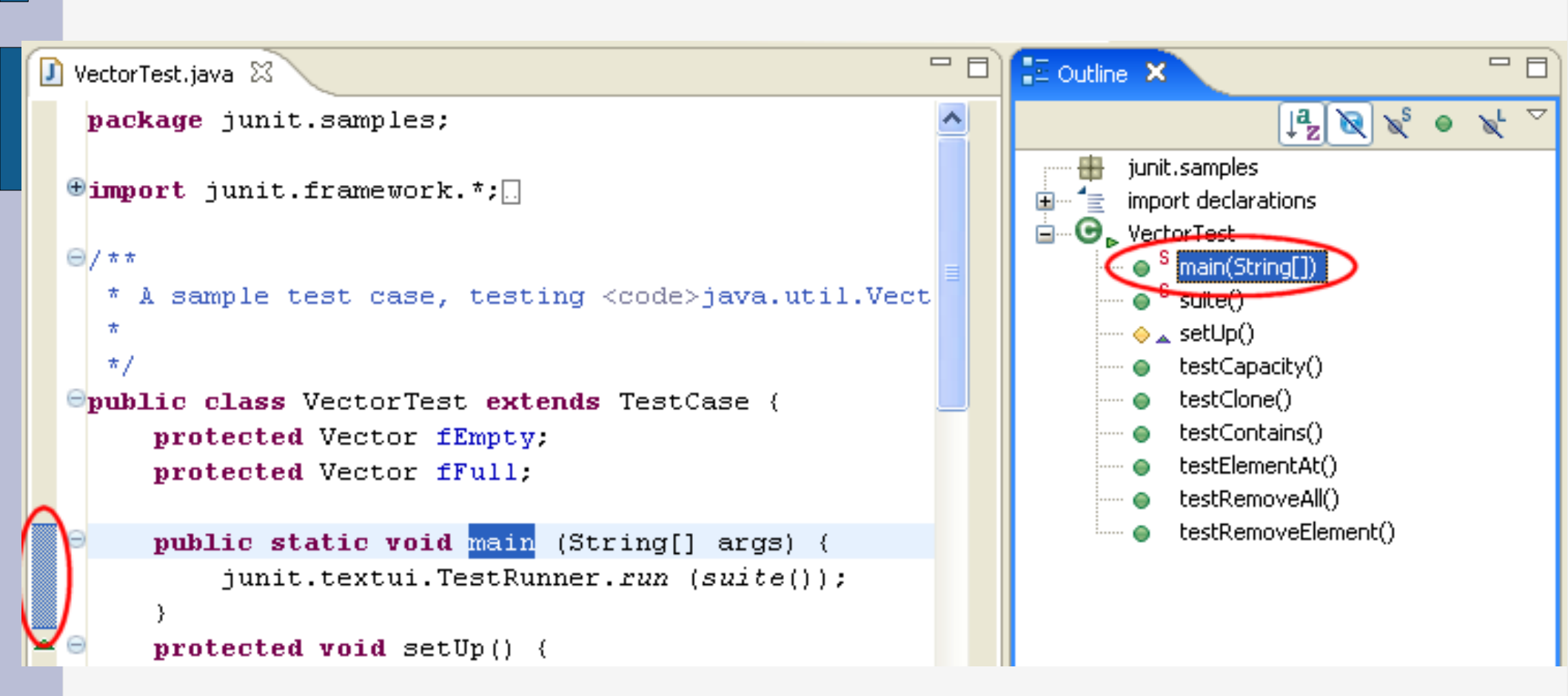

## Rajout d'une méthode

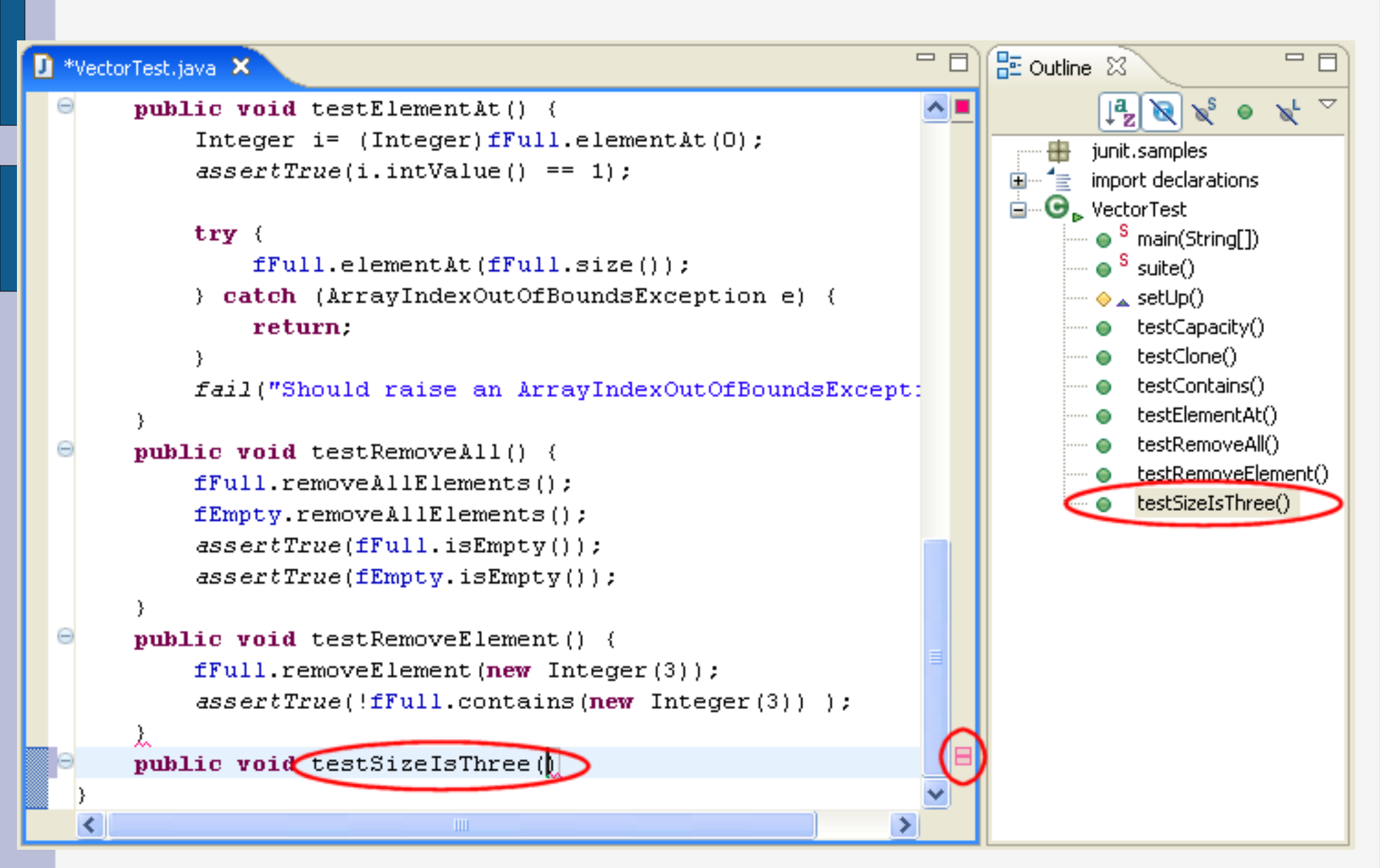

#### **Edition par éléments**

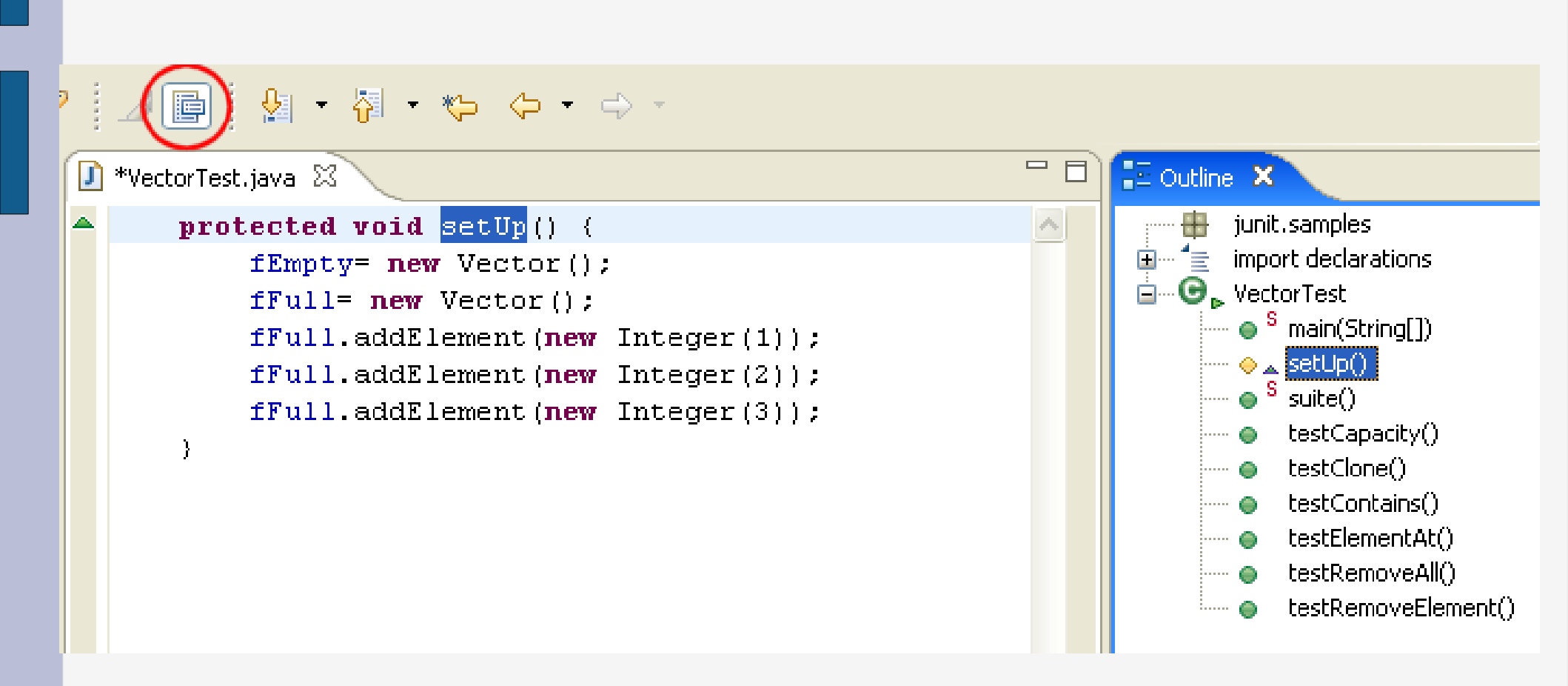

# III travailler sur le code

#### Les erreurs en temps réel

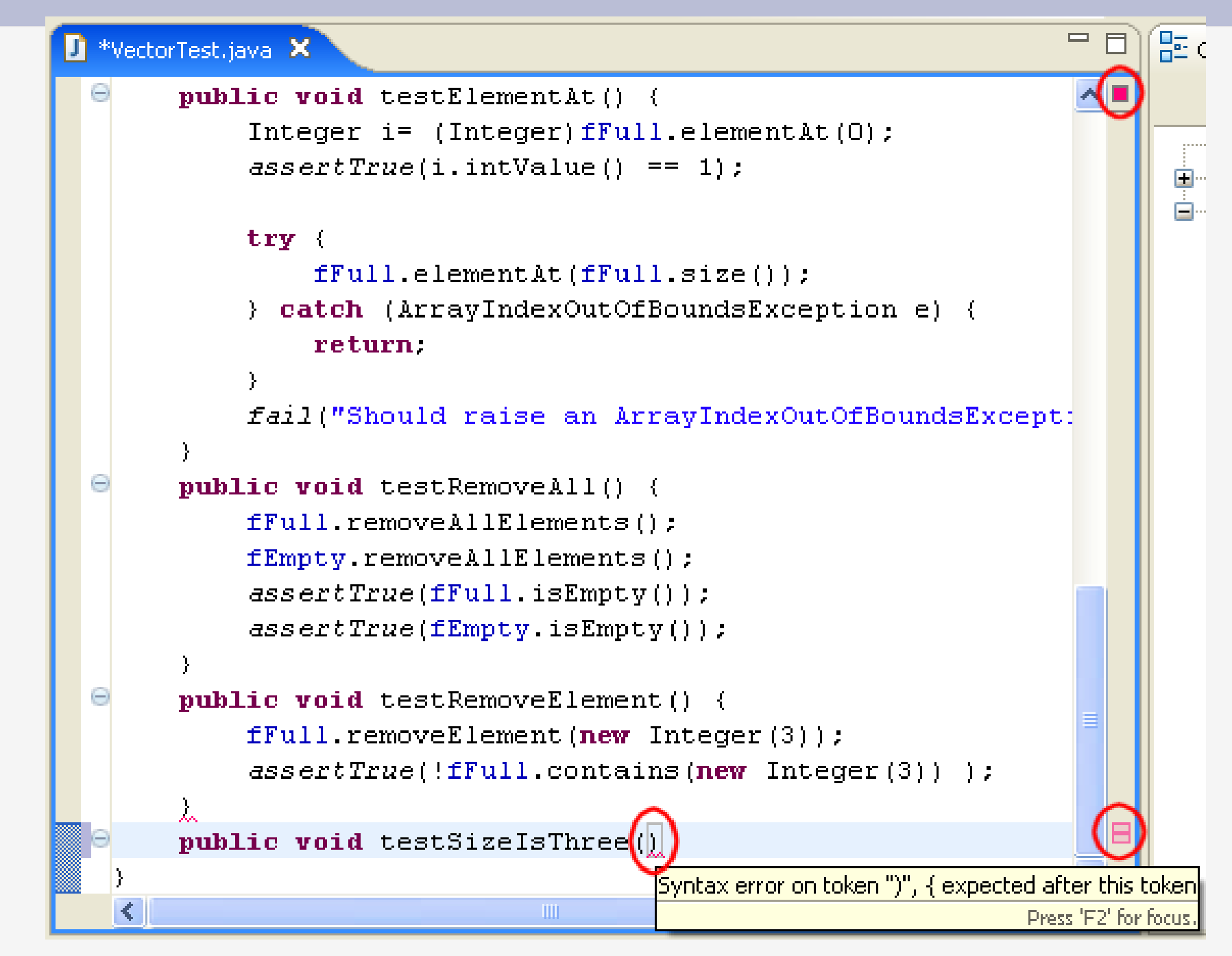
## Les erreurs en temps réel

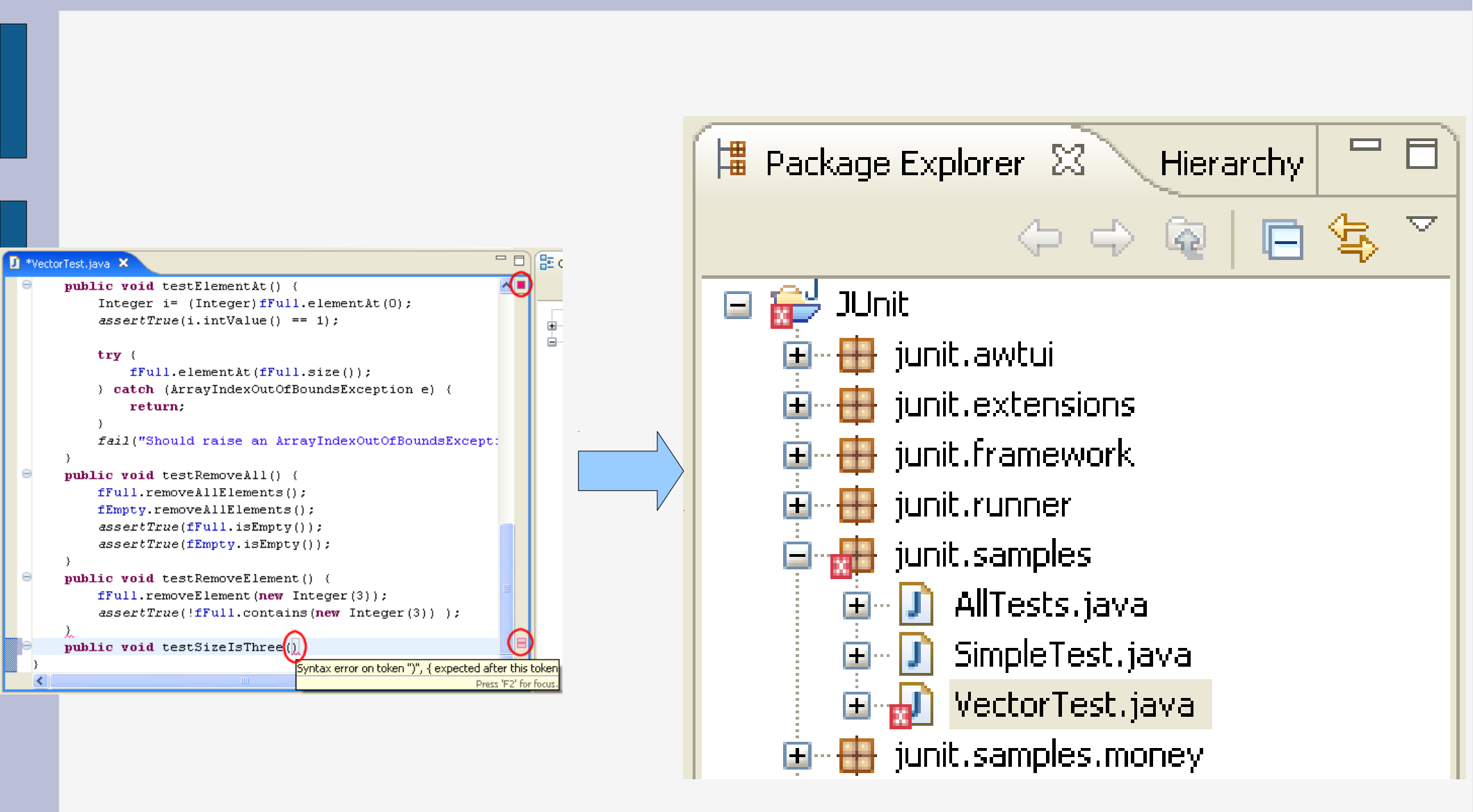

## Identifier les problèmes de code

\*TestCase.java 🗶 🗋

JÌ

package junit.framework

import java.lang.reflect.\*;

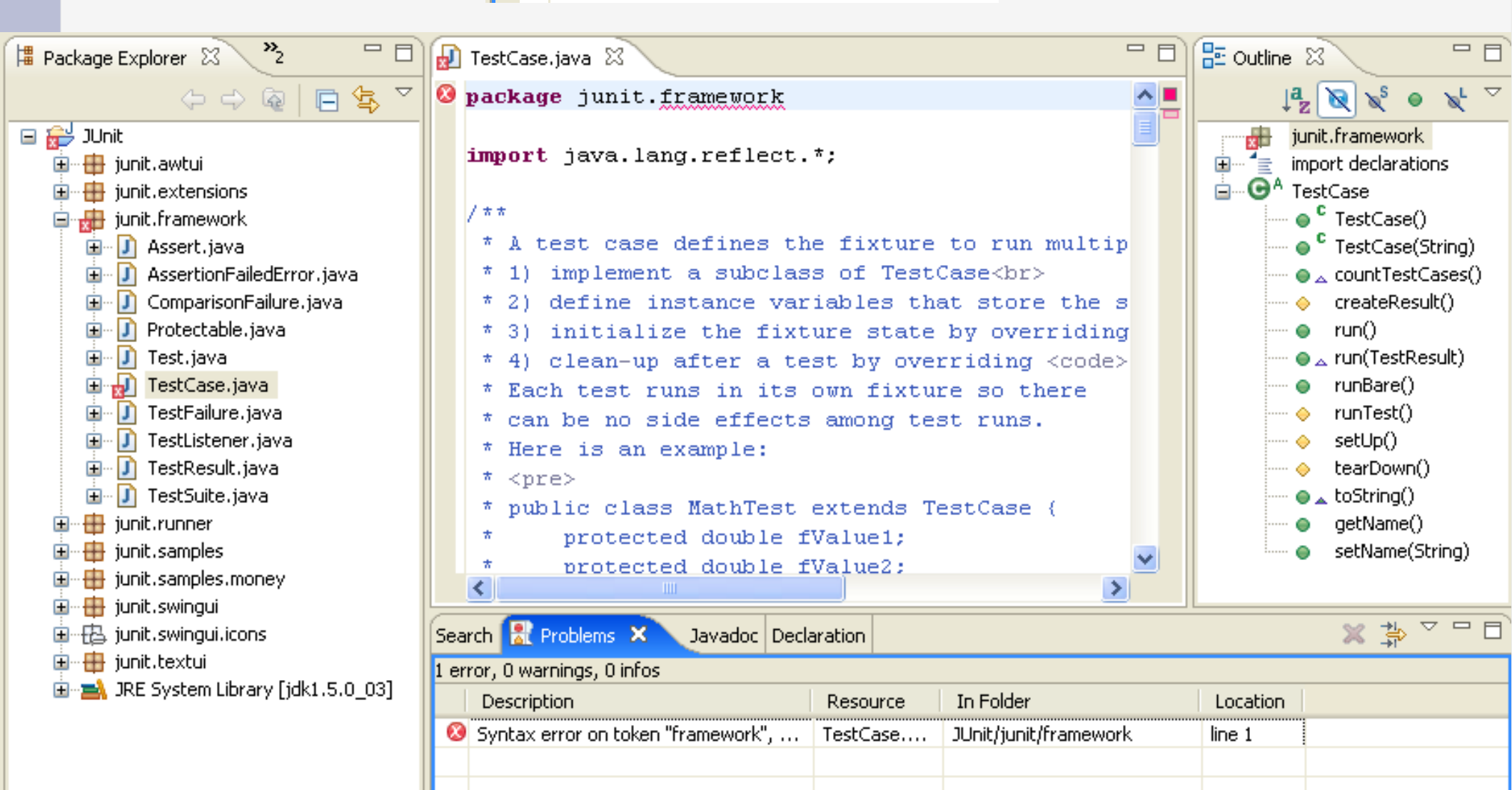

## Identifier les problèmes de code

| Ð | TestCase.jav | va 🗙                                                                                             |          |
|---|--------------|--------------------------------------------------------------------------------------------------|----------|
| 8 | package      | e junit. <u>framework</u>                                                                        | <u> </u> |
|   | import       | Syntax error on token "framework", ; expected after this token<br>java.lar Press 'F2' for focus. |          |

ET

| 🚼 Problems 🗙 Javadoc Declaration                                   |               |                       |  |  |
|--------------------------------------------------------------------|---------------|-----------------------|--|--|
| 1 error, 0 warnings, 0 infos (Filter matched 1 of 19 items)        |               |                       |  |  |
| Description 🔺                                                      | Resource      | Path                  |  |  |
| 🖃 🏣 Errors (1 item)                                                |               |                       |  |  |
| 💿 🕺 Syntax error on token "framework", ; expected after this token | TestCase.java | JUnit/junit/framework |  |  |
|                                                                    | 📲 Go To       |                       |  |  |
|                                                                    | Show In 🕨     |                       |  |  |
|                                                                    | 🗈 Сору        |                       |  |  |
|                                                                    | 💼 Paste –     |                       |  |  |
|                                                                    |               |                       |  |  |
|                                                                    |               |                       |  |  |
|                                                                    | 🛛 🥊 Quick Fix |                       |  |  |
|                                                                    | Properties    |                       |  |  |
| 30M of 46M 👖                                                       |               |                       |  |  |

## Résoudre les problèmes : quick fix

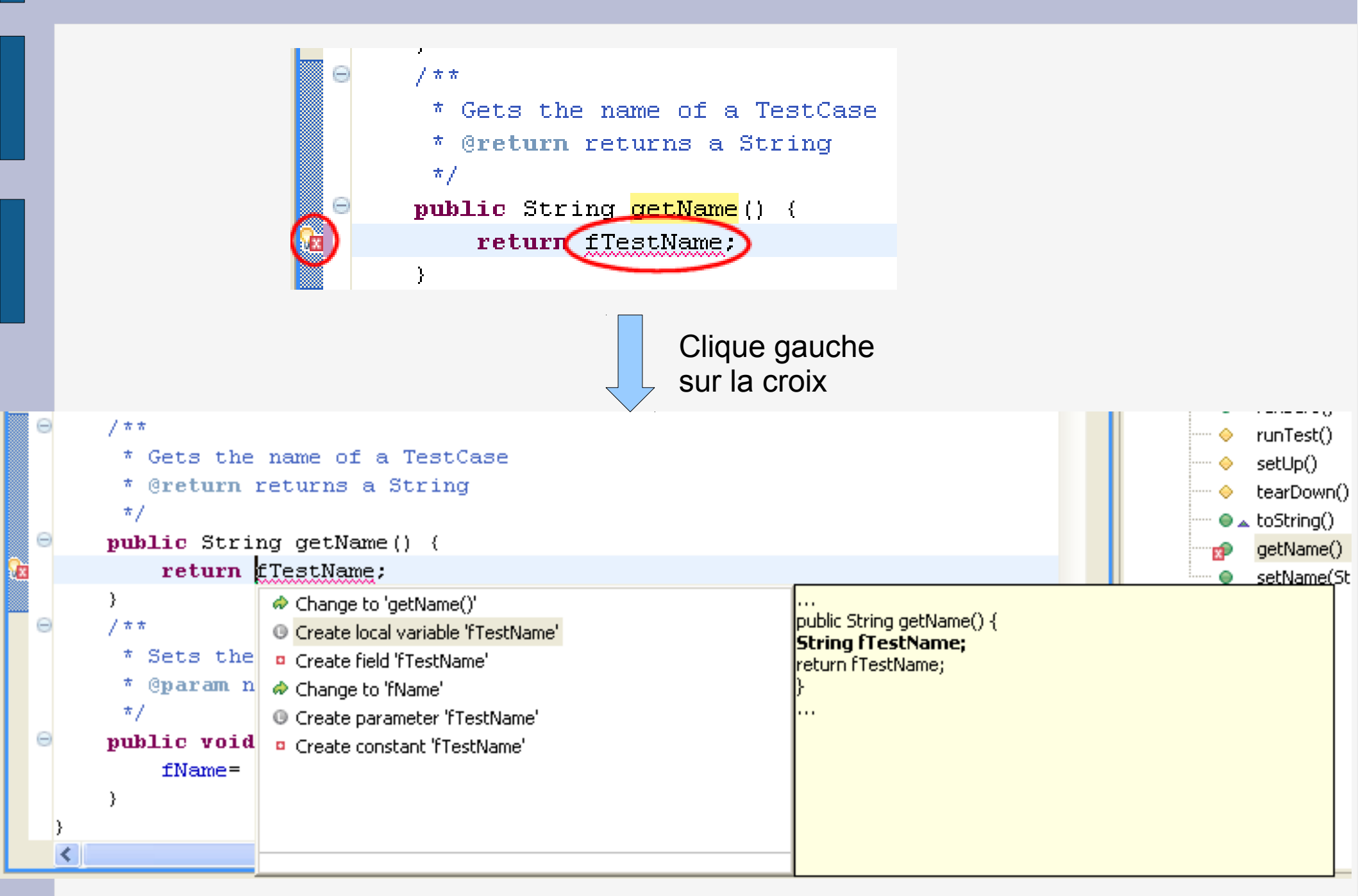

# IV complétion de code

## **Complétion « manuelle » : ctrl + espace**

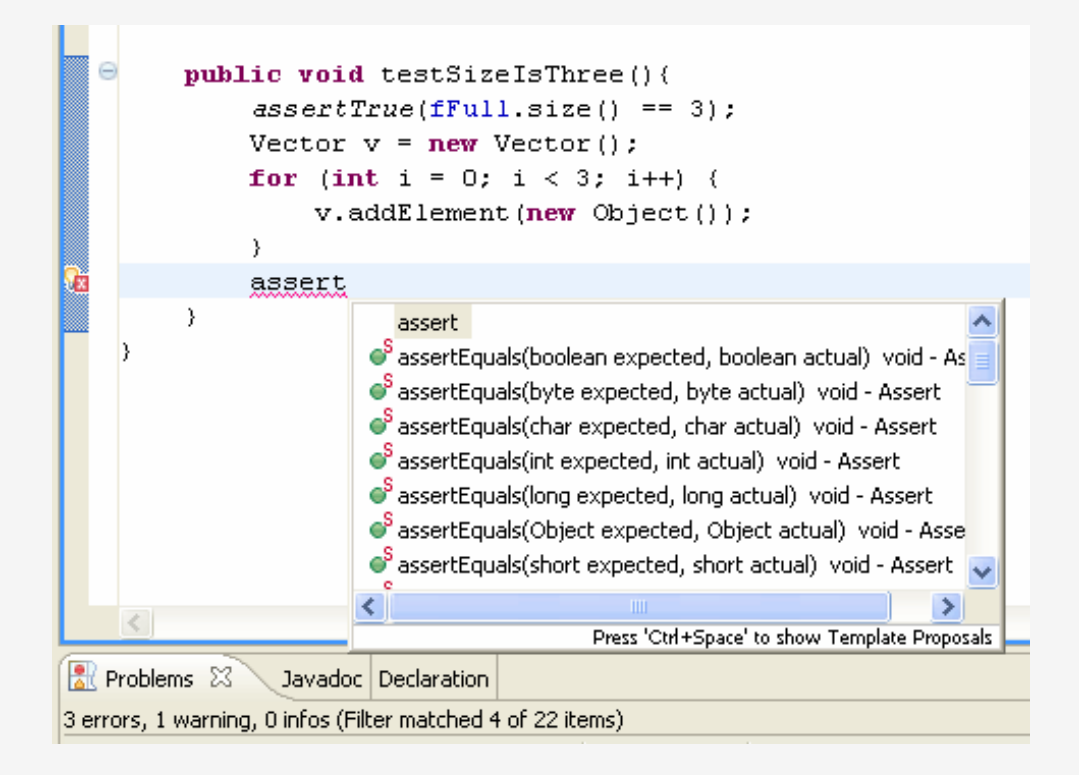

- Propose tout ce qu'il est possible de rajouter, en fonction du contexte
  - Templates (code prédéfini)
  - Variables, nom de classes, méthodes possibles

## Code prédéfini : les templates

« syso » suivit de « ctrl+space »

## System.out.println("");

• Tous les templates : Window  $\rightarrow$  preferences  $\rightarrow$  java  $\rightarrow$  editor  $\rightarrow$  content Assist  $\rightarrow$  Template

• Il est possible de créer ses propres templates !

## Exemple de template : for

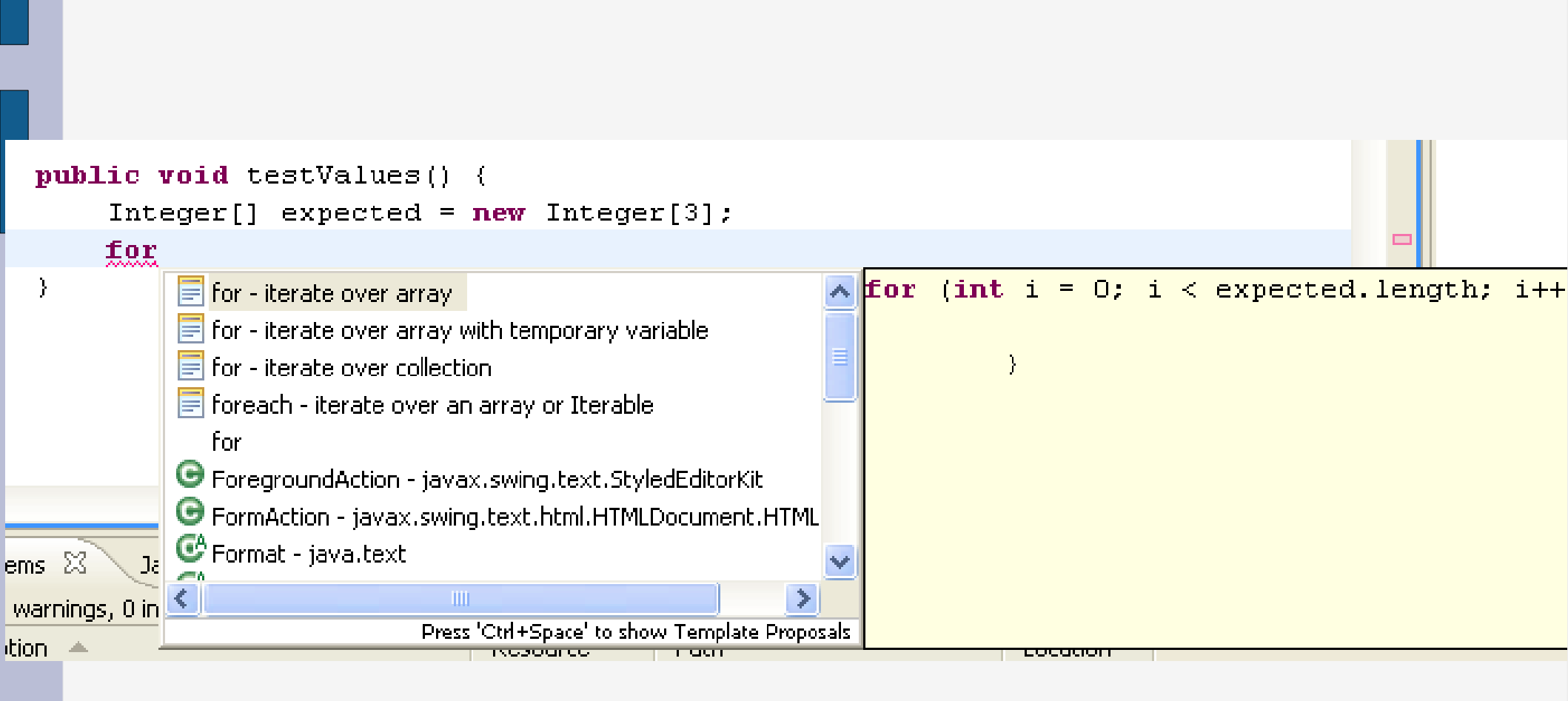

## **Compléter un template**

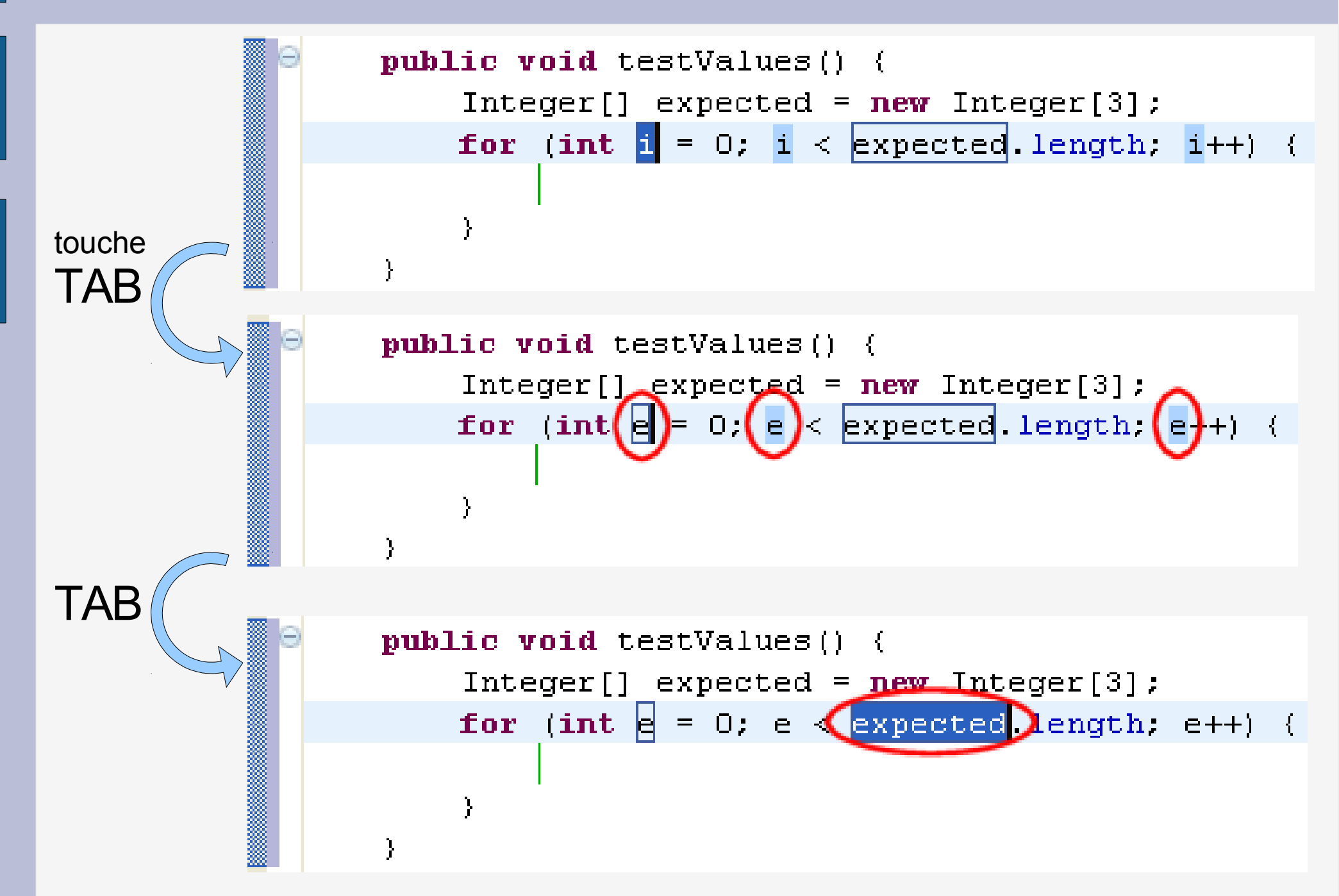

## Prévisualisation du résultat

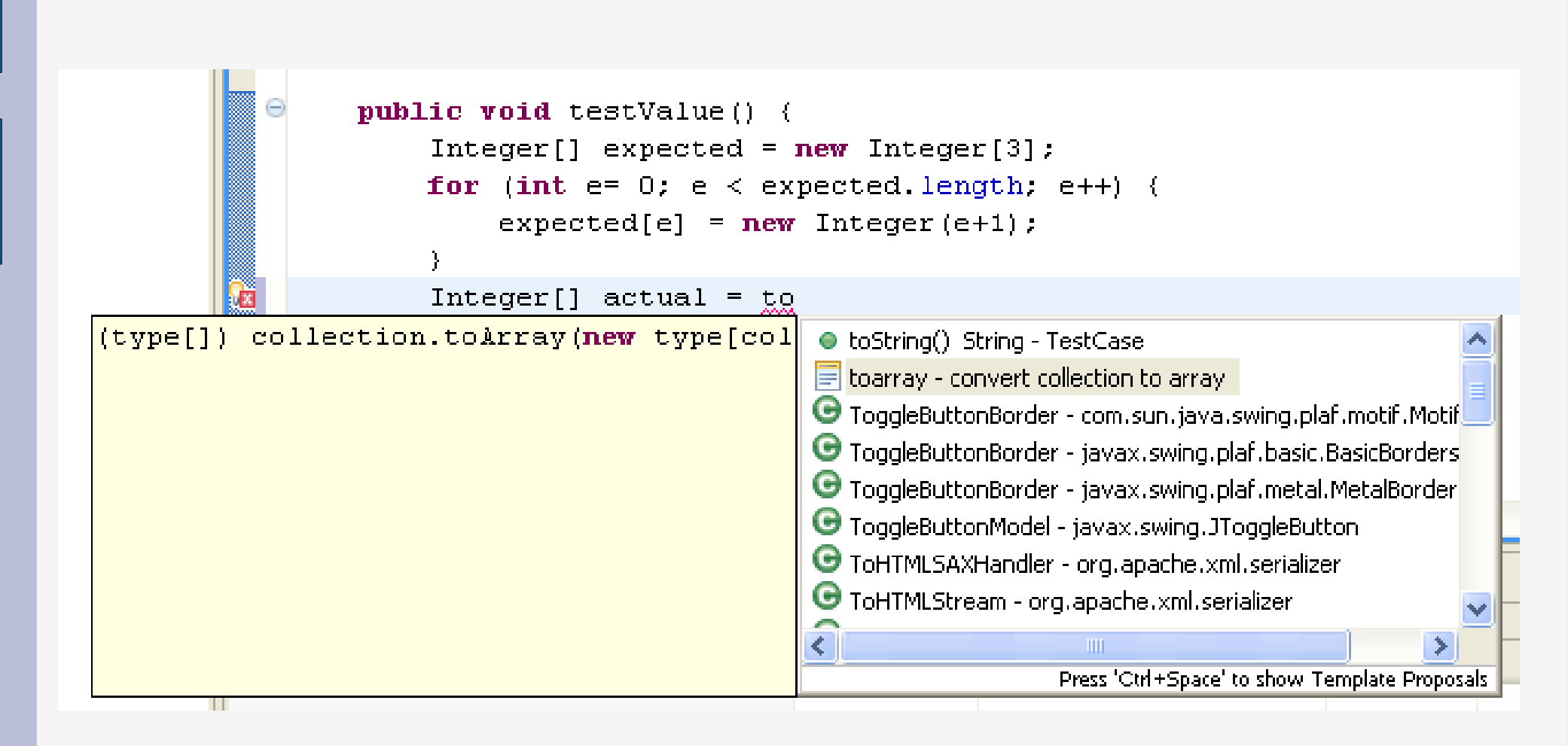

## Les templates : exemples

```
public void testValues() {
               Integer[] expected = new Integer[3];
              for (int e = 0; e < expected.length; e++) {</pre>
                   expected[e] = new Integer(e + 1);
               Integer[] actual = (type[]) collection.toArray(new type[collection.size()])
          }
TAB
              public void testValues() {
                  Integer[] expected = new Integer[3];
                  for (int e = 0; e < expected.length; e++) {</pre>
                      expected[e] = new Integer(e + 1);
                  Ŋ.
                  Integer[] actual = (Integer[]) fFull.toArray(new Integer[fFull.size()])
              }
```

## Javadoc pour les éléments java

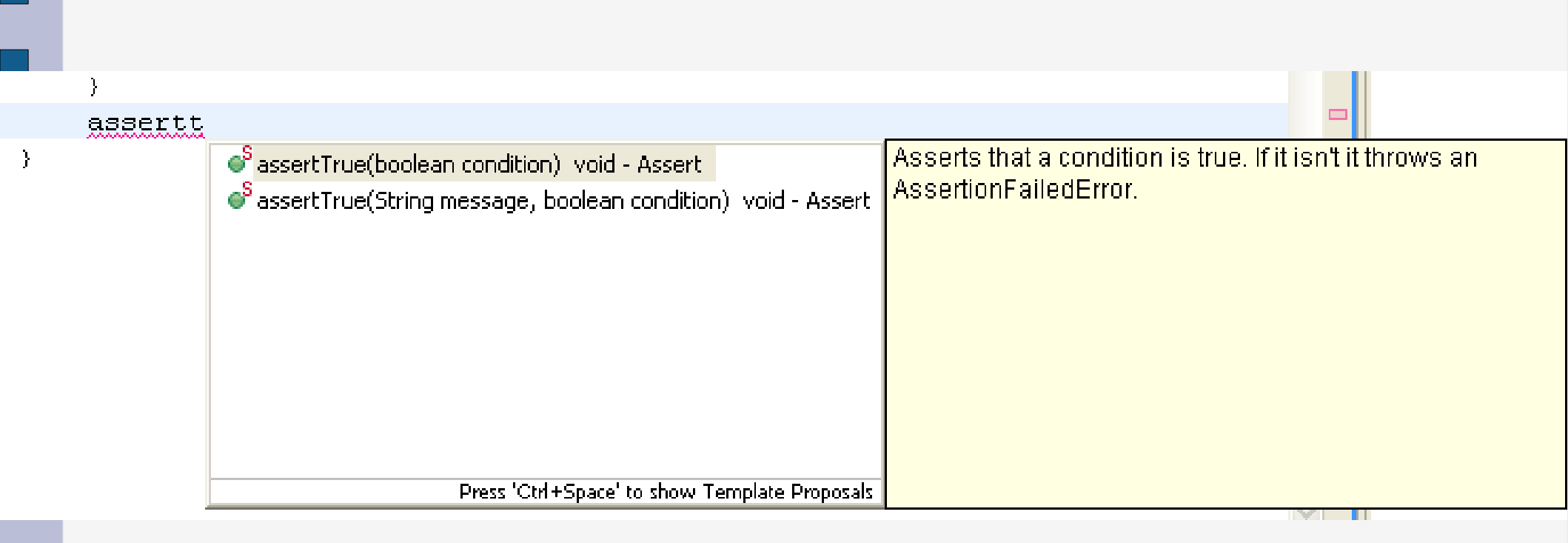

# Complétion «automatique» : après un point (recherche de méthode, attributs)

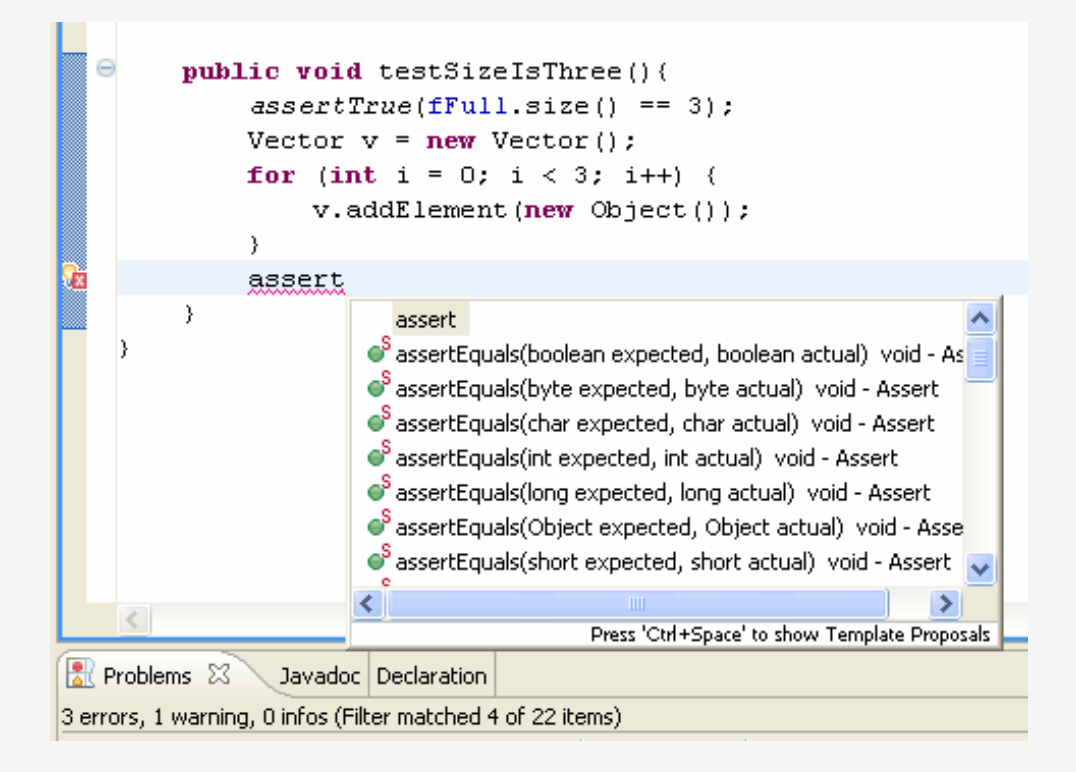

- Propose tout ce qu'il est possible de rajouter, en fonction du contexte
  - Templates (code prédéfini)
  - Variables, nom de classes, méthodes possibles

## Insertion automatique des imports

• Suppression des imports pour l'exemple :

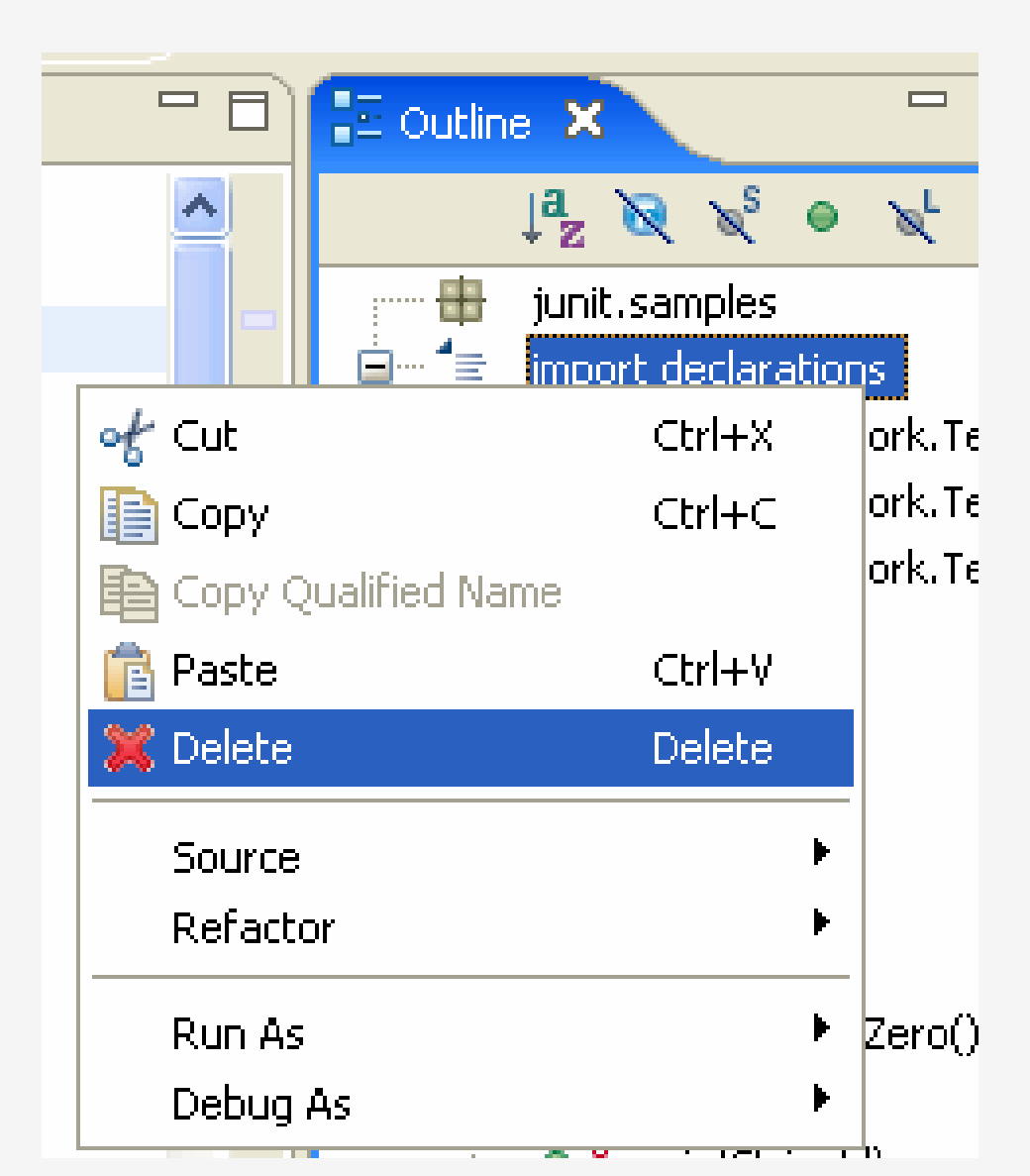

## Insertion automatique des imports

- Bouton droit -> source -> organize imports
- ou « Shift + ctrl + o »

| 🖸 VectorTest.java 🗙                                                                                                    | - 8      |
|----------------------------------------------------------------------------------------------------|----------|
| <pre>package junit.samples;</pre>                                                                                                    | <u>~</u> |
| Simport java.util.Vector;                                                                                                    |          |
| import junit.framework.Test;                                                                                                    |          |
| 🔪 import junit.framework.TestCase; 🖊                                                                                                    |          |
| import junit.framework.TestSuite                                                                                                    |          |
| ⊖/**                                                                                                    |          |
| * A sample test case, testing <code>java.util.Vector</code> .                                                                                                    |          |
| *                                                                                                    |          |
| */                                                                                                    |          |
| Description of the second state of the second state of the seco | _        |
| <pre>protected Vector fEmpty;</pre>                                                                                                    |          |
| protected Vector fFull;                                                                                                    |          |

## V Naviguer dans les sources

## Naviguer dans les sources

 Les « vrais » programmes contiennent généralement un grand nombre de fichiers sources

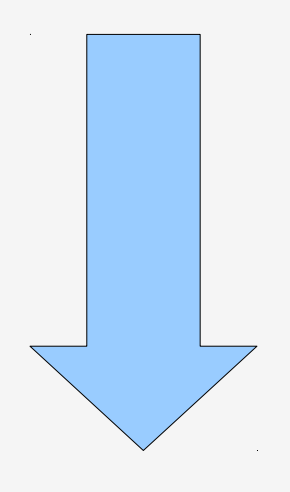

 Savoir naviguer efficacement dans les sources est fondamental

# Dans une classe → Quick outline crtl+o

| <b>D</b>       | ] TestCase.java 🛛 🔬    | VectorTest.java 🗙                        |     |
|----------------|------------------------|------------------------------------------|-----|
|                | package junit.         | .samples;                                | ~ 🗆 |
|                | ⊕ <b>import</b> junit. | framework.*;                             |     |
|                | ⊖/**                   |                                          |     |
|                | * A sample t           | _                                        |     |
|                | *                      | · · · · · · · · · · · · · · · · · · ·    |     |
|                | */                     | 🖶 junit.samples                          |     |
|                | public class           | 🖻 🖓 🕨 VectorTest                         |     |
|                | protected              | FEmpty : Vector                          |     |
|                | protected              | ♦ fFull : Vector                         |     |
|                |                        | main(String[])                           |     |
|                | public st              |                                          |     |
|                | junit                  | ● <sup>°</sup> suite()                   |     |
|                | }                      | testCapacity()                           |     |
|                | protected              | • testClone()                            |     |
|                | fEmpt                  | testContains()                           |     |
|                | fFull                  | testElementAt()                          |     |
| Pa a           | fFull                  | testRemoveAll()                          |     |
| P <sup>a</sup> | fFull                  | •••••• testRemoveLlement()               |     |
| pæ             | <u>trull</u>           |                                          |     |
|                | }                      |                                          |     |
|                | public st              |                                          |     |
|                | retur                  | Press 'Ctrl+O' to show inherited members |     |
|                | )                      |                                          |     |
|                | - public VO            | ru testtapacity() (                      |     |
|                | for (                  | $12e^{-1}$ Iruil.312e();                 |     |

## Quick outline : recherche par frappe

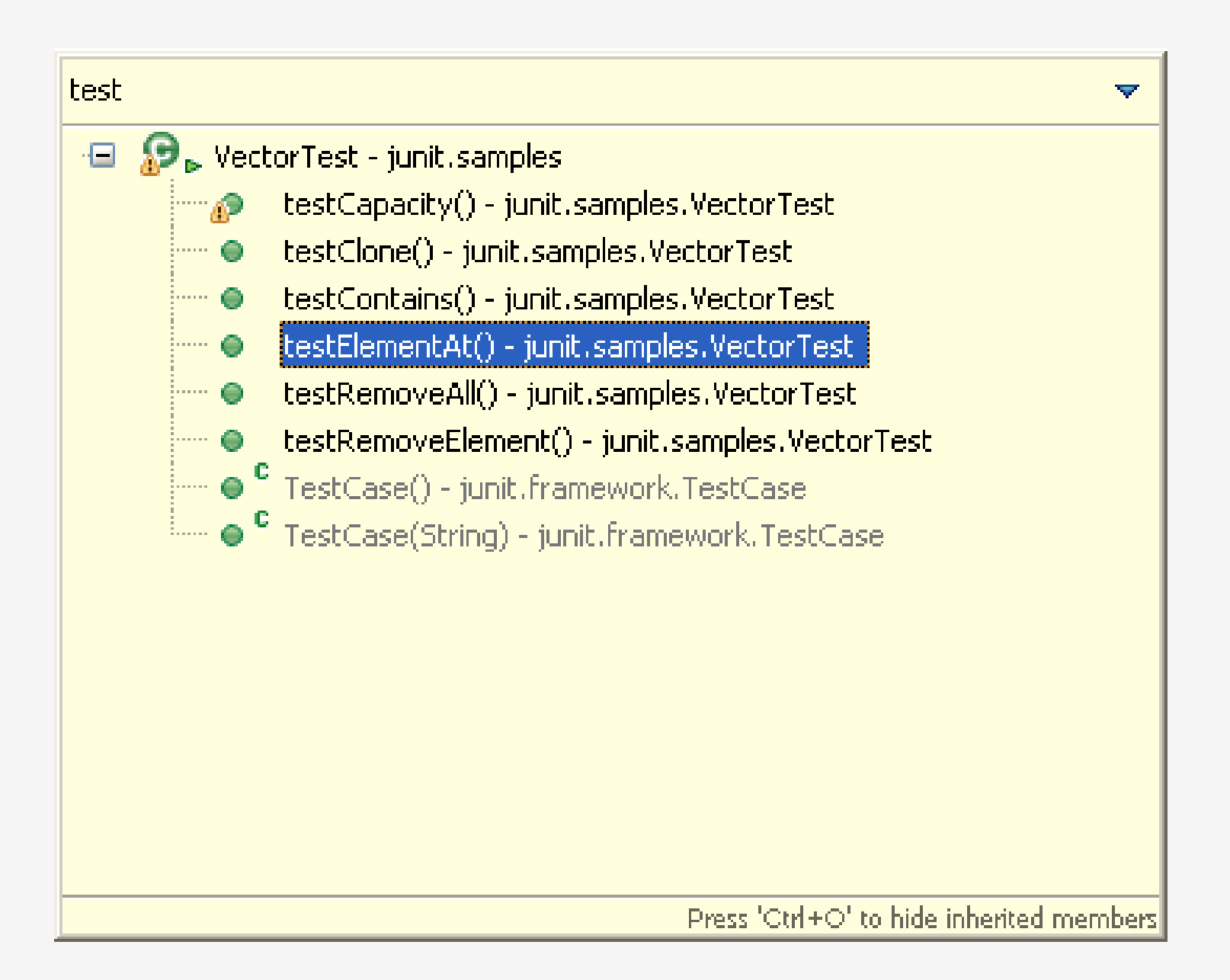

## Quick outline : menu préférences

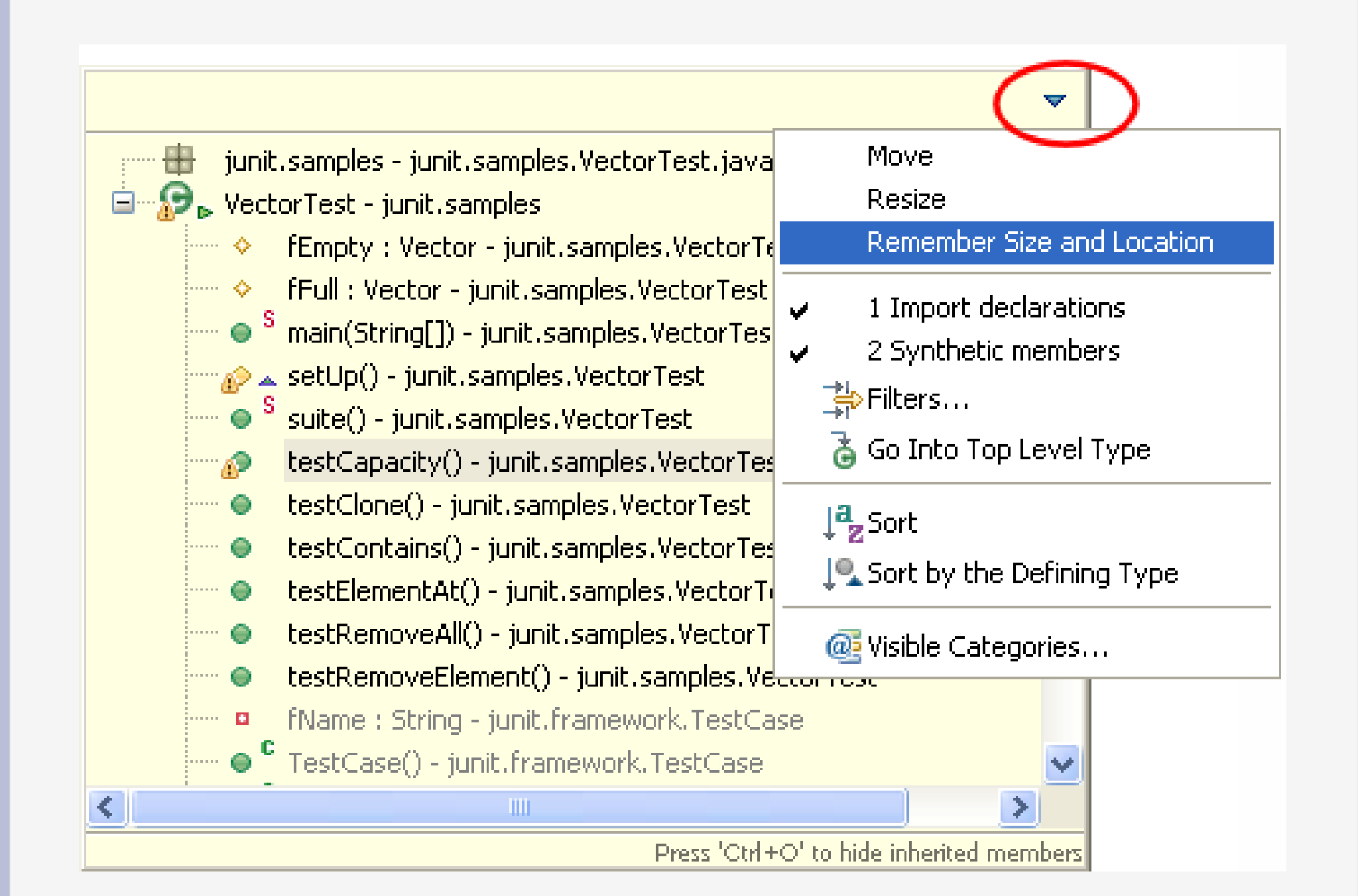

## Ouvrir la définition d'une classe, d'une méthode ou d'un attribut : F3 ou Ctrl + clique

| Navigate Search Project F | Run Window     | Help                                                     |  |  |
|---------------------------|----------------|----------------------------------------------------------|--|--|
| Go Into<br>Go To          |                | ▶ 2 - 1 📝 📴 1 🥹 1 🏂 - 🖓 - 🏷 수> -                         |  |  |
| Open Declaration          | F3             | TestSuite.java 🕖 Money.java 🔰 MoneyTest.java 🗙           |  |  |
| Open Type Hierarchy       | F4             | samples.money;                                           |  |  |
| Open Call Hierarchy       | <br>Ctrl+Alt+H |                                                          |  |  |
| Open Super Implementation | 7              | ramework.TestCase;                                       |  |  |
| Open External Javadoc     | Shift+F2       |                                                          |  |  |
|                           |                |                                                          |  |  |
| 芦 Open Type               | Ctrl+Shift+T   | ит.                                                      |  |  |
| Open Type in Hierarchy    | Ctrl+Shift+H   | r.                                                       |  |  |
| Open Resource             | Ctrl+Shift+R   | D:                                                       |  |  |
| Show In                   | Alt+Shift+W    | ▶ 5D:                                                    |  |  |
| Quick Outline             | Ctrl+O         |                                                          |  |  |
| Quick Type Hierarchy      | Ctrl+T         |                                                          |  |  |
|                           | CERT           | <pre>tic void main(String[] args) {</pre>                |  |  |
|                           | cuit.          | <pre>textu1.TestRunner.run(MoneyTest.class);</pre>       |  |  |
|                           | Ccri+,         |                                                          |  |  |
| 🍋 Last Edit Location      | Ctrl+Q         |                                                          |  |  |
| Go to Line                | Ctrl+L         | d setUp() {                                              |  |  |
| 🔶 Back                    | Alt+Left       | <pre>= new Money(12, "CHF");</pre>                       |  |  |
| ➡ Forward                 | Alt+Right      | <pre>= new money(4, "CHF"); = new Money(7, "USD");</pre> |  |  |

## **Ouvrir la définition d'une classe**

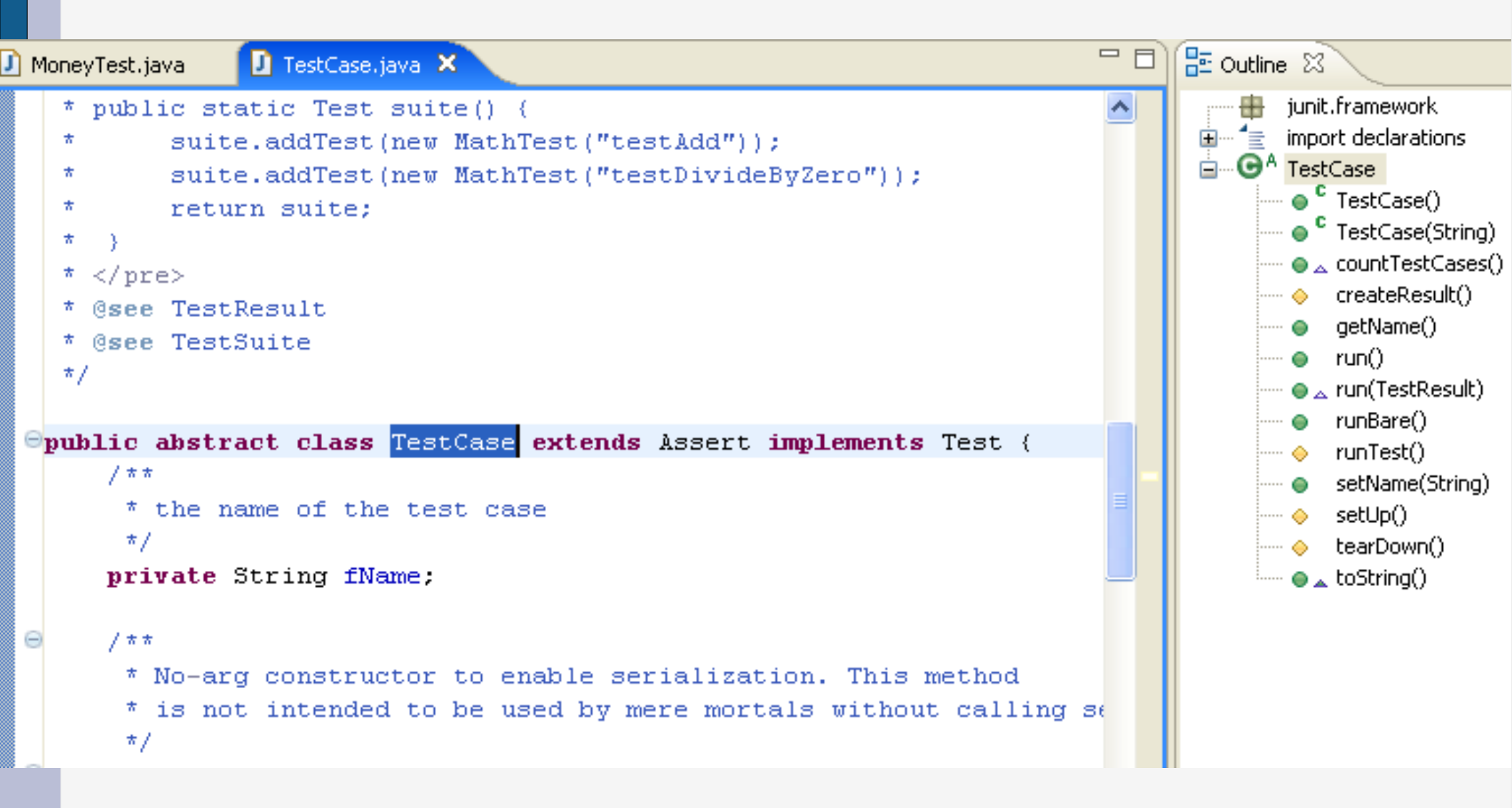

### Même résultat avec « ctrl + clique»

## Voir la hiérarchie d'un type

| Navigate Search Project F | ≀un Window   | Help                                                  |
|---------------------------|--------------|-------------------------------------------------------|
| Go Into                   |              | <mark>≥ - ∃ 🕖 📑 ∃ ⊗ ∃ 😫 - 🖓 - や</mark> - ↔ - → -      |
| Go To                     |              |                                                       |
| Open Declaration          | F3           |                                                       |
| Open Type Hierarchy       | F4           | <pre>addTest(new MathTest("testDivideByZero"));</pre> |
| Open Call Hierarchy       | Ctrl+Alt+H   | - suite;                                              |
| Open Super Implementation | ı            |                                                       |
| Open External Javadoc     | Shift+F2     | Bult                                                  |
| 🗯 Open Type               | Ctrl+Shift+T | ite                                                   |
| Open Type in Hierarchy    | Ctrl+Shift+H |                                                       |
| Open Resource             | Ctrl+Shift+R |                                                       |
| Show In                   | Altishiftiw  | t class lestcase extends Assert implements les        |
| Ouick Outline             | Ctrl+O       | e of the test case                                    |
| Quick Type Hierarchy      | Ctrl+T       |                                                       |
| 0                         |              | -ring fName;                                          |
| Vext Annotation           | Ctrl+.       |                                                       |
| Previous Annotation       | Ctrl+,       |                                                       |
| 🍋 는 Last Edit Location    | Ctrl+Q       | intended to be used by mere mortals without ca        |
| Go to Line                | Ctrl+L       | Incended to be used by mere mortars wrenout ta        |
|                           | alu Cu       | -<br>tCase() {                                        |
| <del>(~</del> васк        | HIC+LEFC     | null;                                                 |
| Forward                   | Alt+Right    |                                                       |

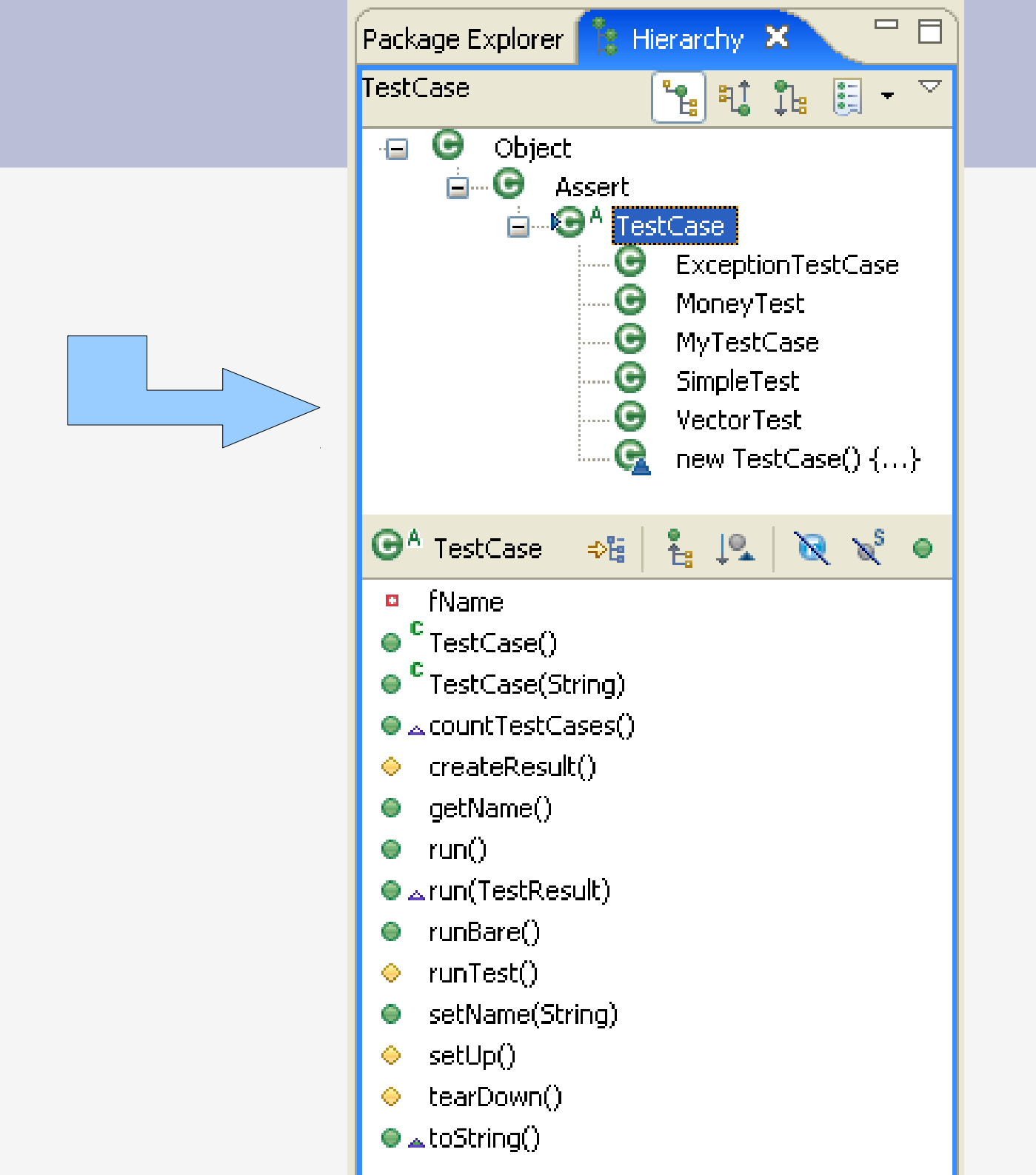

## Naviguer avec la vue hiérarchique

| 🖁 Package Explorer 🗙 Hierarchy 📃 🗖                                                                                                    | 🚺 TestCase.java 🔀                                                                                                    |  |  |
|----------------------------------------------------------------------------------------------------|----------------------------------------------------------------------------------------------------|--|--|
| <ul> <li>Image: Second state of the second state of the second</li></ul> | <pre>* public static Test suite() {  * suite.addTest(new MathT  * suite.addTest(new MathT  * return suite;  * }  * c/pre&gt; * @see TestResult * @see TestResult * @see TestSuite */</pre> |  |  |
| 🖃 🚺 Test.java                                                                                                    |                                                                                                    |  |  |
|                                                                                                    | Bublic abstract class TestCase e                                                                                                    |  |  |
| I I I I I I I I I I I I I I I I I I I                                                                                                    | F3<br>F3                                                                                                    |  |  |
| In the second open management of the second open Type High archy                                                                                                    | / F4 String fName;                                                                                                    |  |  |
| ⊡…∰ junit.sample:<br>⊡…∰ junit.sample: 📄 ⊆opy                                                                                                    | Ctrl+Insert                                                                                                    |  |  |

## Naviguer avec la vue hiérarchique

#### Vue globale

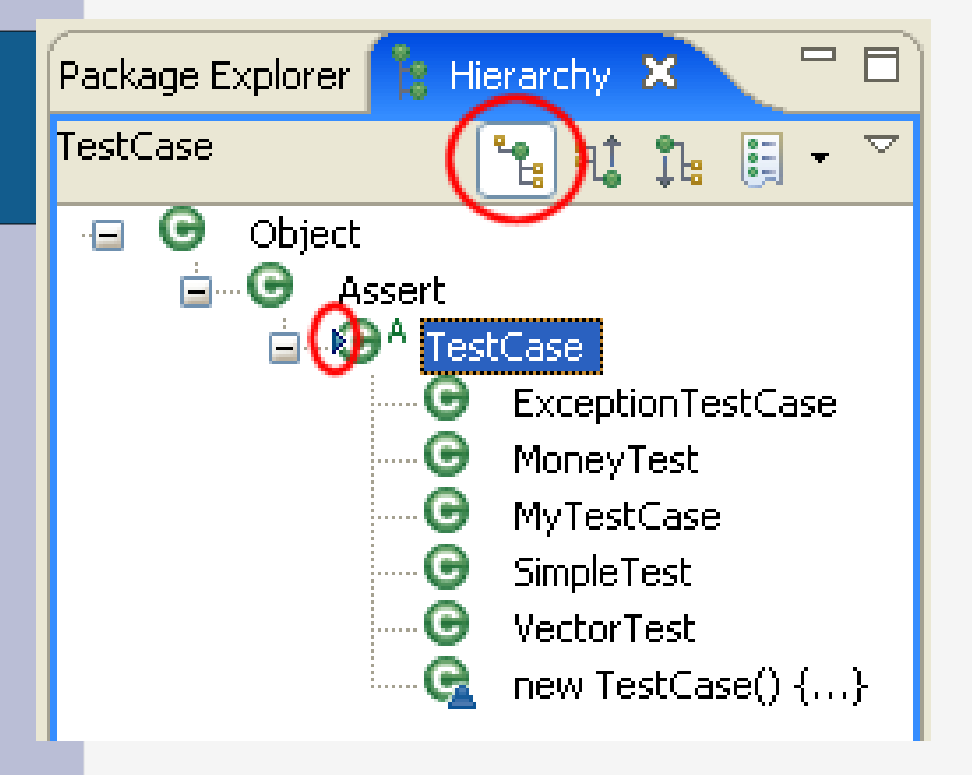

#### Vue des super types

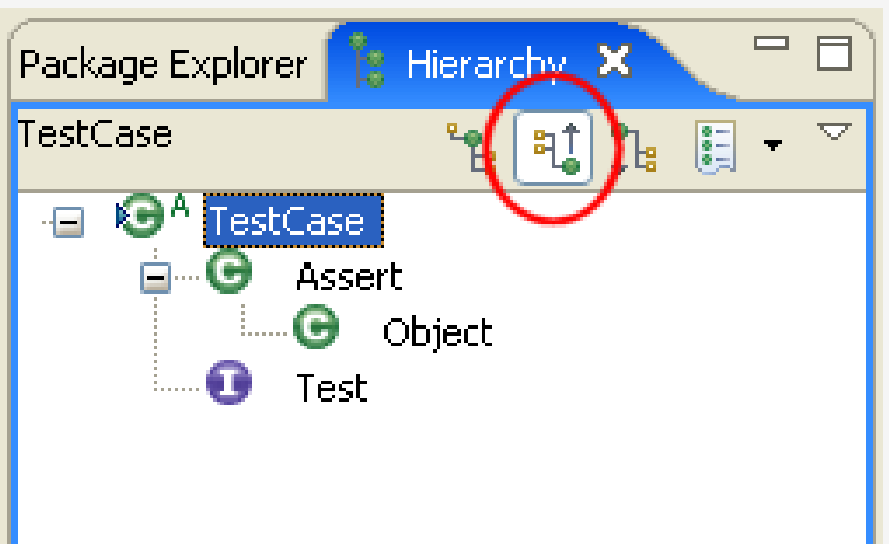

#### Vue des sous types

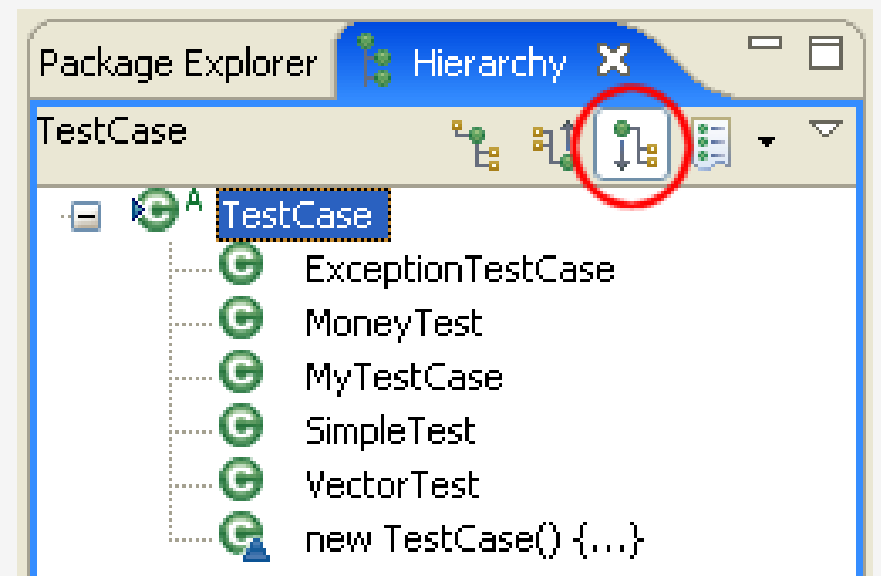

 Quelles sous classes redéfinissent une méthode ? :

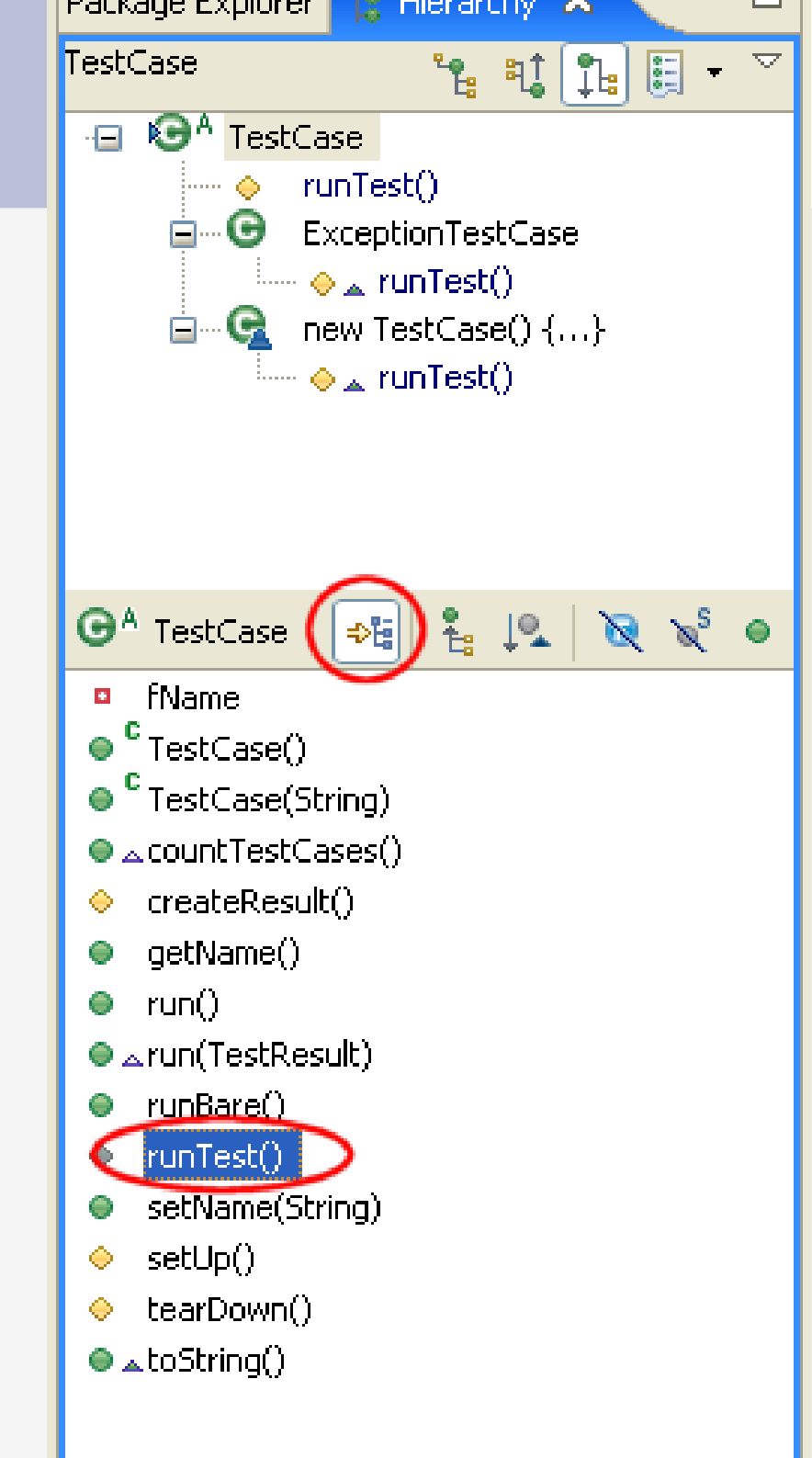

• Où cette méthode estelle définie ? :

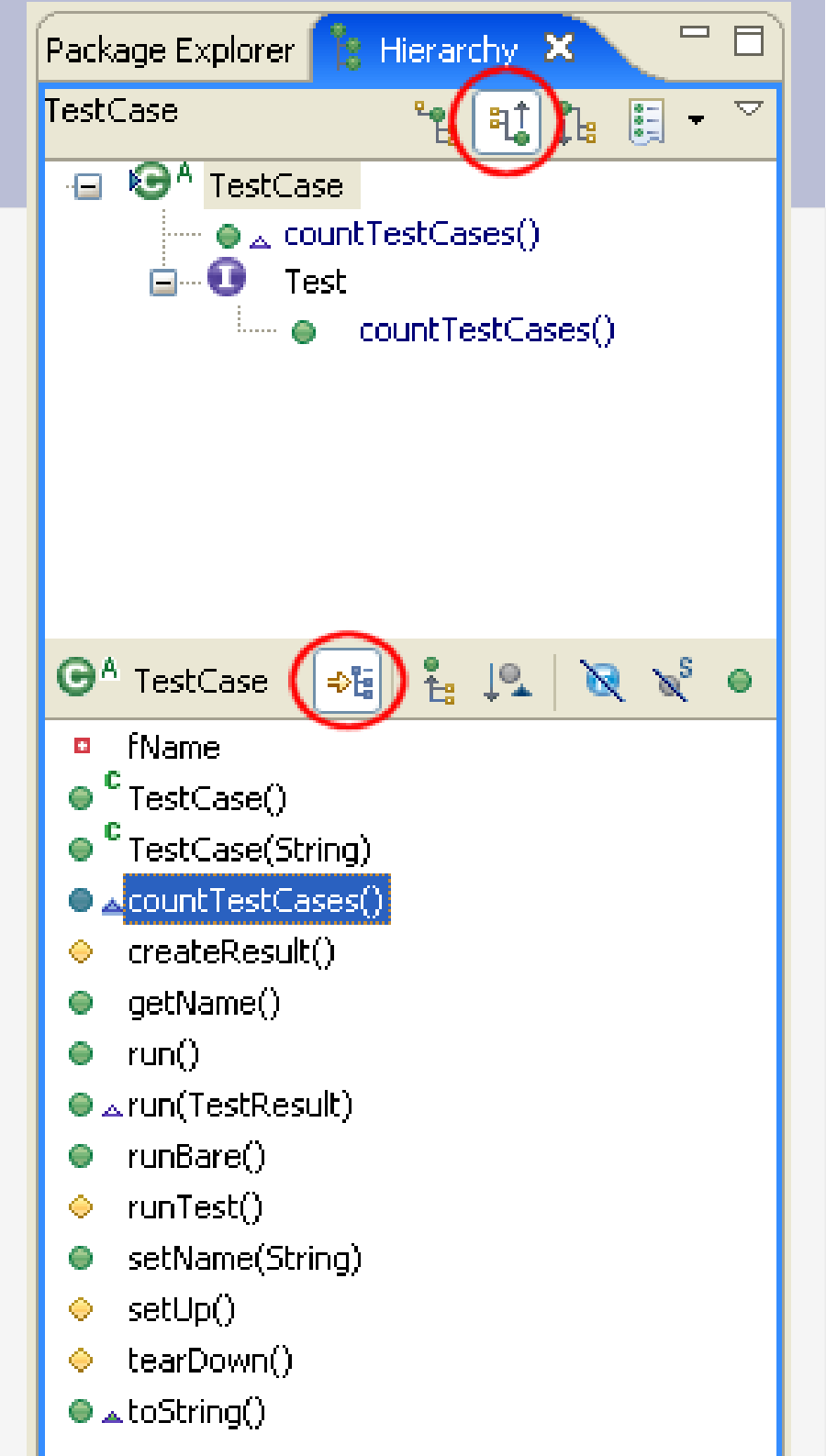

## Changer d'élément référence dans la vue

- Bouton droit sur un élément de la hiérarchie -> « focus on … »
- Pour voir toutes les classes d'un package avec la vue hiérarchique:
  - dans le package explorer, sur un package -> « open type hierarchy »

## Naviguer avec la vue hiérarchique

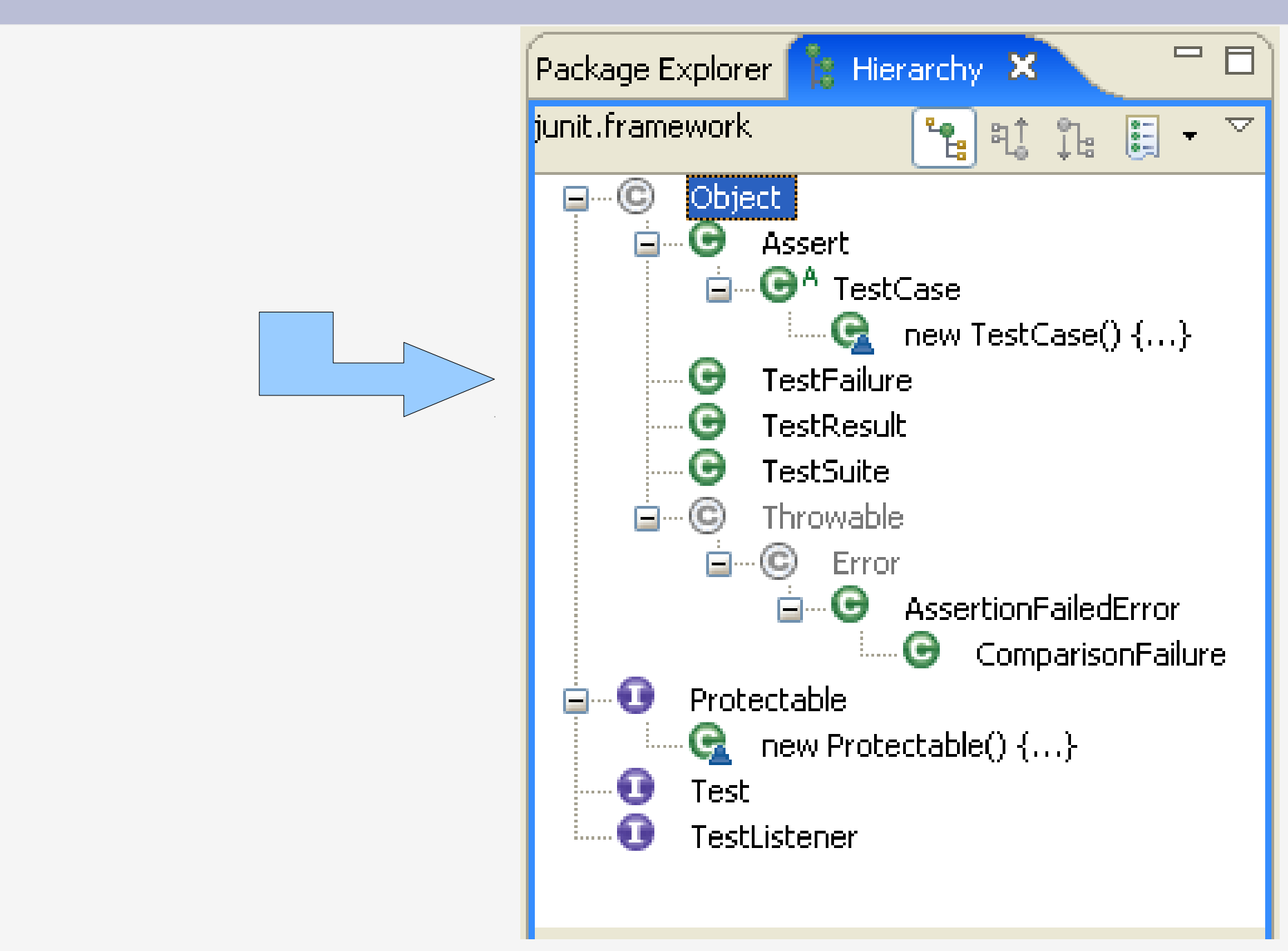

## Naviguer avec la vue hiérarchique

Retour aux éléments ouverts précédemment

| Package Explorer 👔 Hierarchy 🗙                     | 🗖 🗖 🚺 VectorTest.java 🛛          |
|----------------------------------------------------|----------------------------------|
| junit.framework, working set: Window Working 🍡 🏦 🏌 | 🗄 🗾 🔭 suite.                     |
| ⊡…© Object                                         | 🔍 🏭 junit.framework - JUnit      |
| 🖻 🕒 Assert                                         | 🕕 Test - junit.framework         |
| 🖻 🐨 TestCase<br>🚱 new TestCase() {}                | 🕞 TestCase - junit.framework 🛛 🥫 |
| 🐨 🕒 TestFailure                                    | History                          |
| G TestResult                                       | Clear History                    |
| 🕞 TestSuite                                        |                                  |

## « Quick type hierarchy »

 « crtl + T » dans l'éditeur, sur le nom de la classe ou à un « endroit neutre » du fichier :

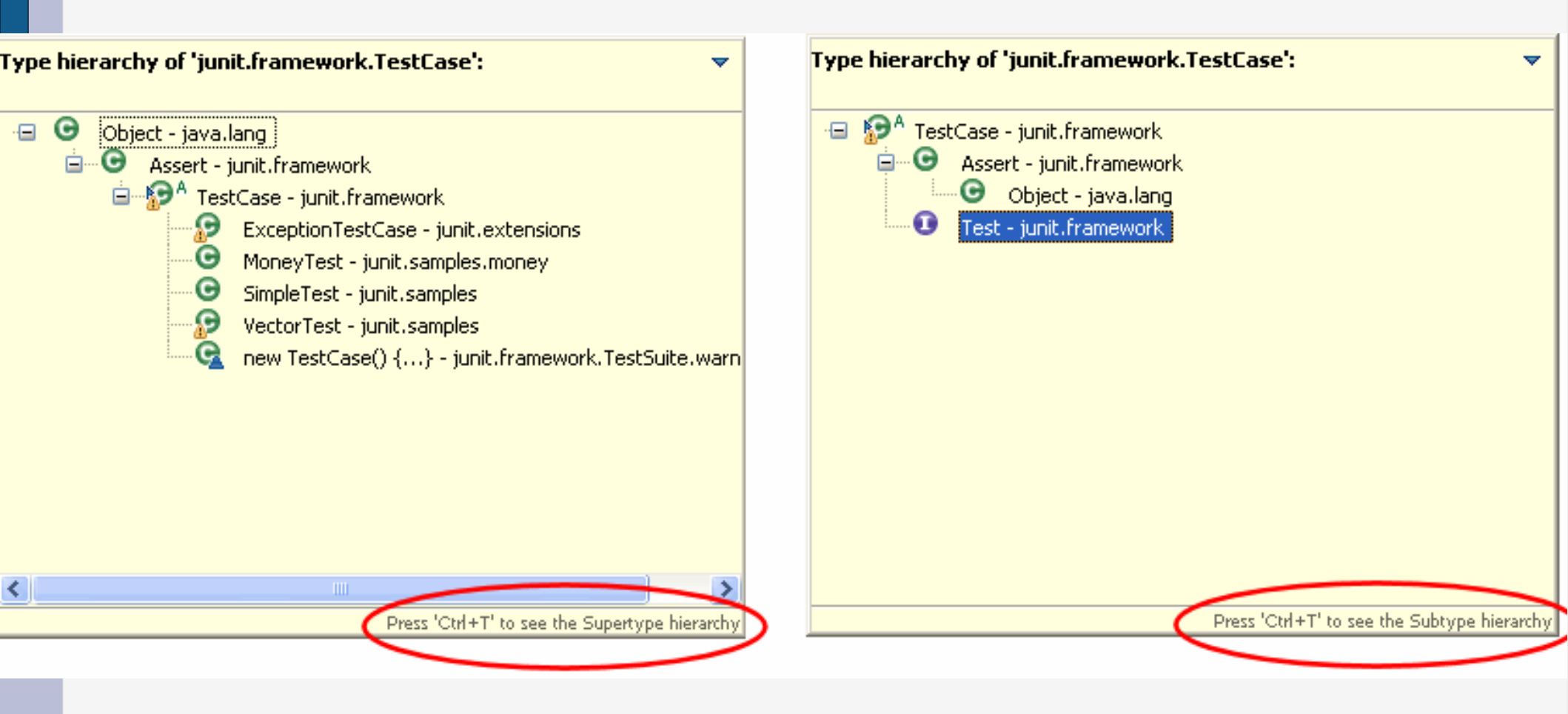

## « Quick type hierarchy »

• « crtl + T » dans l'éditeur, sur une méthode :

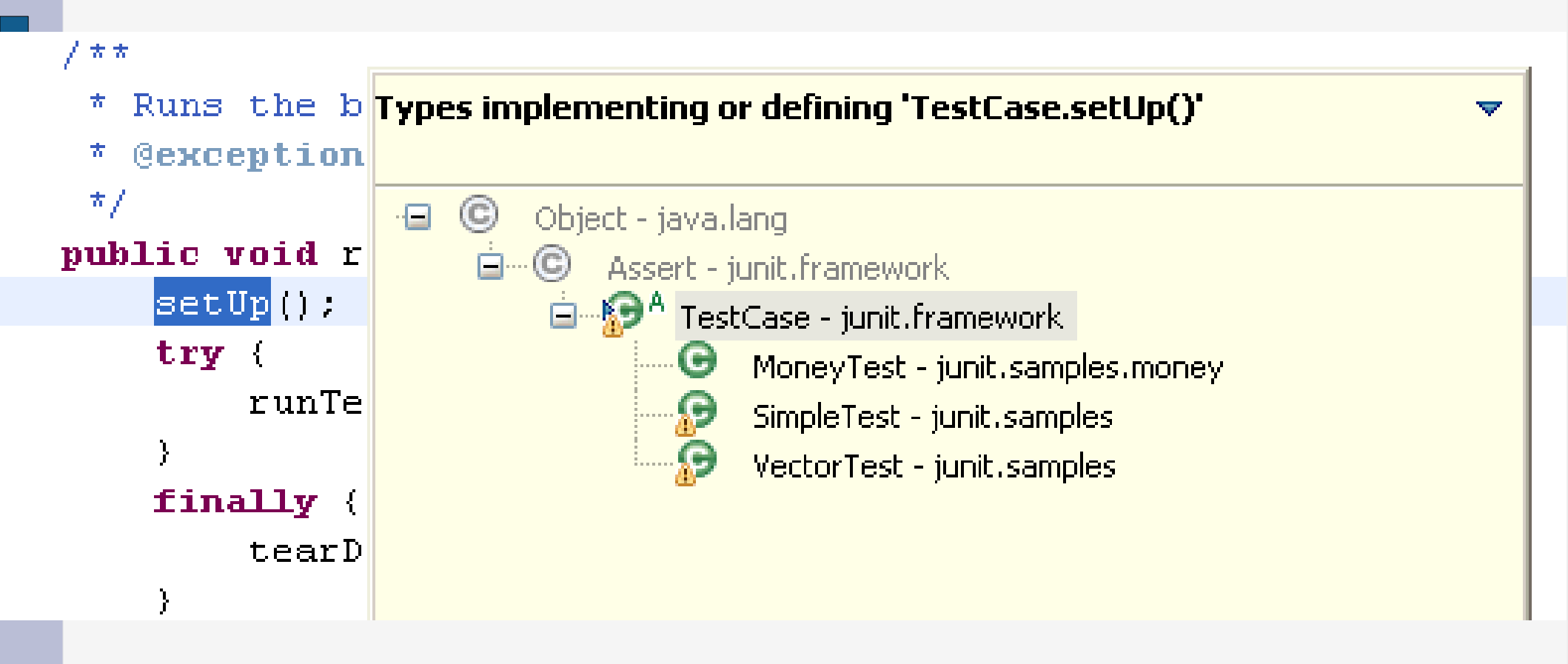

## « Java Browsing » perspective

### • Window $\rightarrow$ Open Perspective $\rightarrow$ Java Browsing :

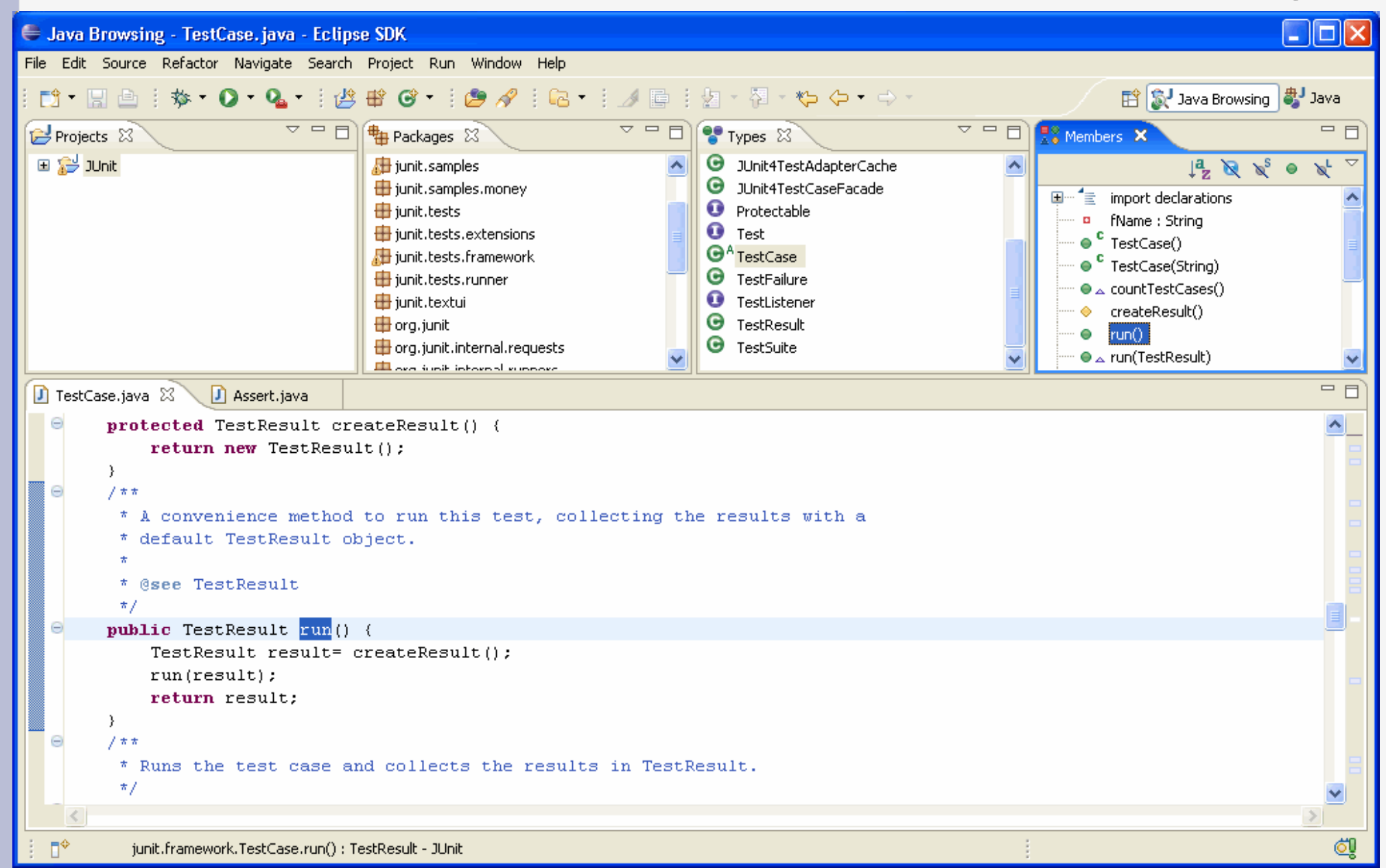

## Rechercher des éléments java

 Il existe plusieurs type de recherche sous Eclipse menu search ou « crtl + H » :

- Par nom de fichier

- Par texte contenu
- Par éléments java dans les sources (plus rapide)

## Rechercher des éléments java

| <b>e</b>                                                                                                    | Java - Tamagoshi.java - Eclipse SDK                                                                                                    |      |                                                      |  |  |  |
|----------------------------------------------------------------------------------------------------|----------------------------------------------------------------------------------------------------|------|------------------------------------------------------|--|--|--|
| <u>F</u> ile <u>E</u> dit <u>S</u> ource Refactor <u>N</u> avigate Se <u>a</u> rch <u>Project R</u> un <u>W</u> indow <u>H</u> elp |                                                                                                    |      |                                                      |  |  |  |
|                                                                                                    |                                                                                                    |      |                                                      |  |  |  |
| ቹ Package 🕱 Hierarchy 🗖 🗖                                                                                                    | 🕡 TamaJPanel.java 🕼 TamaFrame.java 🕼 TamaGameGraphic.java 🤷 Tamagoshi.java 🗙 🥍                                                                                                    | - 0  | 🗄 Outline 🛛 🗖 🗖                                      |  |  |  |
| 수 수 👰 📄 🔩 🔻                                                                                                    | e public boolean consommeFun(){ //Exo 6                                                                                                    |      | ↓ <sup>a</sup> z R x <sup>s</sup> ⊙ x <sup>L</sup> ▽ |  |  |  |
| ▽ ≧ dessin                                                                                                    | if(fun<=0){                                                                                                    |      | マ ⊙ <sub>⊳</sub> Tamagoshi 🔷                         |  |  |  |
| ▷ 进 src                                                                                                    | <pre>parler("snif : je fais une dopression, ciao!",true);<br/>parler("" falce);</pre>                                                                                                    |      | name : String                                        |  |  |  |
| 👂 🛋 JRE System Library [java-1.5.                                                                                                  | return false;                                                                                                    |      | • generateur : Randor                                |  |  |  |
| 👂 😂 HelloWorld                                                                                                    | }                                                                                                    |      | • age : int                                          |  |  |  |
| HelloworldSWT                                                                                                    | }                                                                                                    |      | maxEnergy : int                                      |  |  |  |
| 👂 🔛 iut                                                                                                    |                                                                                                    |      | • maxFun : int                                       |  |  |  |
| 👕 madkit                                                                                                    | */                                                                                                    |      | ♦ fun : int                                          |  |  |  |
| 💼 madkitkernel                                                                                                    | ⊖ public int getAge() {                                                                                                    |      | ♦ energy : int                                       |  |  |  |
| ▷ 😂 org.eclipse.swt                                                                                                    | }                                                                                                    |      | <sup>o S</sup> lifeTime : int                        |  |  |  |
| ▽ 📂 tamagoshi                                                                                                    | a sublic Stains actions () (                                                                                                    |      | monPanel : TamajPa                                   |  |  |  |
| マ 🥭 src                                                                                                    | return name;                                                                                                    |      | <sup>c</sup> Tamagoshi(String)                       |  |  |  |
| ▽ ᄸ tamagoshi.graphic                                                                                                    | }                                                                                                    |      | <sup>S</sup> main(String[])                          |  |  |  |
| 👂 🕖 TamaFrame.java                                                                                                    | · /**                                                                                                    |      | parle()                                              |  |  |  |
| 🕨 🕖 TamaJPanel.java                                                                                                    | * @param lifeTime The lifeTime to set.                                                                                                    |      | parler(String)                                       |  |  |  |
| ⊽ 🛵 tamagoshi.jeu                                                                                                    | <pre>public static void setLifeTime(int lifeTime) {</pre>                                                                                                    |      | parler(String, boole;                                |  |  |  |
| 🕨 🕖 TamaGame.java                                                                                                    | Tamagoshi. <i>lifeTime</i> = lifeTime;                                                                                                    |      | mange()                                              |  |  |  |
| 👂 🕖 TamaGameApplet.java                                                                                                    | j -                                                                                                    |      | <ul> <li>vieillit()</li> </ul>                       |  |  |  |
| 👂 🕖 TamaGameGraphic.java                                                                                                    | · /**                                                                                                    |      | consommeEnergie(                                     |  |  |  |
| 👂 🗾 TamaGameInterface.ja\                                                                                                    | * @return Returns the LifeTime.<br>*/                                                                                                    |      | onsommeFun()                                         |  |  |  |
| 🎯 package-frame.html                                                                                                    | ⊖ public static int getLifeTime() {                                                                                                    |      | getAge()                                             |  |  |  |
| 🎯 package-summary.htm                                                                                                    | return lifeTime;                                                                                                    | -    | getName()                                            |  |  |  |
| 🎯 package-tree.html                                                                                                    |                                                                                                    |      |                                                      |  |  |  |
| 🎯 TamaGame.html                                                                                                    | Problems Javadoc Declaration 📮 Console 🕱                                                                                                    | × %  |                                                      |  |  |  |
| TamaGameGraphic.htm                                                                                                    | <pre></pre> <pre></pre> <pre></pre> <pre></pre> <pre>// Comparing the second second seco</pre> | :46) |                                                      |  |  |  |
| 👂 赶 tamagoshi.tamagoshis                                                                                                    |                                                                                                    |      |                                                      |  |  |  |
| IRE System Library [java-1.5.                                                                                                    | Cycle n@1                                                                                                    |      |                                                      |  |  |  |
| 📃 tamagoshi.rtf                                                                                                    | Neo : "je m'ennuie 🖗 mourrir !"                                                                                                    |      |                                                      |  |  |  |
| 👂 🗁 Web                                                                                                    | Jacques : "Tout va bien !"                                                                                                    |      |                                                      |  |  |  |
|                                                                                                    | 7izou · "Tout ve hien !"                                                                                                    |      |                                                      |  |  |  |
|                                                                                                    | Writable Smart Insert 123 : 1                                                                                                    |      |                                                      |  |  |  |
## Rechercher par nom de méthode

| 😂 Search                                              |                                   |                          |
|-------------------------------------------------------|-----------------------------------|--------------------------|
| 😥 File Search 🐶 Java Search 📌 Plu                     | ig-in Search                      |                          |
| Se <u>a</u> rch string (* = any string, ? = any chara | cter):                            |                          |
| runTest                                               |                                   | Case sensitive           |
| Search For                                            | Limit To                          |                          |
| O Type O Method                                       | O Declarations                    | ○ Implementors           |
| O Package O Constructor                               | <u>     R</u> eferences           | O All occurrences        |
| ◯ <u>F</u> ield                                       | $\bigcirc$ Read a <u>c</u> cesses | ⊖ Writ <u>e</u> accesses |
| Search the JRE system libraries                       | ·                                 |                          |
| - Scope                                               |                                   |                          |
| Workspace Oselected resources                         | 🔿 Enclosing proje                 | cts                      |
| ◯ Wor <u>k</u> ing set:                               |                                   | C <u>h</u> oose          |
|                                                       |                                   |                          |
|                                                       |                                   |                          |
| ⑦ Customize                                           |                                   | Search Cancel            |

## Rechercher par nom de méthode

| Problems Javadoc Declaration Search ×                         | <b>₽</b> 0 | 🗙 💥   🖽 🖂   🚔 🖶 🛄 💐 | 💥 🔳 💱 - 🛃 |
|---------------------------------------------------------------|------------|---------------------|-----------|
| 'junit.framework.TestCase.runTest()' - 29 occurrences in work | space      |                     |           |
| 📮 🖶 junit.framework - JUnit                                   |            |                     |           |
| 🖃 🕒 🕒 TestCase                                                |            |                     |           |
| → vunTest()                                                   |            |                     |           |
| 🗄 🐨 🕒 TestSuite                                               |            |                     |           |
| 👜 🚮 junit.samples - JUnit                                     |            |                     |           |
| 🚊 🖷 🌐 junit.tests - JUnit                                     |            |                     |           |
| 🚊 🖷 🖶 🛛 junit.tests.extensions - JUnit                        |            |                     |           |
| 🗄 📖 🛤 junit tacto framanark Illait                            |            |                     |           |

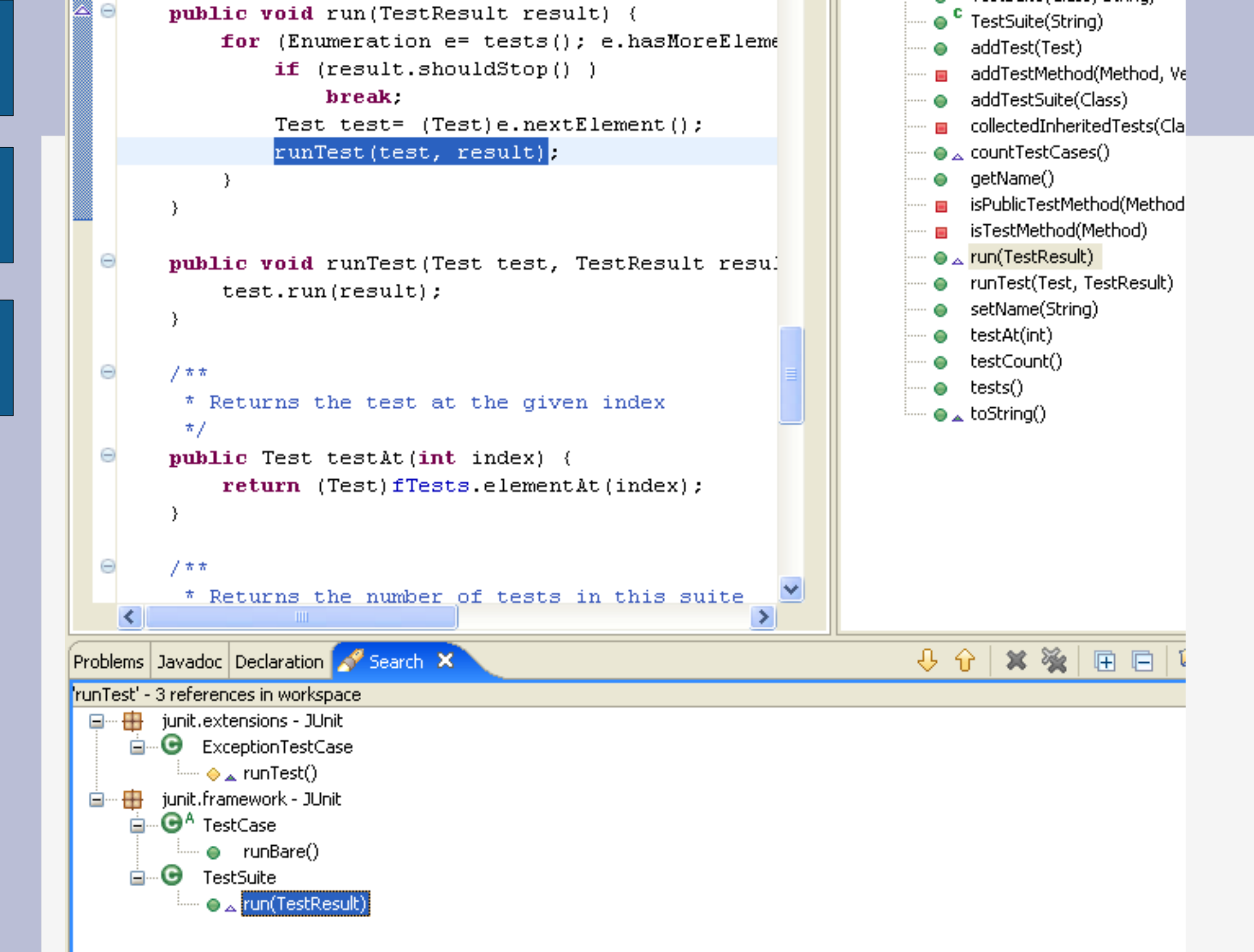

## **Recherche depuis l'éditeur**

```
🗄 Outline 🗙
                                                                                                Assert.java 🖾
                                                                                                              La N XS O XL
                                                                                                 ~
      / * *
                                                                                                               junit.framework
                                                                                                           -
       * Fails a test with the given message.
                                                                                                        🖻 🐨 🕞 🖪 Assert 1.22 (ASCII -k
       */
                                                                                                               ♦ <sup>C</sup> Assert()
     static public void fail(String message) {
                                                                                                                   assertTrue(String
          throw new AssertionFailedError(message);
                                                                                                                   assertTrue(boole
      }.
                                                                                                                   assertFalse(String
      / * *
                                                                                                               S assertFalse(boole
       * Fails a test with no message.
                                                                                                               S fail(String)
       */
                                                                                                               S Fail()
     static public void fail() {
                                                                                  Open Type Hierarchy
                                                                                                        F4
                                                                                                                    sertEquals(Stri
          fail(null);
                                                                                  Open Call Hierarchy
                                                                                                        Ctrl+Alt+H
                                                                                                                    sertEquals(Obj
      3
                                                                                                                    sertEquals(Stri
                                                                               of Cut
                                                                                                        Ctrl+X
      / * *
                                                                                                                    sertEquals(Stri
       * Asserts that two objects are equal. If they are not
                                                                               Copy
                                                                                                        Ctrl+C
                                                                                                                    sertEquals(Stri
       * an AssertionFailedError is thrown with the given messa 🛅 Copy Qualified Name
                                                                                                                    sertEquals(dou
       *7
                                                                               💼 Paste
                                                                                                        Ctrl+V
                                                                                                                    sertEquals(Stri
      static public void assertEquals(String message, Object exi

                                                                                                                    sertEquals(floa
                                                                                                        Delete
                                                                               💢 Delete
          if (expected == null && actual == null)
                                                                                                                    sertEquals(Stri
                return:
                                                                                  Source
                                                                                                                    sertEquals(long
          if (expected != null && expected.equals(actual))
                                                                                  Refactor
                                                                                                                    sertEquals(Stri
                return:
                                                                                                                    sertEquals(boo
                                                                                  References
          failNotEquals(message, expect 🛃 Workspace
                                                                 Ctrl+Shift+G
                                                                                                                    sertEquals(Stri
                                                                                  Declarations
      3
                                                Project
                                                                                                                    sertEquals(byte
      / * *
                                                🔊 Hierarchy
                                                                                                                    sertEquals(Stri
                                                                                  Toggle Method Breakpoint
       * Asserts that two objects are
                                                                                                                  IsertEguals(chail)
                                                                                  Run As
       * an AssertionFailedError is the 🔛 Working Set...
                                                                                                                  IsertEquals(Strip)
                                                                                  Debug As
       */
                                                                                                                  sertEquals(sho)
                                                                                  Compare With
      static public void assertEquals(Object expected, Object a
```

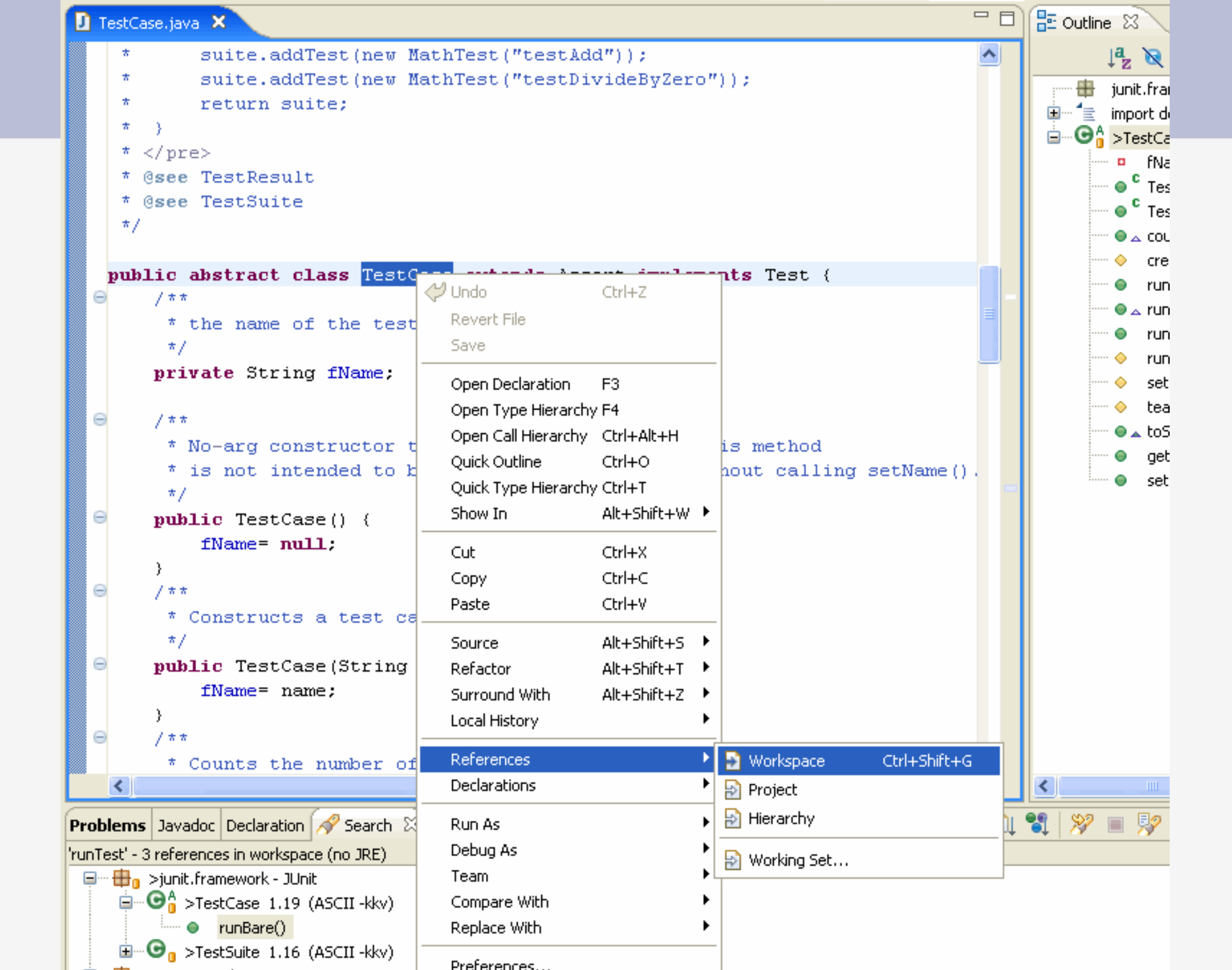

### **Recherche de fichier**

| 😂 Search                                                                             |
|--------------------------------------------------------------------------------------|
| 🚀 File Search 🕺 Java Search 🚿 Plug-in Search                                         |
| Containing text:                                                                     |
| TestCase 🔽 Case sensitive                                                            |
| (* = any string, ? = any character, $(= escape for literals; *?)$ Regular expression |
| File name patterns:                                                                  |
| *.java Choose                                                                        |
| Patterns are separated by a comma ( $* =$ any string, ? = any character)             |
| Consider derived resources                                                           |
| Scope                                                                                |
|                                                                                      |
| Working set:                                                                         |
|                                                                                      |
|                                                                                      |
| Customize   Replace   Search   Cancel                                                |

#### **Historique des recherches**

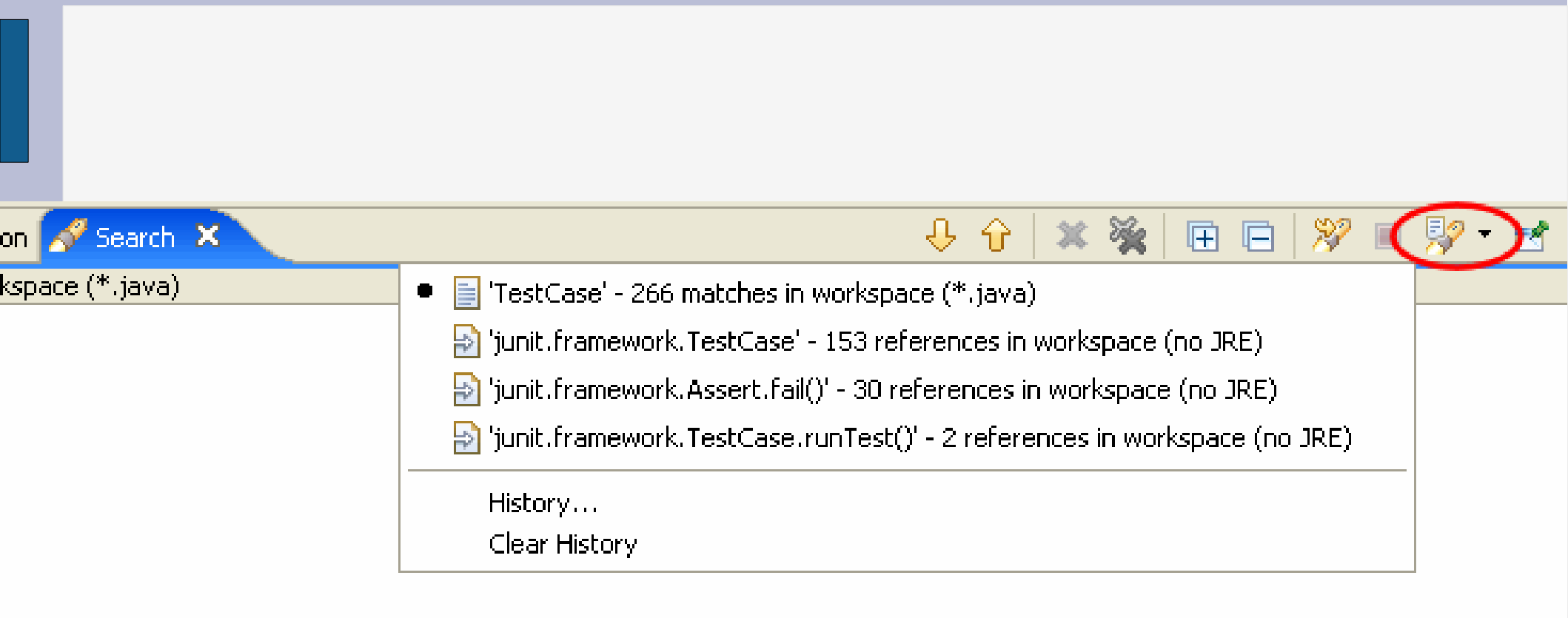

## **Historique des recherches**

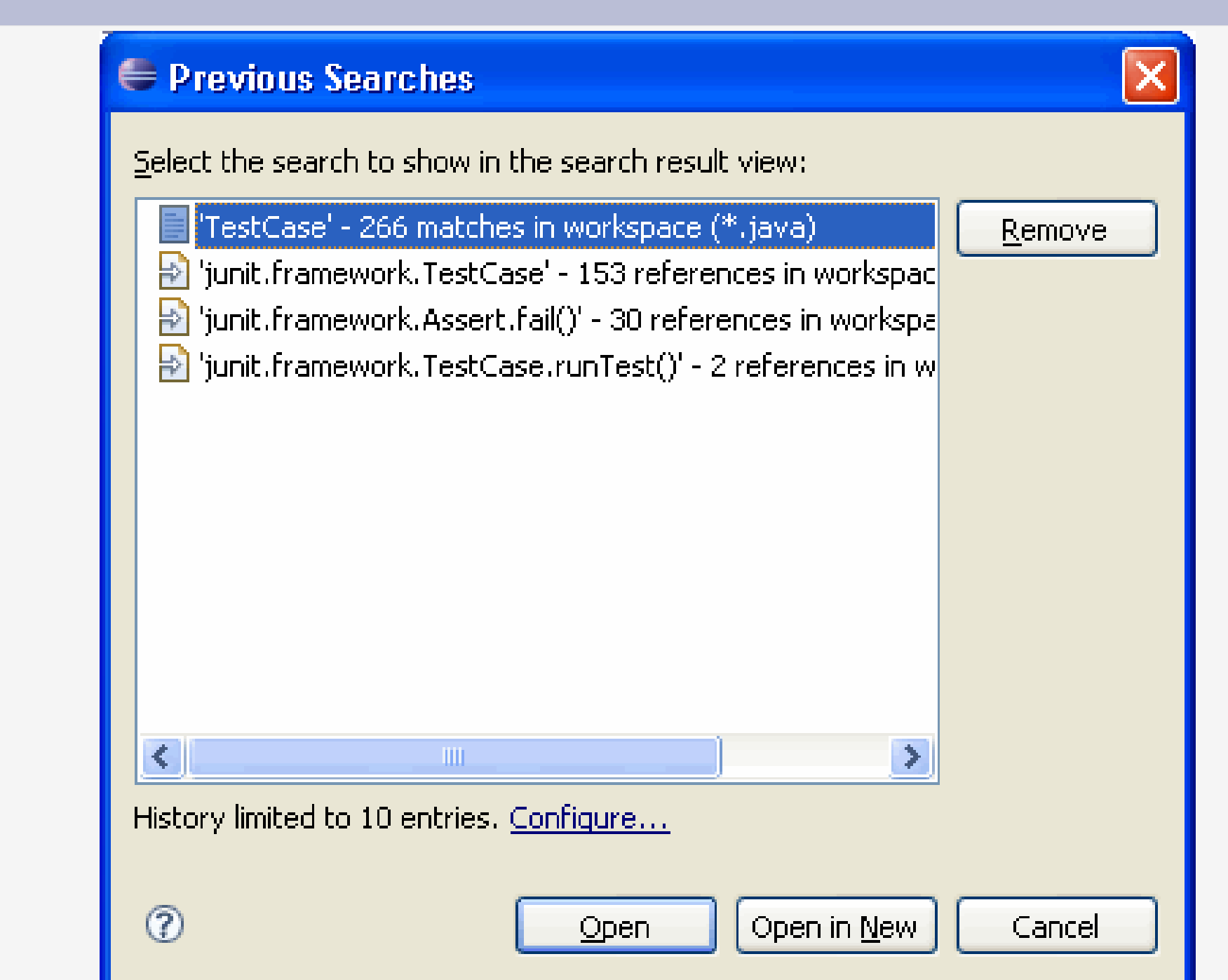

#### VI Le menu Source

## Le menu Source : commentaires

| Name                        | Function                                                                                                    | Keyboard<br>Shortcut |
|-----------------------------|----------------------------------------------------------------------------------------------------|----------------------|
| Toggle Comment              | Comment or uncomment all lines containing the current selection.                                                                                                    | Ctrl + /             |
| Add Block Comment           | Adds a block comment around all lines containing the current selection.                                                                                                    | Ctrl + Shift +<br>/  |
| Remove Block<br>Comment     | Removes a block comment from all lines containing the current selection.                                                                                                    | Ctrl + Shift +<br>\  |
| Generate Element<br>Comment | Adds a comment to the selected element. See the <u>Code templates preference page</u> to specify the format of the generated comments. Available on types, fields, constructors, and methods. | Alt + Shift +<br>J   |

# Le menu Source : formatage

| Shift Right         | Increments the level of indentation of the currently select lines. Only activated when the selection covers multiple lines or a single whole line.                                                                                                    |                     |
|---------------------|----------------------------------------------------------------------------------------------------|---------------------|
| Shift Left          | Decrements the level of indentation of the currently select lines. Only activated when the selection covers multiple lines or a single whole line.                                                                                                    |                     |
| Correct Indentation | Corrects the indentation of the lines denoted by the current text selection.                                                                                                    | Ctrl + I            |
| Format              | Uses the code formatter to format the current text selection. The formatting options are configured on the <u>Code Formatter preference page</u> .                                                                                                    | Ctrl + Shift +<br>F |
| Format Element      | Uses the code formatter to format the Java element comprising the current text selection. The Format Element action works on method and type level. The formatting options are configured on the <u>Code</u> <u>Formatter preference page</u> .                                                                                                    |                     |
| Add Import          | Creates an import declaration for a type reference currently selected. If the type reference if qualified, the qualification will be removed if possible. If the referenced type name can not be mapped uniquely to a type of the current project you will be prompted to specify the correct type. Add Import tries to follow the import order as specified in the <u>Organize Import preference page</u>                                                                                                    | Ctrl + Shift +<br>M |
| Organize Imports    | Organizes the import declarations in the compilation unit currently open or selected. Unnecessary import declarations are removed, and required import declarations are ordered as specified in the <u>Organize Imports preference page</u> . Organize imports can be executed on incomplete source and will prompt you when a referenced type name can not be mapped uniquely to a type in the current project. You can also organize multiple compilation units by invoking the action on a package or selecting a set of compilation units. | Ctrl + Shift +<br>O |
| Sort Members        | Sorts the members of a type according to the sorting order specified in the <u>Member Sort Order</u> preference page                                                                                                    |                     |
| Clean Up            | Performs various changes in order to clean up your code according to the settings specified in the<br>Clean Up preference page                                                                                                    |                     |

# Source → génération de code

| Override/Implement<br>Methods        | Opens the <u>Override Method dialog</u> that allows you to override or implement a method in the current type. Available on types or on a text selection inside a type.                                                             |                    |
|--------------------------------------|----------------------------------------------------------------------------------------------------|--------------------|
| Generate Getter and<br>Setter        | Opens the <u>Generate Getters and Setters dialog</u> that allows you to create Getters and Setters for fields in the current type. Available on fields and types or on a text selection inside a type.                              |                    |
| Generate Delegate<br>Methods         | Opens the Generate Delegate Methods dialog that allows you to create method delegates for fields in the current type. Available on fields and types with fields.                                                                    |                    |
| Generate hashCode()<br>and equals()  | Opens the Generate HashCode and Equals dialog that allows you to start and control the generation of hashCode and equals methods in the current type.                                                                               |                    |
| Generate toString()                  | Opens the <u>Generate toString() dialog</u> that allows you to start and control the generation of a toString() method in the current type.                                                                                         |                    |
| Generate Constructor<br>using Fields | Adds constructors which initialize fields for the currently selected types. Available on types, fields or on a text selection inside a type.                                                                                        |                    |
| Add Constructor from<br>Superclass   | Adds constructors as defined in the super class for the currently selected types. Available on types or on a text selection inside a type.                                                                                          |                    |
| Surround With                        | Surround the selected statements with a code template. Create your own templates on the <u>Template preference page</u> . Further, you can use <i>Expand Selection to</i> from the <u>Edit</u> menu to get a valid selection range. | Alt + Shift +<br>Z |
| Externalize Strings                  | Opens the Externalize strings wizard. This wizards allows you to replace all strings in the code by statements accessing a property file.                                                                                           |                    |
| Find Broken<br>Externalized Strings  | Searches for broken externalized strings in a selected property file, package, project or set of projects.                                                                                                    |                    |
|                                      |                                                                                                    |                    |

# VII Le menu Refactor

## Renommer des éléments java

- Avoir des noms de variables intelligibles est TRES important !
- Sur un élément (classe, méthode, variable) :
  - bouton droit (ou menu) -> refactor -> rename
  - « Shift + Alt + R »

## Changer le package d'une classe

Par le menu : refactor -> move ( « shift+alt+v » )

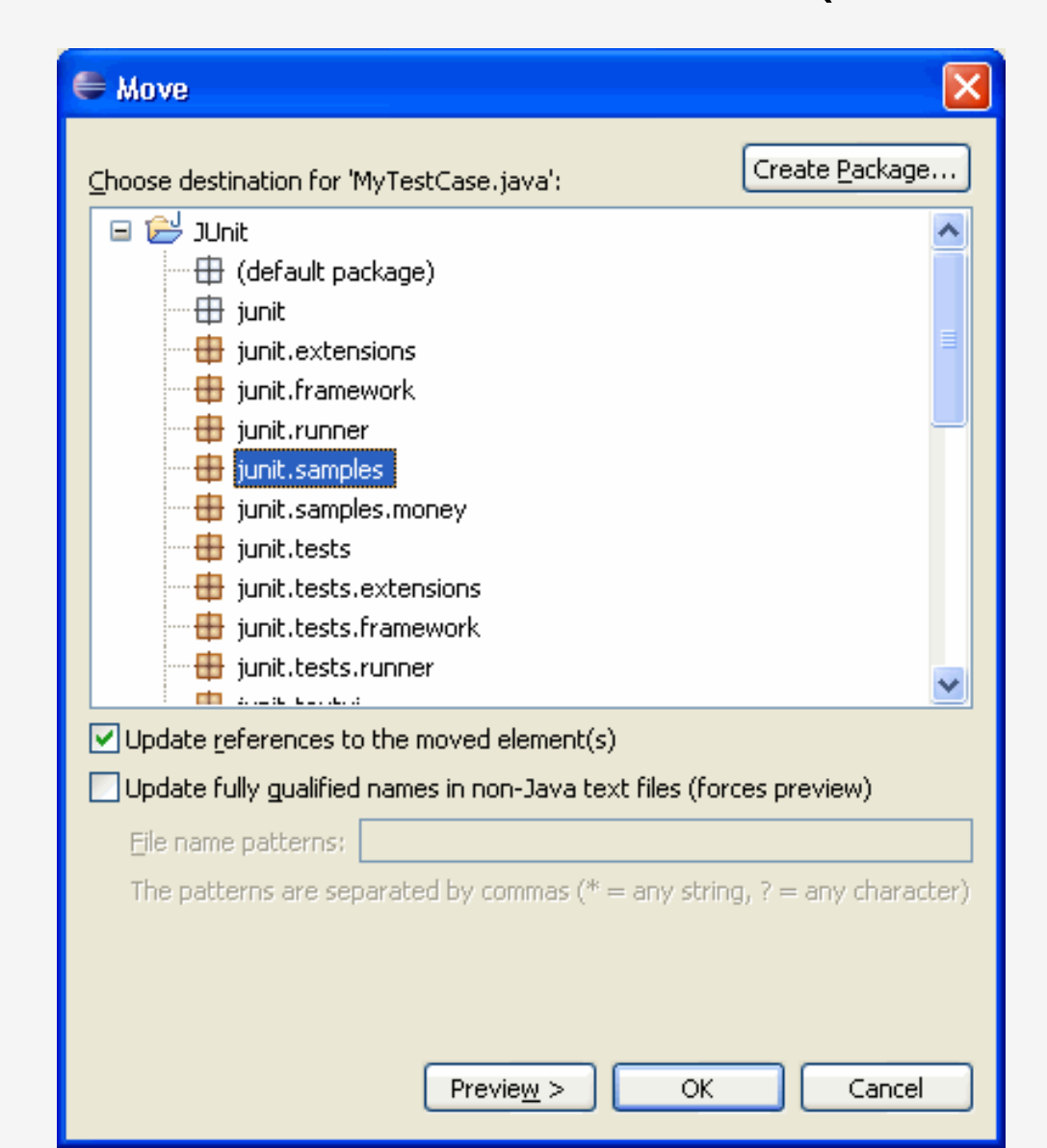

## Changer le package d'une classe

« Drag and drop »

![](_page_87_Figure_2.jpeg)

# Renommer des éléments java

![](_page_88_Figure_1.jpeg)

#### 🖨 Rename Type

| Changes to be performed                                |                                    |
|--------------------------------------------------------|------------------------------------|
| 🗐 🐨 🛃 MoneyTest.java - JUnit/junit/samples/money       | ·                                  |
| 💼 🔽 🤮 ExceptionTestCase, java - JUnit/junit/extensions | 5                                  |
| 🖻 🔽 🤮 TestRunner.java - JUnit/junit/swingui            |                                    |
| 🗄 🔽 🛃 VectorTest.java - JUnit/junit/samples            |                                    |
| 🐵 🔽 🛃 TestRunner.java - JUnit/junit/awtui              |                                    |
| 🐵 🔽 🛃 TestResult.java - JUnit/junit/framework          |                                    |
| 🐨 🗸 🖓 MvTestCase.iava - JUnit/iunit/framework          |                                    |
| 🚺 MoneyTest.java                                       |                                    |
| Original Source                                        | Refactored Source                  |
| public class MoneyTest extends Test                    | public class MoneyTest extends 🛛 🔼 |
| private Money f12CHF;                                  | private Money f12CHF;              |
| private Money f14CHF;                                  | private Money f14CHF;              |
| private Money f7USD;                                   | private Money f7USD;               |
| <pre>private Money f21USD;</pre>                       | <pre>private Money f21USD;</pre>   |
| private IMonev fMB1;                                   | private IMonev fMB1:               |
| private IMoney fMB2:                                   | private IMoney fMB2:               |
| printed inchey input,                                  | printed inoney input,              |
| public static void main(String                         | public static void main(Str:       |
| junit.textui.TestRunner.run                            | junit.textui.TestRunner.           |
| }                                                      | }                                  |
|                                                        |                                    |

OK

V

## **Extraction d'une méthode**

- Souvent, on souhaite définir une nouvelle méthode à partir d'un morceau de code existant :
  - lisibilité
  - factorisation
  - etc.
- Menu refactor -> extract method (Alt+shift+M)
- Après sélection du code source concerné

| Cla<br>Vec             | ass superClass= t<br>tor names= <b>new</b> V                   | heClass;<br>ector():            |             |                                                                                         |                                           |
|------------------------|----------------------------------------------------------------|---------------------------------|-------------|-----------------------------------------------------------------------------------------|-------------------------------------------|
| wh:                    | ✓ Undo<br>Revert File<br>Save                                  | Ctrl+Z                          |             | From(superClass)) {<br>ss.getDeclaredMethods<br>length; i++) {<br>il. names. theClass); | 0 #                                       |
| )                      | Open Declaration<br>Open Type Hierarchy<br>Open Call Hierarchy | F3<br>F4<br>Ctrl+Alt+H          |             | .Superclass();                                                                          |                                           |
| if<br>}                | Quick Outline<br>Quick Type Hierarchy<br>Show In               | Ctrl+O<br>Ctrl+T<br>Alt+Shift+W | ×           | found in "+theClass.ge                                                                  | etName()));                               |
| /**<br>* Cons<br>*/    | Cut<br>Copy<br>Paste                                           | Ctrl+X<br>Ctrl+C<br>Ctrl+V      |             |                                                                                         |                                           |
| public<br>set          | Source                                                         | Alt+Shift+S                     | Þ           |                                                                                         |                                           |
| }                      | Refactor<br>Surround With<br>Local History                     | Alt+Shift+T<br>Alt+Shift+Z      | )<br>)<br>) | Move<br>Change Method Signature<br>Extract Method                                       | Alt+Shift+V<br>Alt+Shift+C<br>Alt+Shift+M |
| * Adds<br>*/<br>public | References<br>Declarations                                     |                                 | •           | Extract Interface<br>Use Supertype Where Possible                                       |                                           |
| fTe                    | 🔚 Add to Snippets                                              |                                 |             |                                                                                         |                                           |
| ms 🛛 📑<br>warnings, 0  | Run As<br>Debug As<br>Profile As                               |                                 | * * *       |                                                                                         |                                           |
| ion 🔺                  | Team<br>Compare With<br>Replace With                           |                                 | )<br>)<br>) | Path                                                                                    | Location                                  |
|                        | Preferences                                                    |                                 |             |                                                                                         |                                           |

| 🖨 Extract Met            | t ho d                                        |       |
|--------------------------|-----------------------------------------------|-------|
| Method <u>n</u> ame:     | collectedInheritedTests                       |       |
| <u>A</u> ccess modifier: | Opublic Oprotected Odefault Oprivate          |       |
| <u>P</u> arameters:      |                                               |       |
| Туре                     |                                               | it    |
| Llass                    |                                               | In    |
|                          |                                               |       |
|                          |                                               | JWW11 |
|                          |                                               |       |
| Add thrown ru            | untime exceptions to method signature         |       |
| Replace duplic           | cnoa <u>c</u> omment<br>icate code fraaments  |       |
| Method signature         | e preview:                                    |       |
| private vo:              | id collectedInheritedTests( <b>final</b> Clas | is 🔼  |
| theClass)                |                                               |       |
|                          |                                               |       |
|                          |                                               |       |
|                          | Previe <u>w</u> > OK Ca                       | incel |

#### preview

| -                                                                  |         |                                    |
|--------------------------------------------------------------------|---------|------------------------------------|
| 👄 Extract Method                                                   |         |                                    |
| Changes to be performed                                            |         | ÷ €                                |
| 🖃 🔽 🔮 TestSuite.java - JUnit/junit/framework                       |         |                                    |
|                                                                    |         |                                    |
| Substitute statement(s) with call to                               | collect | edInheritedTests                   |
| add new method collectedInheritedTes                               | ts      |                                    |
|                                                                    |         |                                    |
| J TestSuite.java                                                   |         | <del>ይ</del>                       |
| Original Source                                                    |         | Refactored Source                  |
| }                                                                  |         | }                                  |
|                                                                    | 1       |                                    |
| Class superClass= theClass;                                        |         | if (!Modifier.isPublic(            |
| <pre>vector names= new vector(); while (Test.class.is)ssigns</pre> |         | return:                            |
| Method[] methods= super                                            |         | )                                  |
| <pre>for (int i= 0; i &lt; met)</pre>                              | К.      |                                    |
| addTestMethod (metho                                               | \       | collectedInheritedTests            |
|                                                                    |         | <pre>if (fTests.size() == 0)</pre> |
| Superclass- Superclass.                                            |         | addrest(warning("NO = -))          |
| <pre>if (fTests.size() == 0)</pre>                                 |         |                                    |
|                                                                    |         |                                    |
|                                                                    |         |                                    |
|                                                                    |         |                                    |
|                                                                    |         |                                    |
|                                                                    |         | Preview > OK Cancel                |

#### -> outline est mis à jour

![](_page_94_Figure_1.jpeg)

# « undo groupé »

| Edit | 5ource   | Refactor     | Navigate      | Search | Project | Run | Wind         |
|------|----------|--------------|---------------|--------|---------|-----|--------------|
| Ý    | Undo Re  | ename Com    | pilation Unit | Ctrl+Z |         |     | ۵,           |
| \$   | Redo Ty  | 'ping        |               | Ctrl+Y |         |     |              |
| at   | Cuk      |              |               | CELLY  |         |     | z.java       |
| 2    |          |              |               | CUITA  |         |     | 3            |
|      | Сору     |              |               | Ctrl+C |         |     | s            |
|      | Copy Qi  | ualified Nar | ne            |        |         |     | r            |
| Ē    | Paste    |              |               | Ctrl+V |         |     |              |
| *    | Delete   |              |               | Delete |         |     | pre><br>ee T |
|      | Select A | .            |               | Ctrl+A |         |     | ee T         |
|      | Expand   | Selection T  | o             |        |         | ×   |              |
|      | Find/Rej | place        |               | Ctrl+F |         |     | 1            |
|      | Find Ne: | ×t           |               | Ctrl+K | _       |     | саю<br>**    |

### VIII Configurer les « runs »

#### « Run As »

| Open Type Hierarchy       F4       inter : ResultPrinter         Open Type Hierarchy       F4       inter : ResultPrinter         Open Type Hierarchy       F4       inter : ResultPrinter         Open Type Hierarchy       F4       inter : ResultPrinter         Open Type Hierarchy       F4       inter : ResultPrintEr         Open Type Hierarchy       F4       inter : ResultPrintEr         Open Type Hierarchy       F4       inter : ResultPrintEr         Open Type Hierarchy       F4       inter : ResultPrintEr         Open Type Hierarchy       F4       inter : ResultPrintEr         Open Type Hierarchy       F4       inter : ResultPrintEr         Open Type Hierarchy       Ctrl+C       IURE_EXIT : int         IURE_EXIT : int       Copy Qualified Name       CEPTION_EXIT :         Source       Ctrl+V       stRunner(PrintSt         Source       (class)       n(class)         n(Class)       n(Test)       n(class)         Nefector       N       NdWait(Test)         IDeclarations       ttode(String)       ttode(String)         II Java Application       Alt+Shift+X, J       Num As         II Java Application       Alt+Shift+X, J       Num As         II Debug As       <                                                                                                    |                      |                | - 0                                      | 🗄 Outline 🗙                     |                                                        |
|----------------------------------------------------------------------------------------------------|----------------------|----------------|------------------------------------------|---------------------------------|--------------------------------------------------------|
| Open Type Hierarchy       F4       inter : ResultPrint         Open Type Hierarchy       F4       inter : ResultPrint         Copy       Ctrl+C       ILURE_EXIT : int         Copy Qualified Name       CEPTION_EXIT :         Paste       Ctrl+V       stRunner()         Paste       Ctrl+V       stRunner()         Source       +       (Class)         Refactor       +       (Class)         Neferences       +       AndWait(Test)         Declarations       +       tEnded(String)         I Java Application       Alt+Shift+X, J       Run As         Run       Ren       +         Replace With       +       Run(Test)         Replace With       +       Run(Test)         Replace With       +       Run(Test)         Replace With       +       Run(Test)         Replace With       +       Run(Test)         Replace With       +          Restore from Local History       in(String[1))                                                                                                    |                      |                |                                          | janit.I                         | 🞗 🗙 🖌 🖉 🔪 🏹<br>textui                                  |
| Open Type Hierarchy       F4       inter : ResultPrin         Copy       Ctrl+C       CCESS_EXIT : in         Copy Qualified Name       CEPTION_EXIT :       ILURE_EXIT :: int         Paste       Ctrl+V       stRunner()         Source       Delete       Delete       stRunner(Result)         N(Class)       Refactor       n(Test)       NandWait(Test)         References       NandWait(Test)       tLoader()       tEnded(String)         Toggle Class Load Breakpoint       tStarted(String)       aateTestResult()         Team       Run(Test)       Run(Test)       Run(Test)         Compare With       Run(Test, boolean)       in(String[])       in(String[])                                                                                                    |                      |                |                                          | ⊞ Ē impor<br>Ē <b>G</b> . TestR | t declarations<br>unner                                |
| Copy       Ctrl+C       CCESS_EXIT : in ILURE_EXIT : int ILURE_EXIT : int IL                  |                      |                | Open Type Hierarchy                      | F4                              | rinter : ResultPrinte                                  |
| Image: Copy Qualified Name       CEPTION_EXIT :         Image: Copy Qualified Name       CEPTION_EXIT :         Image: Paste       Ctrl+V         Source       StRunner(PrintSt         Source       Image: Paste         Source       Image: Paste         Source       Image: Paste         Source       Image: Paste         Source       Image: Paste         Source       Image: Paste         References       Image: Paste         Image: Paste       Image: Paste         Image: Paste       Image: Paste         Ima                                                                                                    |                      |                | Сору                                     | Ctrl+C                          | ICCESS_EXIT : int<br>ILURE_EXIT : int                  |
| Image: Construction of the second second |                      |                | Copy Qualified Name                      | Ctrl+V                          | CEPTION_EXIT : ini<br>stRupper()                       |
| Source       stRunner(Result<br>n(Class)         Refactor       n(Test)         References       hAndWait(Test)         Declarations       tLoader()         StEnded(String)       stStarted(String)         I Java Application       Alt+Shift+X, J         Run       Run As         Run       Run (Test)         Compare With       Run(Test, boolea)         Replace With       use(boolean)         Replace With       stString[])                                                                                                    |                      |                | 💢 Delete                                 | Delete                          | stRunner(PrintStre                                     |
| Refactor       Image: class class clas         |                      |                | Source                                   | •                               | n(Class)                                               |
| Image: Construction       the original construction         Declarations       the original construction         Image: Class Load Breakpoint       stFailed(int, Test stStarted(String)         Image: Class Load Breakpoint       stEnded(String)         Image: Class Load Breakpoint       stEnded(String)         Image: Class Load Breakpo                                                                                                    |                      |                | References                               |                                 | n(Test)<br>, nAndWait(Test)                            |
| Toggle Class Load Breakpoint       stStarted(String)         I Java Application       Alt+Shift+X, J         Run       Run As         Run       Debug As         Team       Run(Test)         Compare With       Run(Test, boolean)         Replace With       use(boolean)         Restore from Local History       in(String[])                                                                                                    |                      |                | Declarations                             | •                               | , tLoader()<br>_ stFailed(int, Test, T                 |
| I Java Application       Alt+Shift+X, J       Run As       stEnded(String)         Run       Debug As       stEnded(String)         Team       Run(Test)         Compare With       Run(Test, boolean)         Replace With       use(boolean)         Restore from Local History       in(String[])                                                                                                    |                      |                | Toggle Class Load Break                  | point                           | stStarted(String)                                      |
| Image: Debug As       > ateTestResult()         Image: Run       Team       Run(Test)         Image: Compare With       Run(Test, boolean)         Replace With       use(boolean)         Restore from Local History       ain(String[])                                                                                                    | 🗊 1 Java Application | Alt+Shift+X, J | Run As                                   | Þ                               | stEnded(String)                                        |
| Compare With       Run(Test, boolean)         Replace With       use(boolean)         Restore from Local History       ain(String[])                                                                                                    | 🜔 Run                |                | Debug As<br>Team                         | •                               | <ul> <li>ateTestResult()</li> <li>Run(Test)</li> </ul> |
| Replace With     use(boolean)       Restore from Local History     sin(String[])                                                                                                    |                      |                | Compare With                             | ,                               | Run(Test, boolean)                                     |
| art(StringL)                                                                                                    |                      |                | Replace With<br>Restore from Local Histo | •<br>ry                         | , use(boolean)<br>sin(String[])<br>— art(String[])     |
| Properties Alt+Enter nFailed(String)                                                                                                    |                      |                | Properties                               | Alt+Enter                       | nFailed(String)                                        |

## **Spécifier des arguments**

![](_page_98_Figure_1.jpeg)

## **Spécifier des arguments**

#### 🖨 Run

#### Create, manage, and run configurations

Run a Java application

![](_page_99_Picture_4.jpeg)

X

| Lype filter text      | Name: TestRunner                                                                                                    |  |  |  |
|-----------------------|----------------------------------------------------------------------------------------------------|--|--|--|
| Eclipse Application   | G Main       (A)= Arguments       A) RE       Image: Common         Project:       Image: Common       Image: Common         JUnit       Image: Common       Image: Common |  |  |  |
| 🔄 🗹 Java Applet       |                                                                                                    |  |  |  |
| Java Application      | <u>Main class:</u>                                                                                                    |  |  |  |
| EchoArgs              | junit.textui.TestRunner Search                                                                                                    |  |  |  |
|                       |                                                                                                    |  |  |  |
|                       |                                                                                                    |  |  |  |
| JUNIC                 | Include in <u>h</u> erited mains when searching for a main class                                                                                                    |  |  |  |
| Jỹ JUnit Plug-in Test | Stop in main                                                                                                    |  |  |  |
| SWT Application       |                                                                                                    |  |  |  |

## **Spécifier des arguments**

![](_page_100_Picture_1.jpeg)

### A propos de la console

![](_page_101_Picture_1.jpeg)

#### IX Le debugger et la perspective Debug

# Debugger « à la main »

- Première solution :
  - Sysout ... etc . (d'où l'intérêt de redéfinir toString)
- Intérêts :
  - être sûr de la valeur d'un objet,
  - suivre l'évolution du programme, etc.
- Problèmes :
  - Il faut parfois beaucoup de sysout pour s'en sortir ...
  - Il faut tout enlever une fois debugger.
  - On ne pas remettre/enlever tous les sysout en une fois

# Debugger « à la main »

 Une (mauvaise) solution : créer, dans une classe du programme, un booléen *debug* et une méthode *debug(String s)* statiques :

```
plubic static debug(String s){
    if(debug) sysout(s);
}
```

ClasseProg.debug(message);

- Intérêt :
  - permet d'activer ou de désactiver le mode debug
- Problèmes :
  - On ne peut pas sélectionner les messages ! (cf. java.util.logging pour une vraie solution de traçage)
  - Trop d'information tue l'information.
- Solution : un debugger n'ajoute rien dans les sources

# Le debugger d'eclipse

- La majorité des IDEs possède un debbuger
- Caractéristiques communes :
  - fonctionne sans programmer de code supplémentaire
  - permet de poser des points d'arrêt dans le programme
  - permet de faire fonctionner le programme en pas à pas
  - permet de modifier la valeur des variables en cours d'exécution
  - etc.

## La perspective Debug

« Alt+Shift+D » -> X ( java application )

| E Debug - VectorTest, java - Eclipse SDK                                     |                            |                             |  |  |
|------------------------------------------------------------------------------|----------------------------|-----------------------------|--|--|
| Eile Edit Source Befacter Navigate Search Project Run Window H               | elp                        |                             |  |  |
| i 📬 🖷 📄 🤹 🍫 🖕 🖓 🕶 🖓 🖬 🍅 🛷 i 🕼 🖛 i 🌛 🖨                                        | i 🖢 - 🖗 - 🏷 - 🗠            | > - 🗈 🖶 🕄 🏇 🔩               |  |  |
| 🌾 Debug 🗙 🖓 🗖                                                                | 🛛 🕬= Variables 🔀 🛛 Breakpo | sints 🦾 🎝 🗖 🗖               |  |  |
| - Tr 👼 A. O. K. 🐂 💷 📲 🦉                                                      | Name                       | Value                       |  |  |
| 🖃 🗾 VectorTest [Java Application]                                            | 🗄 🛛 this                   | VectorTest (id=15)          |  |  |
| 🖨 🎯 junit.samples.VectorTest at localhost:1095                               |                            |                             |  |  |
| 😑 🛷 Thread [main] (Suspended (breakpoint at line 20 in VectorTesl            |                            |                             |  |  |
| VectorTest.setUp() line: 20                                                  |                            |                             |  |  |
| VectorTest(TestCase).runBare() line: 125                                     |                            |                             |  |  |
| TestResult\$1.protect() line: 106                                            | <                          |                             |  |  |
| TestResult.runProtected(Test, Protectable) line: 124                         |                            |                             |  |  |
| TestResult.run(TestCase) line: 109                                           |                            |                             |  |  |
| VectorTest(TestCase).run(TestResult) line: 118                               |                            | ×                           |  |  |
|                                                                              | <                          | >                           |  |  |
| 🚺 VectorTest.java 🛛                                                          | - 8                        | E Outline 🛛 🗖 🗖             |  |  |
| protected void setUp() (                                                     | ^                          |                             |  |  |
| <pre>fEmpty= new Vector();</pre>                                             |                            |                             |  |  |
| <pre>fFull= new Vector();</pre>                                              | Junic, samples             |                             |  |  |
| <pre>fFull.addElement(new Integer(1));</pre>                                 |                            |                             |  |  |
| <pre>fFull.addElement(new Integer(2));</pre>                                 |                            | FEmpty : Vector             |  |  |
| <pre>fFull.addElement(new Integer(3));</pre>                                 |                            | fEull : Vector              |  |  |
| }                                                                            | <b>V</b>                   | S main(String[])            |  |  |
|                                                                              | >                          |                             |  |  |
| 📮 Console 🛛 Tasks                                                            |                            | I 🗶 💥   🗟 🚮   🛃 🗐 - 🗂 - 🗂 🗋 |  |  |
| VectorTest [Java Application] D:\Java\Sun_1.4.2_10\bin\javaw.exe (May 24, 20 | 06 11:58:29 AM)            |                             |  |  |
|                                                                              |                            |                             |  |  |
|                                                                              |                            |                             |  |  |
|                                                                              |                            |                             |  |  |
|                                                                              |                            |                             |  |  |
|                                                                              |                            |                             |  |  |
|                                                                              |                            | <u>~</u>                    |  |  |
| <u>&lt;</u>                                                                  |                            |                             |  |  |
|                                                                              |                            |                             |  |  |

# Le debugger dans le détail

| 🕽 Test.java 🕱                                                                                                    |      | 🛛 🗄 Ou                                                                                                    | tline 🛛                                                                        | - 8                       |
|----------------------------------------------------------------------------------------------------|------|----------------------------------------------------------------------------------------------------|--------------------------------------------------------------------------------|---------------------------|
| <pre>package test;<br/>import java.util.ArrayList;<br/>public class Test {<br/>private ArrayList<integer> myList;<br/>public Test() {<br/>myList = new ArrayList<integer>();<br/>}</integer></integer></pre>     |      | Production of the second second seco | tline 🛱<br>test<br>import de<br>, Test<br>• myList<br>• Test()<br>• fillList() | clarations<br>: ArrayList |
| <pre> public void fillList(){     myList.add(1);     myList.add(new Integer(4));     myList.add(23); }  public static void main(String[] args) {     Test name = new Test();     name.fillList();     } } </pre> |      |                                                                                                    | ● <sup>s</sup> main(S                                                          | itring[])                 |
|                                                                                                    | Þ    |                                                                                                    |                                                                                |                           |
| 🕈 Problems 🐵 Javadoc 😣 Declaration 🎱 PHP Browser 📮 Console 🕱 🔗 Search 💿 🗱 🙀                                                                                                    | a: 🗗 |                                                                                                    | 🛃 🖃 🛛                                                                          | [] []                     |
| <terminated> Test (1) [Java Application] /opt/jdk1.5.0_11/bin/java (22 févr. 08 14:32:07)</terminated>                                                                                                    |      |                                                                                                    |                                                                                |                           |
|                                                                                                    |      |                                                                                                    |                                                                                |                           |

« Alt+Shift+D »  $\rightarrow$  X ( java application )  $\rightarrow$  rien : il faut des points d'arrêt, des breakpoints
# Insérer un point d'arrêt

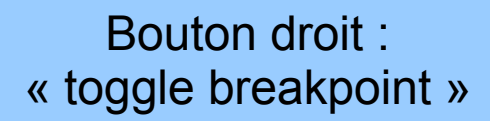

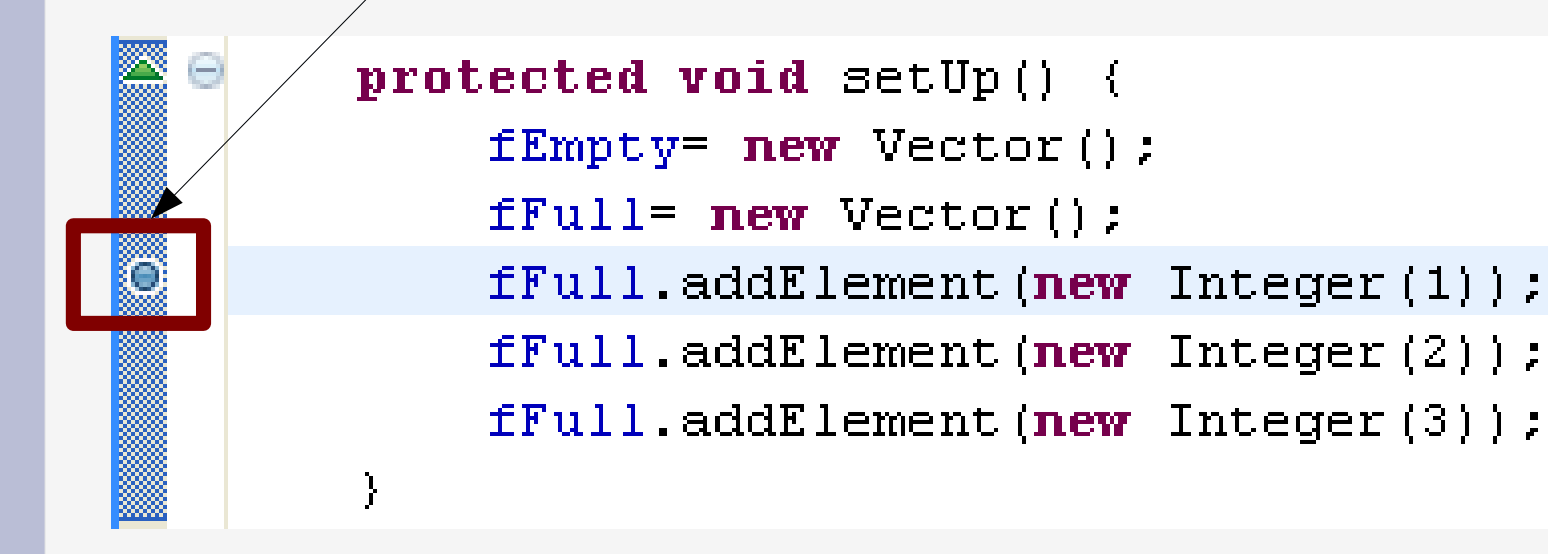

# Le debugger dans le détail

🚺 Test.java 🕱

```
package test;
 import java.util.ArrayList;
 public class Test {
     private ArrayList<Integer> myList;
     public Test() {
\Theta
          myList = new ArrayList<Integer>();
     }
     public void fillList(){
\Theta
          myList.add(1);
          myList.add(new Integer(4));
          myList.add(23);
     }
     public static void main(String[] args) {
\Theta
          Test name = new Test();
          name.fillList();
     }
```

| • • • Debug - test/src/test/Test.                                                                                                    | ava - Eclipse SDK                                                                                                    |
|----------------------------------------------------------------------------------------------------|----------------------------------------------------------------------------------------------------|
| <u>F</u> ile <u>E</u> dit <u>S</u> ource Refactor <u>N</u> avigate Se <u>a</u> rch <u>P</u> roject MadTools <u>R</u> un <u>W</u> indow <u>H</u>                                                                                                    | elp                                                                                                    |
| │ t3 +                                                                                                    | 🖹 🏇 Debug 🔭                                                                                                    |
| 🏇 Debug 🛿 🥂 🔌 🐘 🗈 🔳 🖉 🤉 🖓 🗮 🗖                                                                                                    | 🝽= Variables 🕱 💊 Breakpoints 🕸 Expressions 🏾 🔬 🐗 📄 🏱 🗖 🗖                                                                                                    |
| ▽  Test (1) [Java Application]                                                                                                    | Name Value                                                                                                    |
| ▽ 🖑 test.Test at localhost:35038                                                                                                    | args String[0] (id=15)                                                                                                    |
| マ 🕼 Thread [main] (Suspended (breakpoint at line 20 in Test))                                                                                                    | ▷                                                                                                    |
| = Test.main(String[]) line: 20                                                                                                    |                                                                                                    |
| 🏓 /opt/jdk1.5.0_11/bin/java (22 févr. 08 14:41:04)                                                                                                    |                                                                                                    |
| 🕽 Test.java 🕱                                                                                                    |                                                                                                    |
| <pre>myList = new ArrayList<integer>(); } public void fillList(){     myList.add(1);     myList.add(new Integer(4));     myList.add(23); } public static void main(String[] args) {     Test name = new Test();     name.fillList();     } }</integer></pre> | <pre>     test     test     import declarations     @ Fest         myList : ArrayList<integer>         @ <sup>c</sup> Test()         @ fillList()         @ <sup>s</sup> main(String[]) </integer></pre> |
| 🖳 Console 🕴 🧔 Tasks                                                                                                    |                                                                                                    |
| Test (1) [Java Application] /opt/jdk1.5.0_11/bin/java (22 févr. 08 14:41:04)                                                                                                    |                                                                                                    |
| □ <sup>◆</sup> Writable                                                                                                    | Smart Insert 20 : 1                                                                                                    |

# État de l'exécution

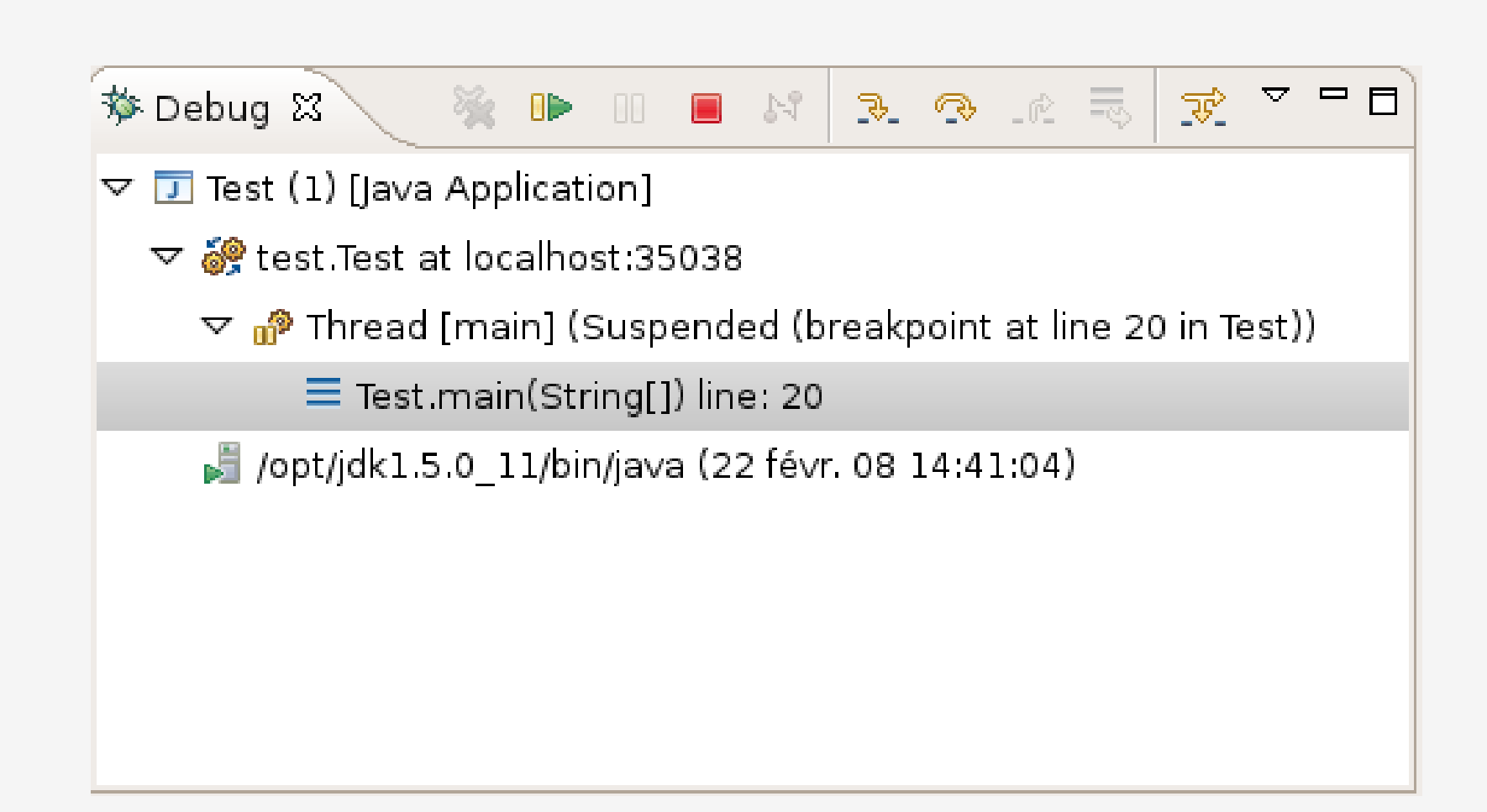

#### Ligne de code correspondante

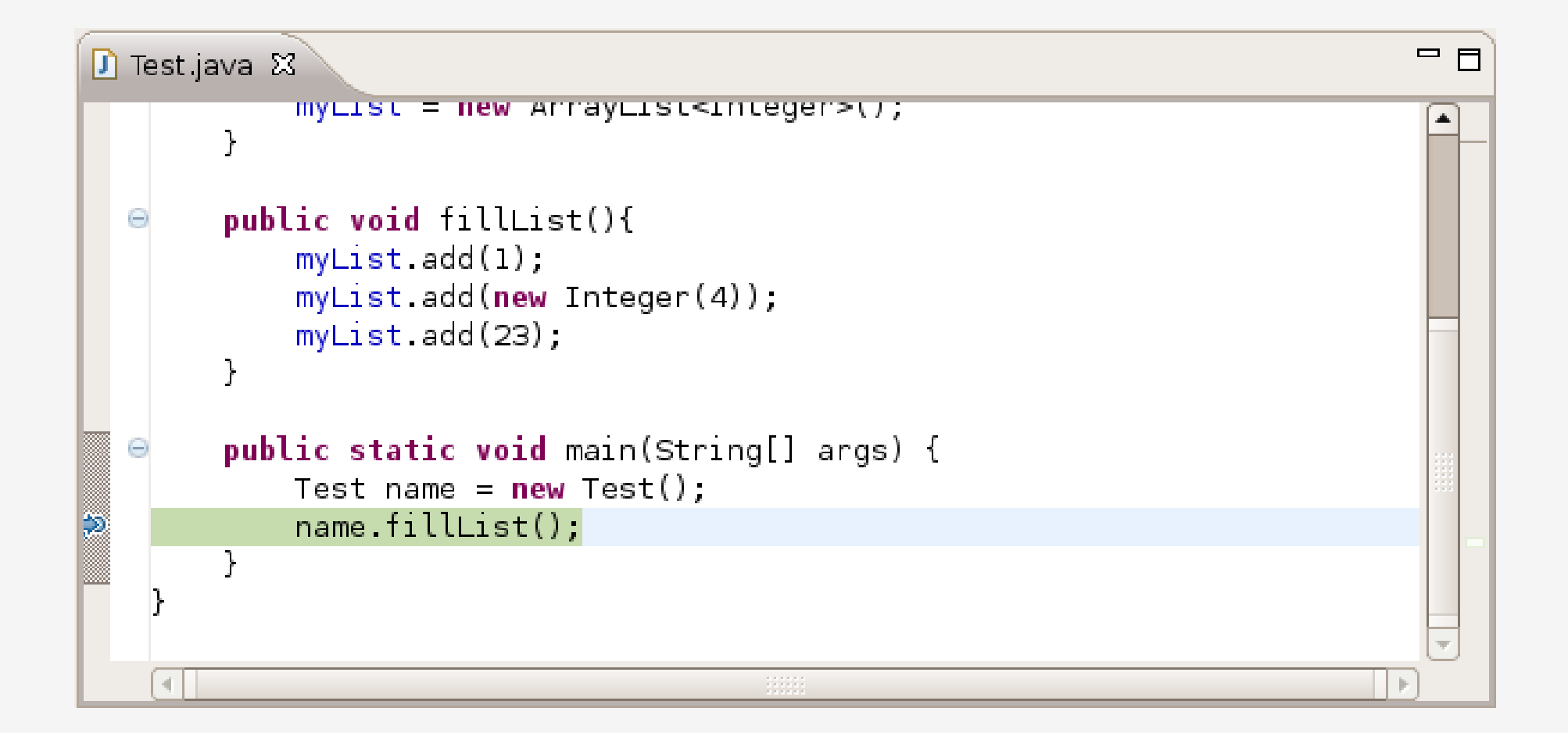

#### La console habituelle

| 📮 Console 🕴 🏼 🧟 Tasks                                                        |          |              |      | ( %; | 🛃 🖃 T | ;; □ |
|------------------------------------------------------------------------------|----------|--------------|------|------|-------|------|
| Test (1) [Java Application] /opt/jdk1.5.0_11/bin/java (22 févr. 08 14:41:04) |          |              |      |      |       |      |
|                                                                              |          |              |      |      |       |      |
|                                                                              |          |              |      |      |       |      |
| ] □◆                                                                         | Writable | Smart Insert | 20:1 |      |       |      |

#### L'état des variables

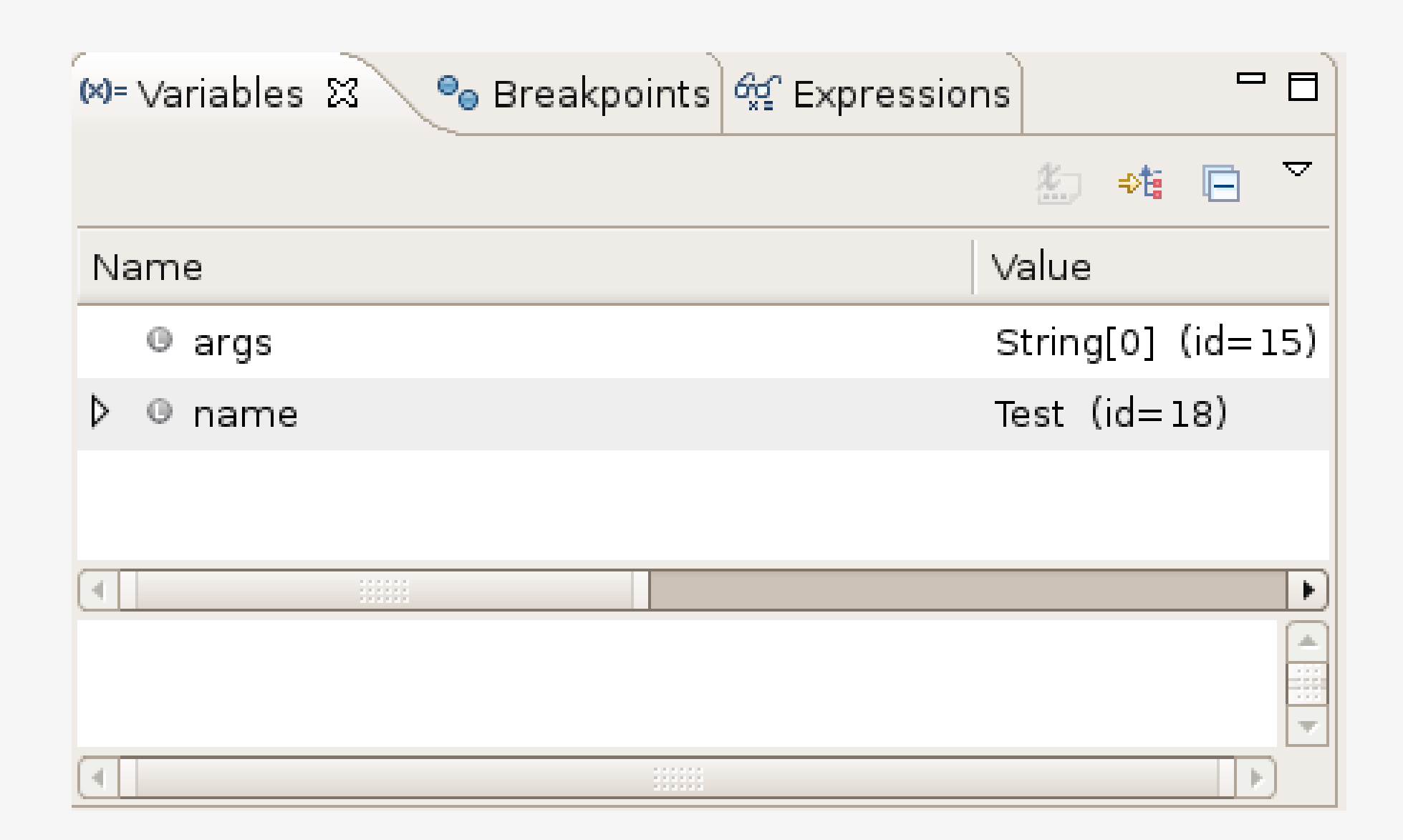

### L'état des variables

| 🝽= Variables 🔀 💊 Breakpoints | <i>ବ୍</i> ଟୁ Expressions | ×.               | ⇒t: 📄   | ▽ |   |
|------------------------------|--------------------------|------------------|---------|---|---|
| Name                         | V                        | alue             |         |   |   |
| Image args                   | s                        | tring[0] (id=    | 15)     |   |   |
| ▽ © name                     | T€                       | est (id=18)      |         |   |   |
| ▽ ∎ myList                   | A                        | rrayList <e></e> | (id=19) |   |   |
| 👂 🗉 elementData              | 0                        | bject[10] (id    | =29)    |   |   |
| modCount                     | 0                        |                  |         |   |   |
| size                         | 0                        |                  |         |   |   |
|                              |                          |                  |         |   |   |
|                              |                          |                  |         |   |   |
|                              |                          |                  |         |   |   |
|                              |                          |                  |         |   |   |
| []                           |                          |                  |         |   |   |
|                              |                          |                  |         |   |   |
|                              |                          |                  |         |   |   |
|                              |                          |                  |         |   |   |
|                              |                          |                  |         |   | ~ |
|                              |                          |                  |         |   | Þ |

# La méthode courante (outline)

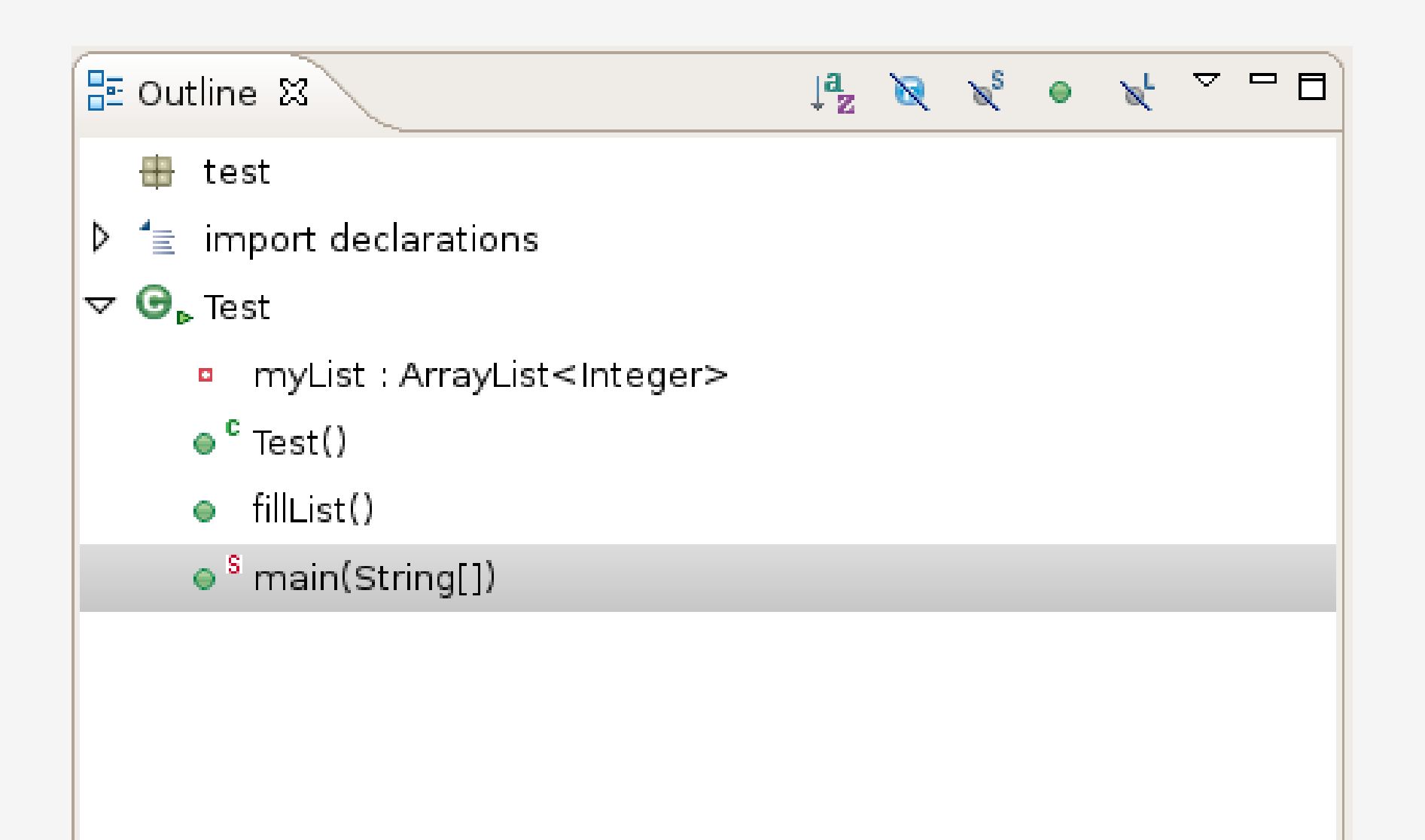

# Sur-lignage au point d'arrêt

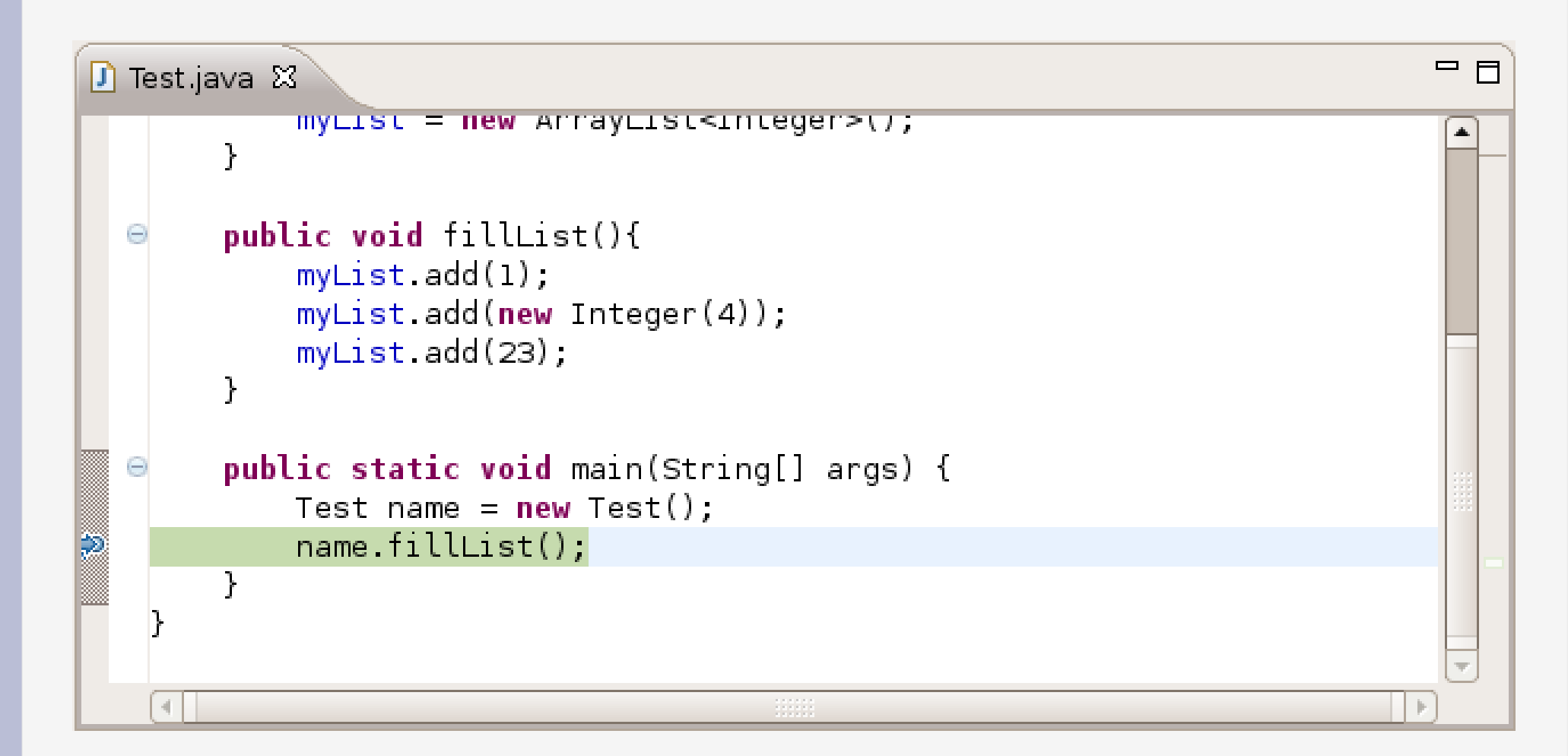

# **Exécution contrôlée**

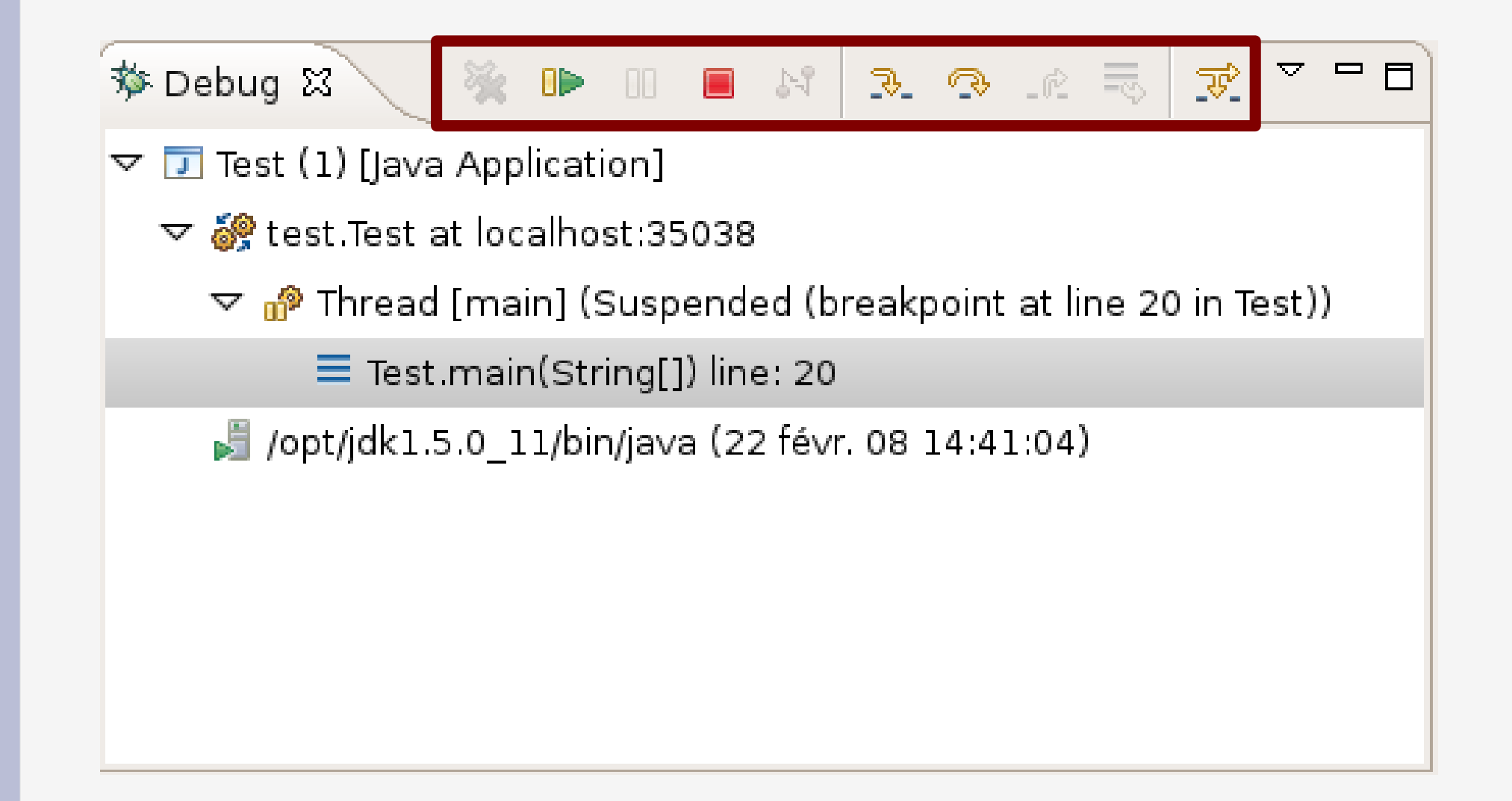

#### **Exécution contrôlée**

#### Java Execution Control Commands

| Command      | Name                                      | Description                                                                                                    | Availability                              |
|--------------|-------------------------------------------|----------------------------------------------------------------------------------------------------|-------------------------------------------|
| •            | <u>Resume</u>                             | Resumes a suspended thread.                                                                                                    | Context menu, Run menu and view action    |
| <u>.</u>     | <u>Step Into</u>                          | Steps into the highlighted statement.                                                                                                    | Context menu, Run menu and view action    |
| ¢            | <u>Step Over</u>                          | Steps over the highlighted statement. Execution will continue at the next line<br>either in the same method or (if you are at the end of a method) it will continue<br>in the method from which the current method was called.<br>The cursor jumps to the declaration of the method and selects this line. | Context menu, Run<br>menu and view action |
| _ <i>f</i> 2 | <u>Step Return</u>                        | Steps out of the current method. This option stops execution after exiting the current method.                                                                                                    | Context menu, Run<br>menu and view action |
| 00           | <u>Suspend</u>                            | Suspends the selected thread of a target so that you can browse or modify code, inspect data, step, and so on.                                                                                                    | Context menu, Run<br>menu and view action |
|              | <u>Terminate</u>                          | Terminates the selected debug target.                                                                                                    | Context menu, Run menu and view action    |
| •            | Terminate & Relaunch                      | Terminates the selected debug target and relaunches it.                                                                                                    | Context menu                              |
| *            | Terminate & Remove                        | Terminates the selected debug target and removes it from the view.                                                                                                    | Context menu                              |
|              | <u>Terminate/Disconnect</u><br><u>All</u> | Terminates all active launches in the view.                                                                                                    | Context menu                              |

# Exécution contrôlée : Step over (F6)

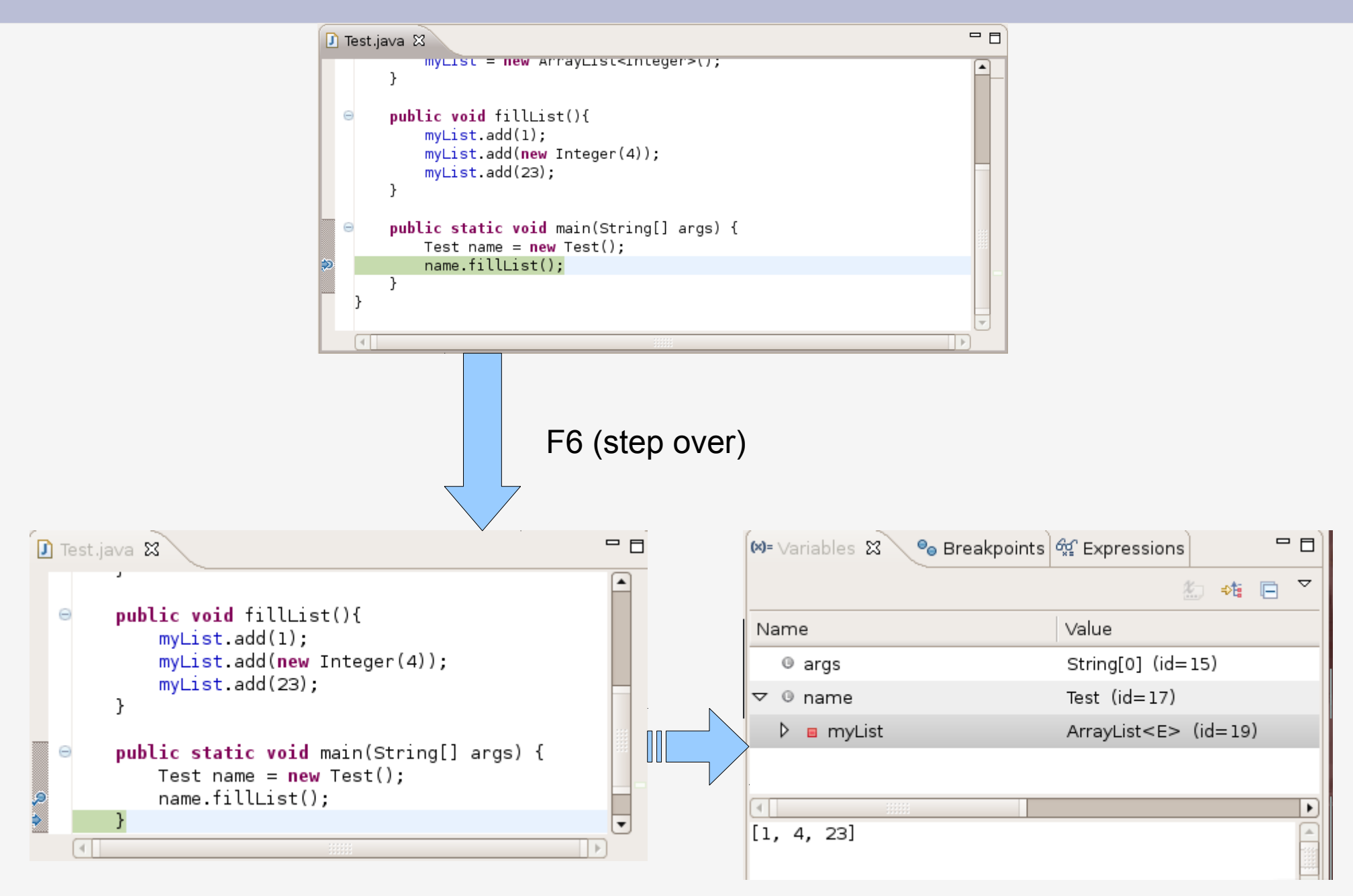

# Exécution contrôlée : Step over (F6)

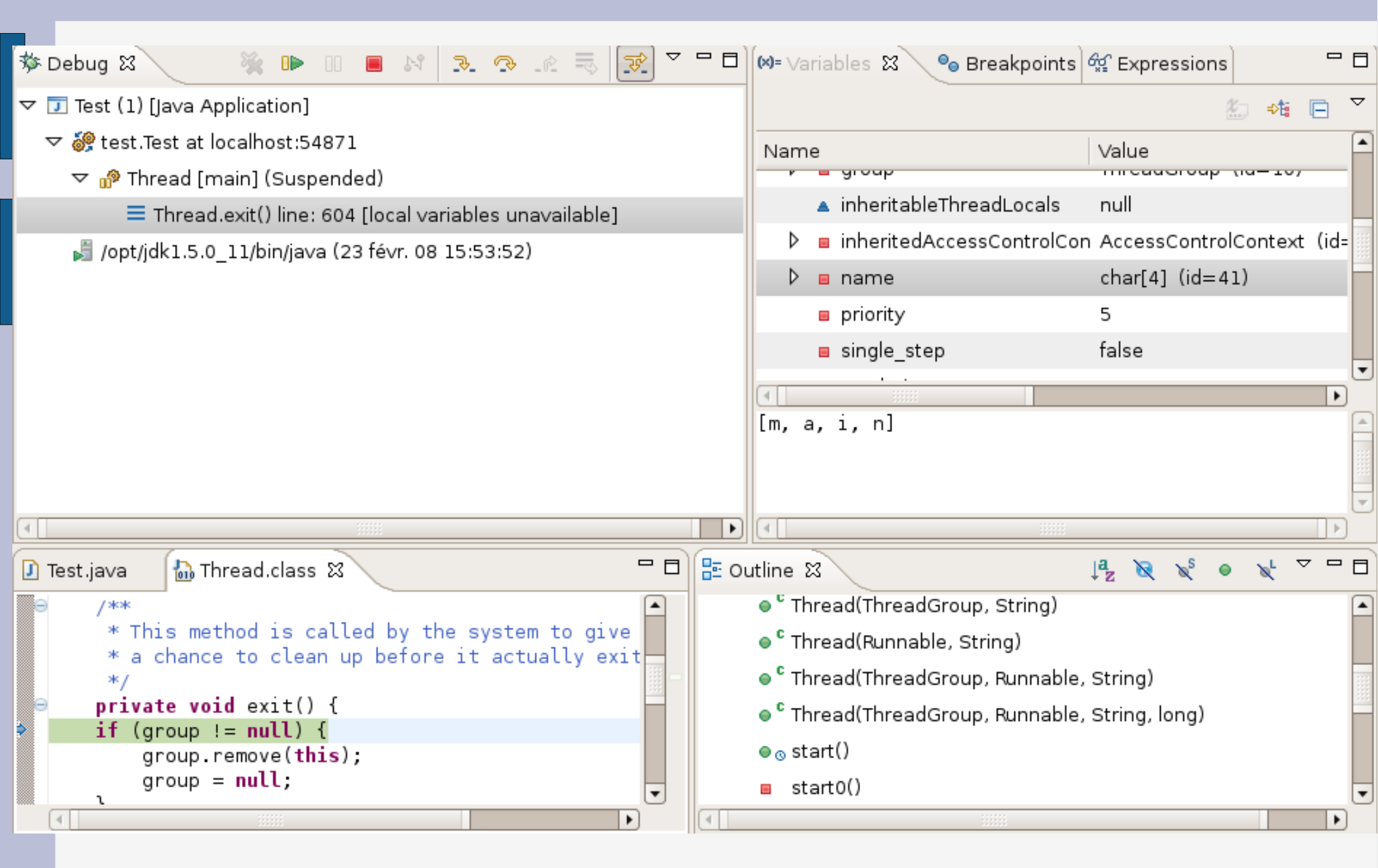

#### Les filtres

| • • • •          | Preferences (Filtered)                                   |                       |
|------------------|----------------------------------------------------------|-----------------------|
| type filter text | Step Filtering                                           | ⇔• ⇔•                 |
| ✓ Java ✓ Debug   | Step filters are applied when the 'Use Ste<br>activated. | ≥p Filters' toggle is |
| Stop Eiltering   | 🗹 <u>U</u> se Step Filters                               |                       |
| Step filtering   | Defined step fi <u>l</u> ters:                           |                       |
|                  | 🔲 🖶 com.ibm.*                                            | Add <u>F</u> ilter    |
|                  | 🔲 🖶 com.sun.*                                            | Add Class             |
|                  | 🗹 🖶 java.*                                               | Add Classin           |
|                  | 🔲 🖶 javax.*                                              | Add <u>P</u> ackages  |
|                  | 🔲 🌐 jrockit.*                                            | <u>R</u> emove        |
|                  | 🔲 🖶 org.omg.*                                            |                       |
|                  | 🔲 🌐 sun.*                                                | <u>S</u> elect All    |
|                  | 🔲 🌐 sunw.*                                               | Deselect All          |
|                  | 🗹 🕞 java.lang.ClassLoader                                |                       |
|                  |                                                          |                       |
|                  |                                                          |                       |
|                  |                                                          |                       |
|                  | ☐ Filter synthetic methods (requires ∨M                  | support)              |
|                  | —<br>□ Filter static <u>i</u> nitializers                |                       |
|                  | □ Filter constructors                                    |                       |
|                  | I Step through filters                                   |                       |
|                  |                                                          |                       |
|                  | Restore <u>D</u> efau                                    | Its <u>Apply</u>      |
| 0                | ОК                                                       | Cancel                |

# **Exécution contrôlée : Step into (F5)**

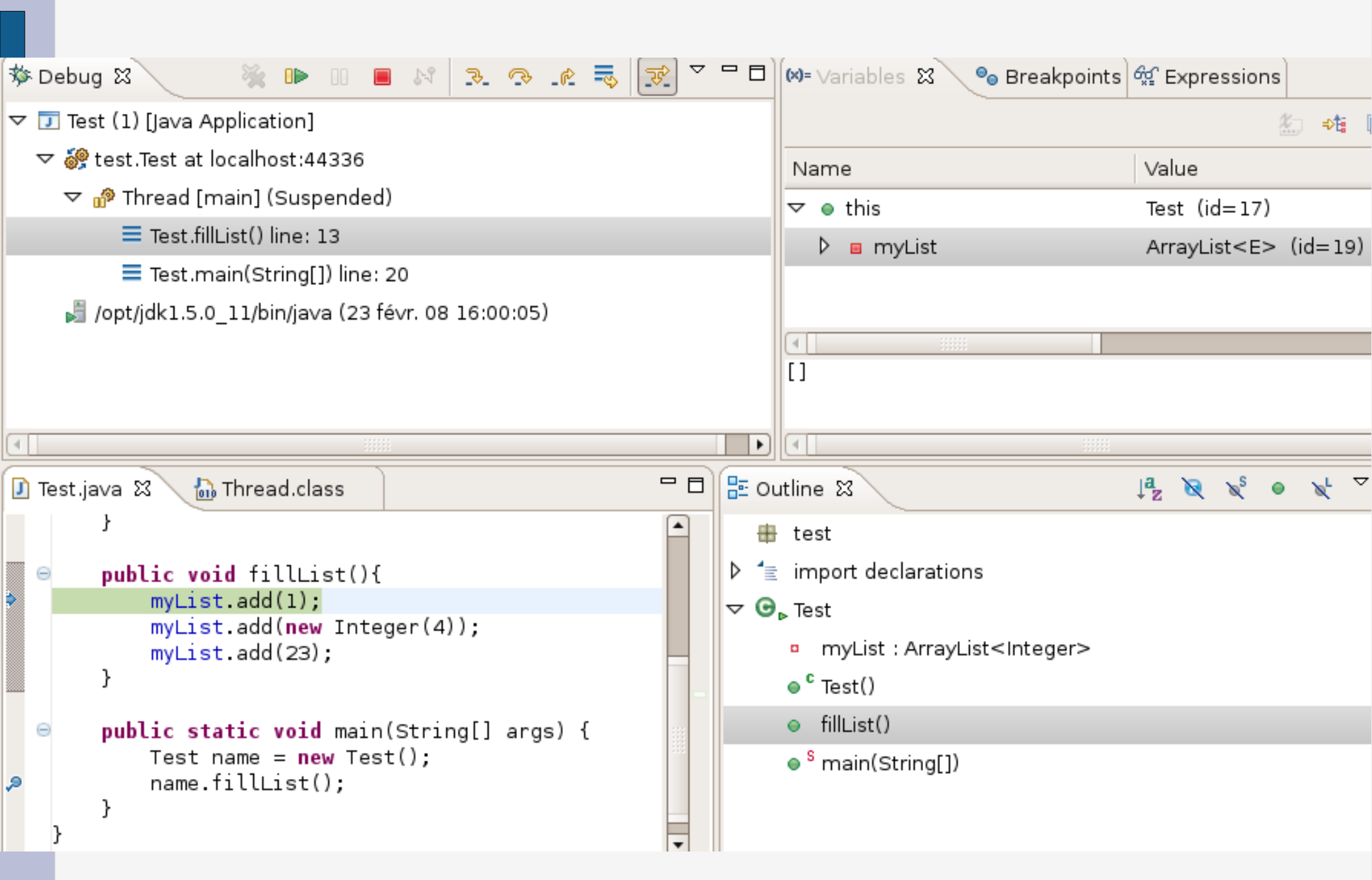

# **Exécution contrôlée : Step into (F5)**

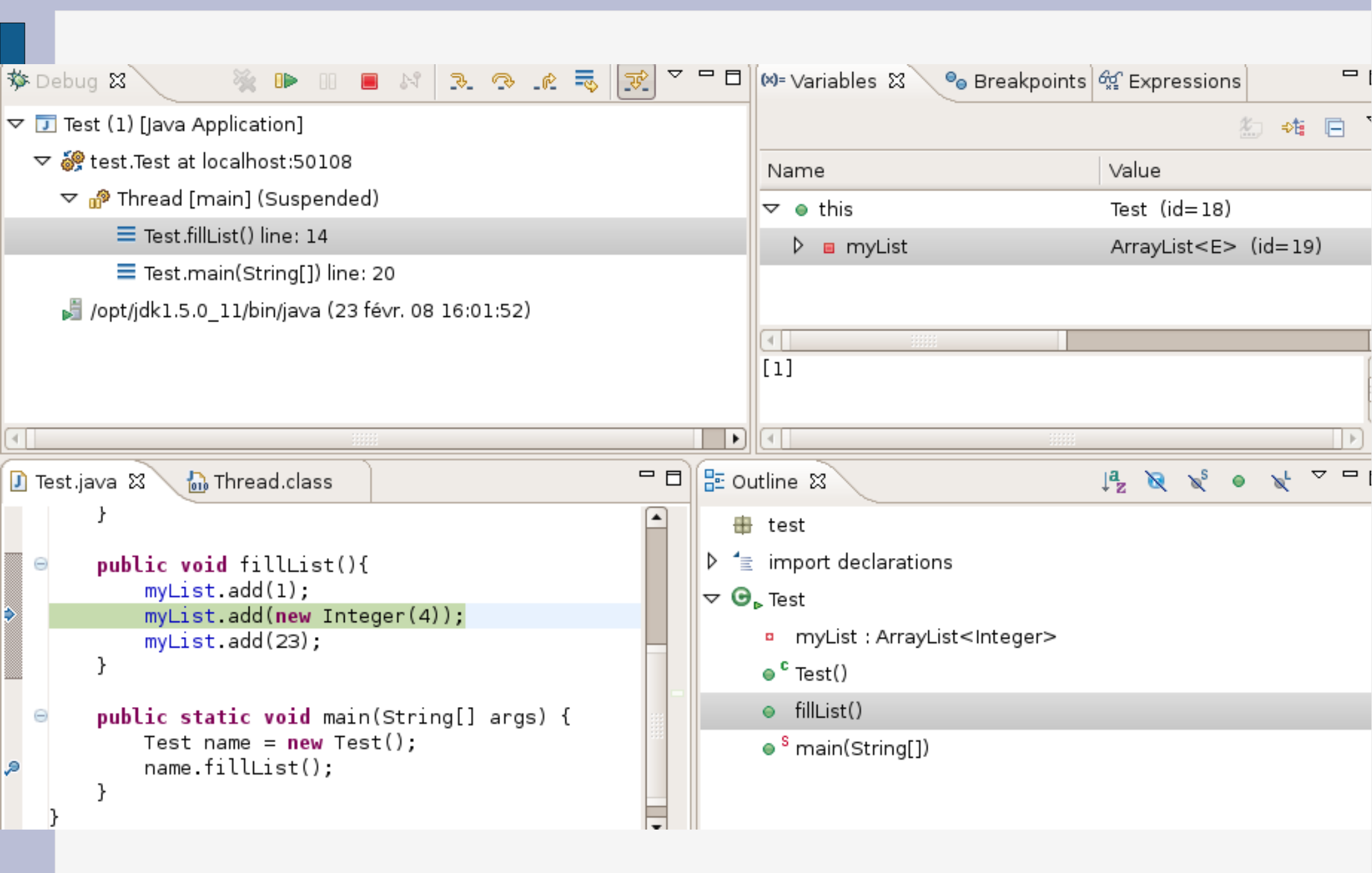

# **Exécution contrôlée : Step into (F5)**

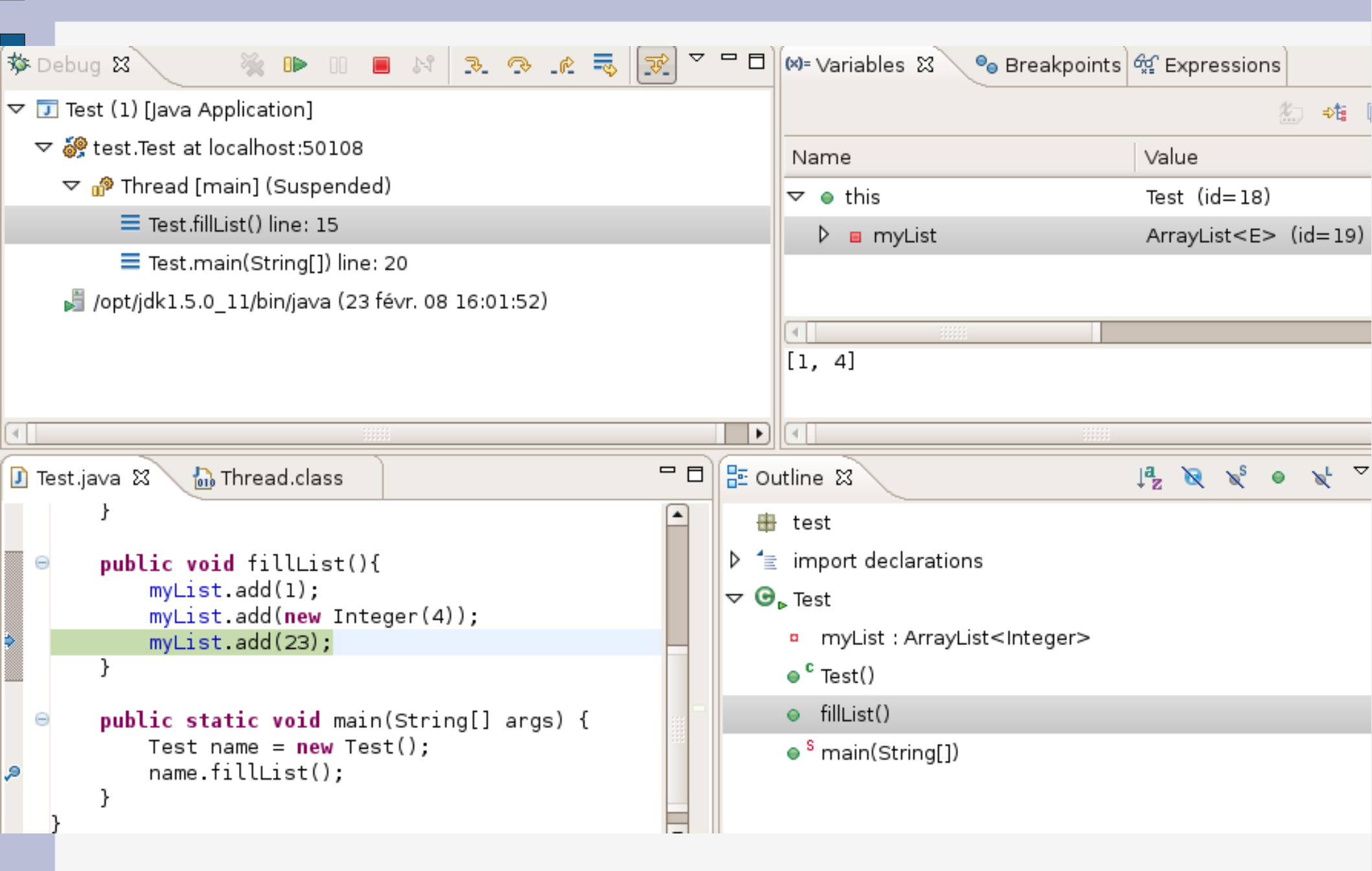

```
fFull= new Vector
                            🖰 Undo.
                                              Chrl+7
     fFull.addElement()
                             Revert File
     fFull.addElement()
                             Save
     fFull.addElement()
                             Open Declaration
                                             F3
public static Test su
                             Open Type Hierarchy F4
     return new TestSu
                             Open Call Hierarchy Ctrl+Alt+H
                             Quick Outline
public void testCapac
                             Quick Type Hierarchy
     int size= fFull.s
                             Show In
                                              Alt+Shift+W
    for (int i= 0; i
         fFull.addElem
                                              Chrl+X.
                             Cut
     assertTrue(fFull.:
                                              Ctrl+C
                             Copy
}
                                              Ctrl+V
                             Paste
public void testClone
    Vector clone= (Ve
                                              Alt+Shift+S
                             Source
     assertTrue(clone.:
                             Refactor
                                              Alt+Shift+T
     assertTrue(clone.
                             Surround With
                                              Alt+Shift+Z
                             Local History
public void testConta
                             References
     assertTrue(fFull.
                             Declarations
     assertTrue(!fEmpt
}
                           🐉 Watch
public void testEleme
                                              Ctrl+Shift+I
                             Inspect
     Integer i= (Integ
     assertTrue(i.intV 🕕 Display
                                              Ctrl+Shift+D
```

# Inspecter une variable

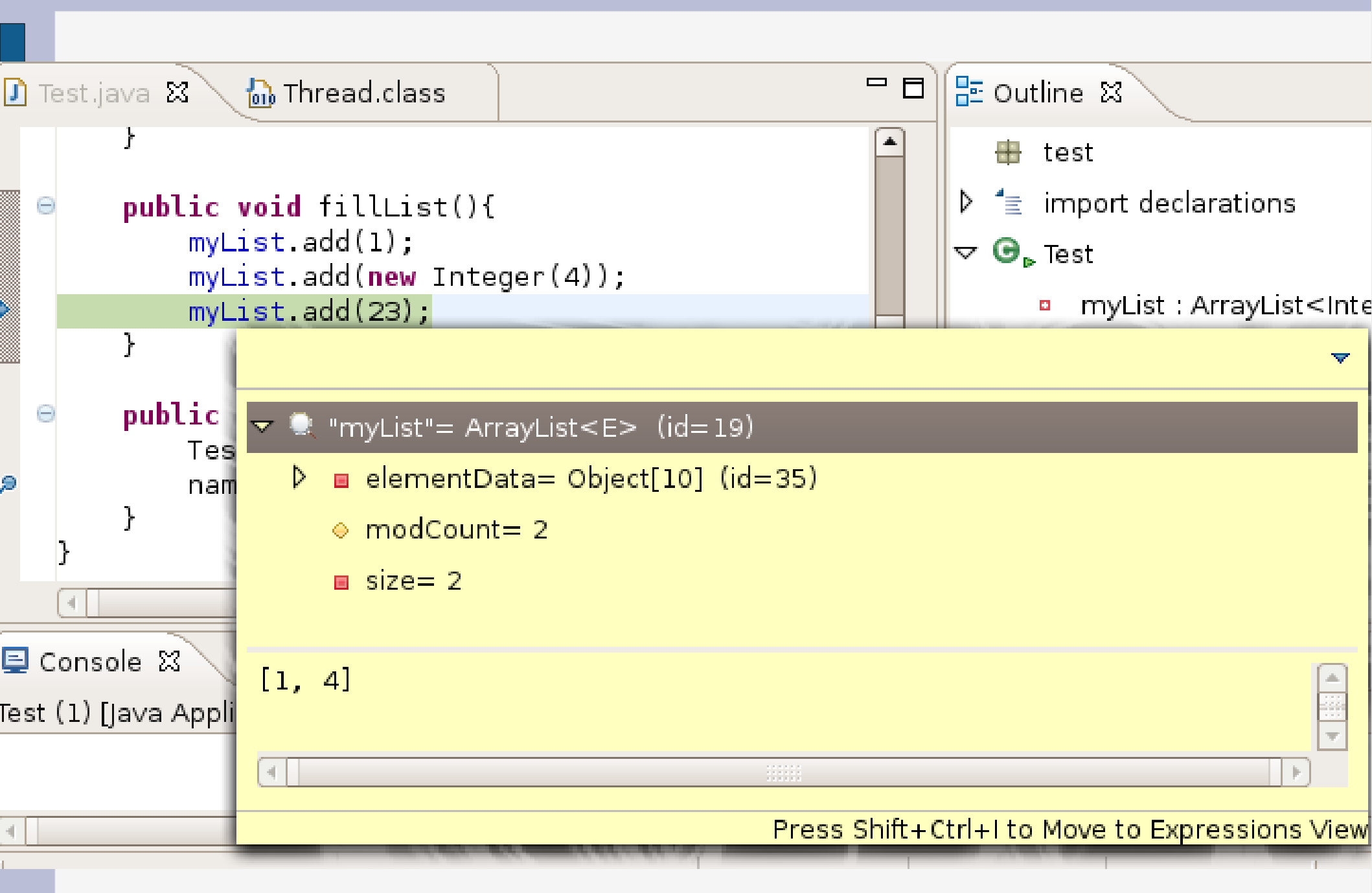

# Modifier une variable

| 🕬= Variables 🗙 Breakpoints |                    | 🌆 🏍 🖻 💆 🗖 |
|----------------------------|--------------------|-----------|
| Name                       | Value              |           |
| 🖃 👄 this                   | VectorTest (id=15) |           |
| 🖽 🔶 fEmpty                 | Vector (id=32)     |           |
| 🖃 🔶 fFull                  | Vector (id=23)     |           |
| 🔶 capacityIncrement        | 0                  |           |
| elementCount               | 1                  |           |
| 표 🔶 elementData            | Object[10] (id=37) |           |
| modCount                   | 1                  |           |
| 🖽 🔳 fName                  | "testCapacity"     |           |
|                            |                    |           |
|                            |                    | <u>~</u>  |
|                            |                    |           |
|                            |                    | ~         |
| <                          |                    |           |

# Liste des points d'arrêt

| 🕪= Variables 💁 Breakpoints 🔀     | 1 | ∰ E> | kpres | ssion | IS |      |    | ' 🗖 |
|----------------------------------|---|------|-------|-------|----|------|----|-----|
| 26                               | * | 69   | -2    | ×     | F  | \$₽¢ | ٦Ô | ▽   |
| 🗹 🔎 Test [line: 16] - Test()     |   |      |       |       |    |      |    |     |
| 🗹 🔎 Test [line: 25] - fillList() |   |      |       |       |    |      |    |     |
|                                  |   |      |       |       |    |      |    |     |
|                                  |   |      |       |       |    |      |    |     |
|                                  |   |      |       |       |    |      |    |     |

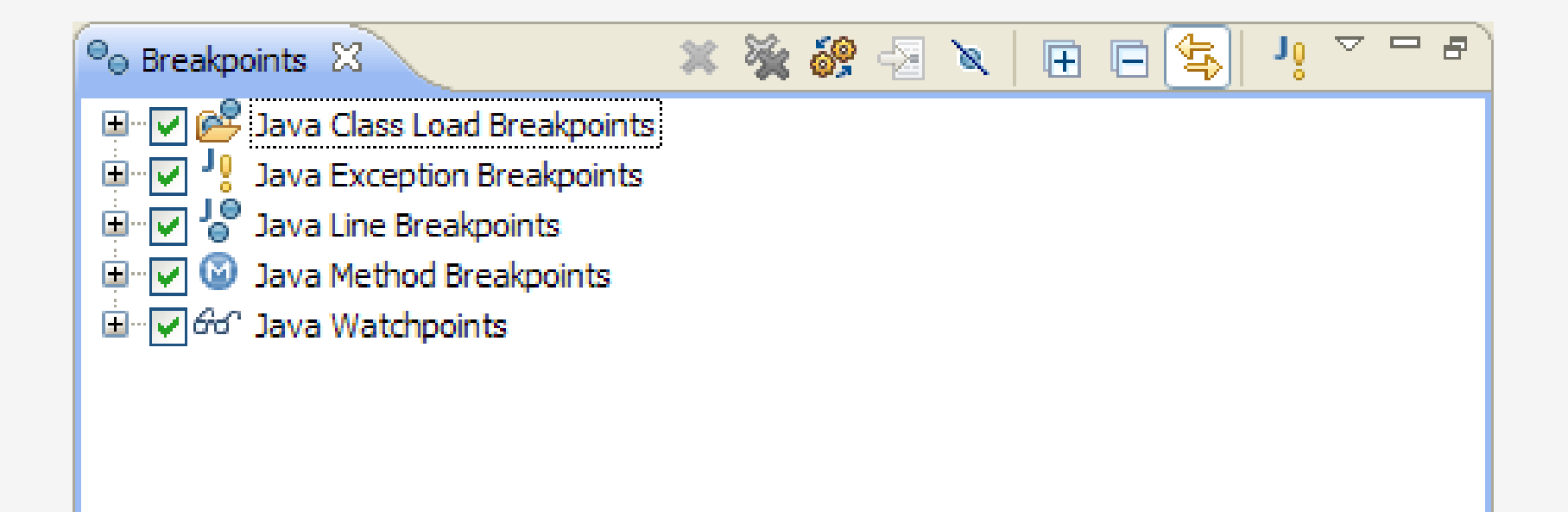

#### **Surveiller une expression**

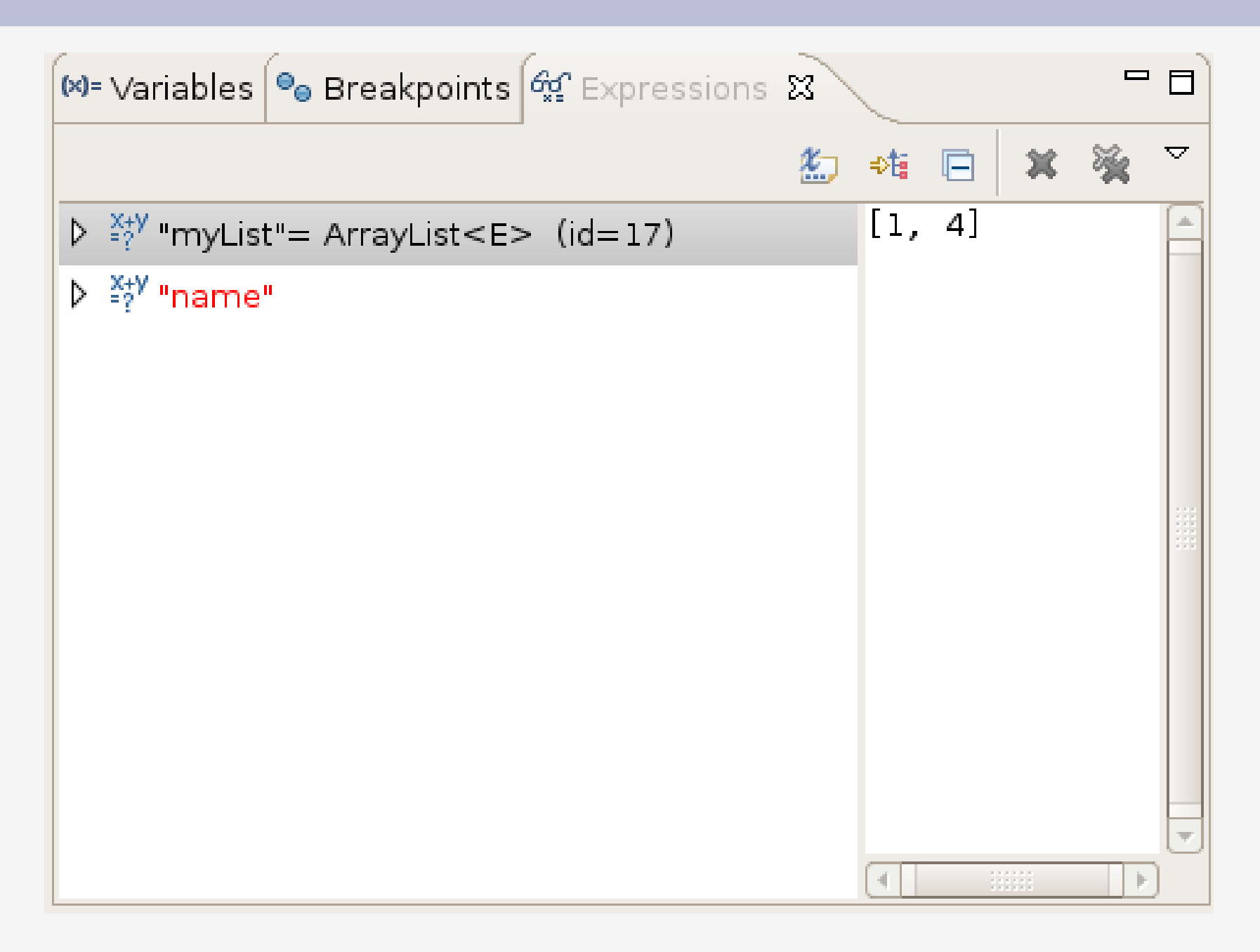

#### **Evaluer des expressions**

• Window  $\rightarrow$  Show View  $\rightarrow$  Display :

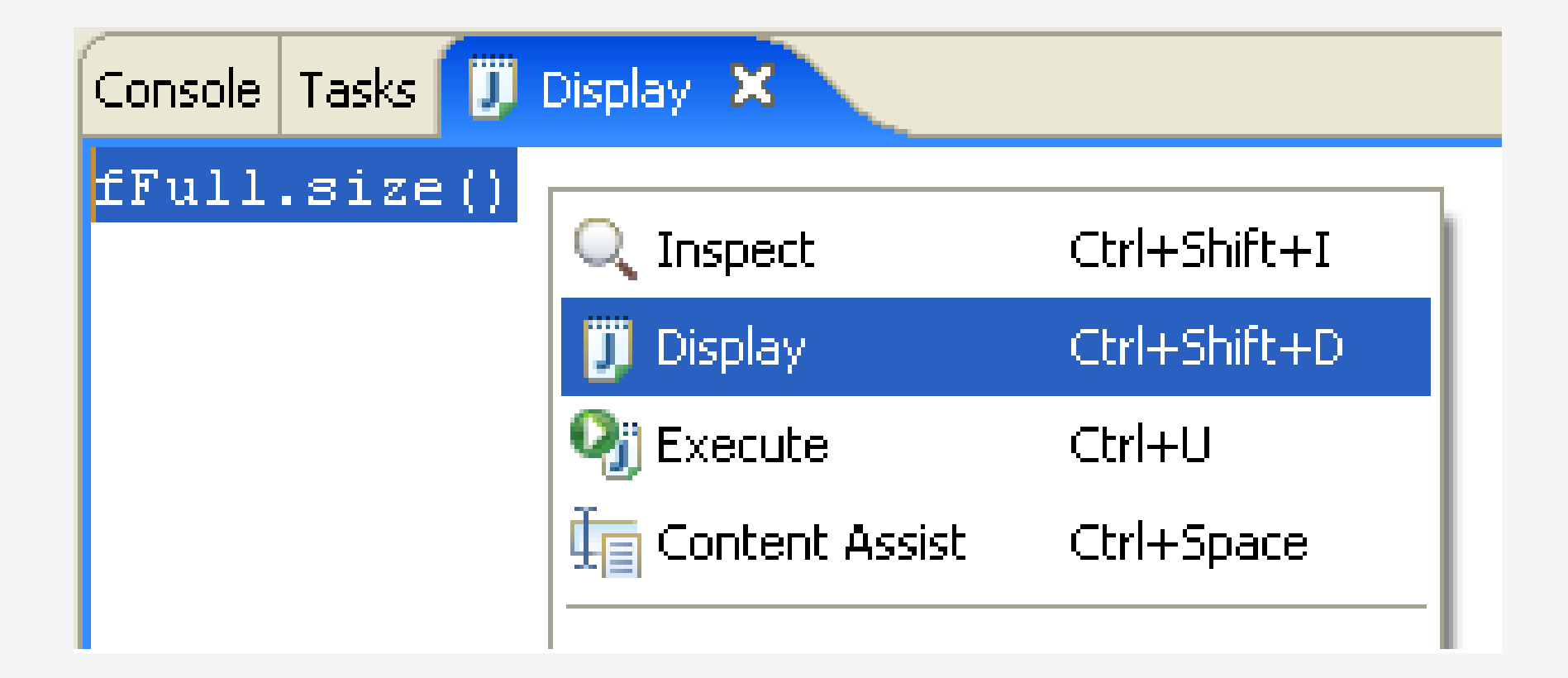

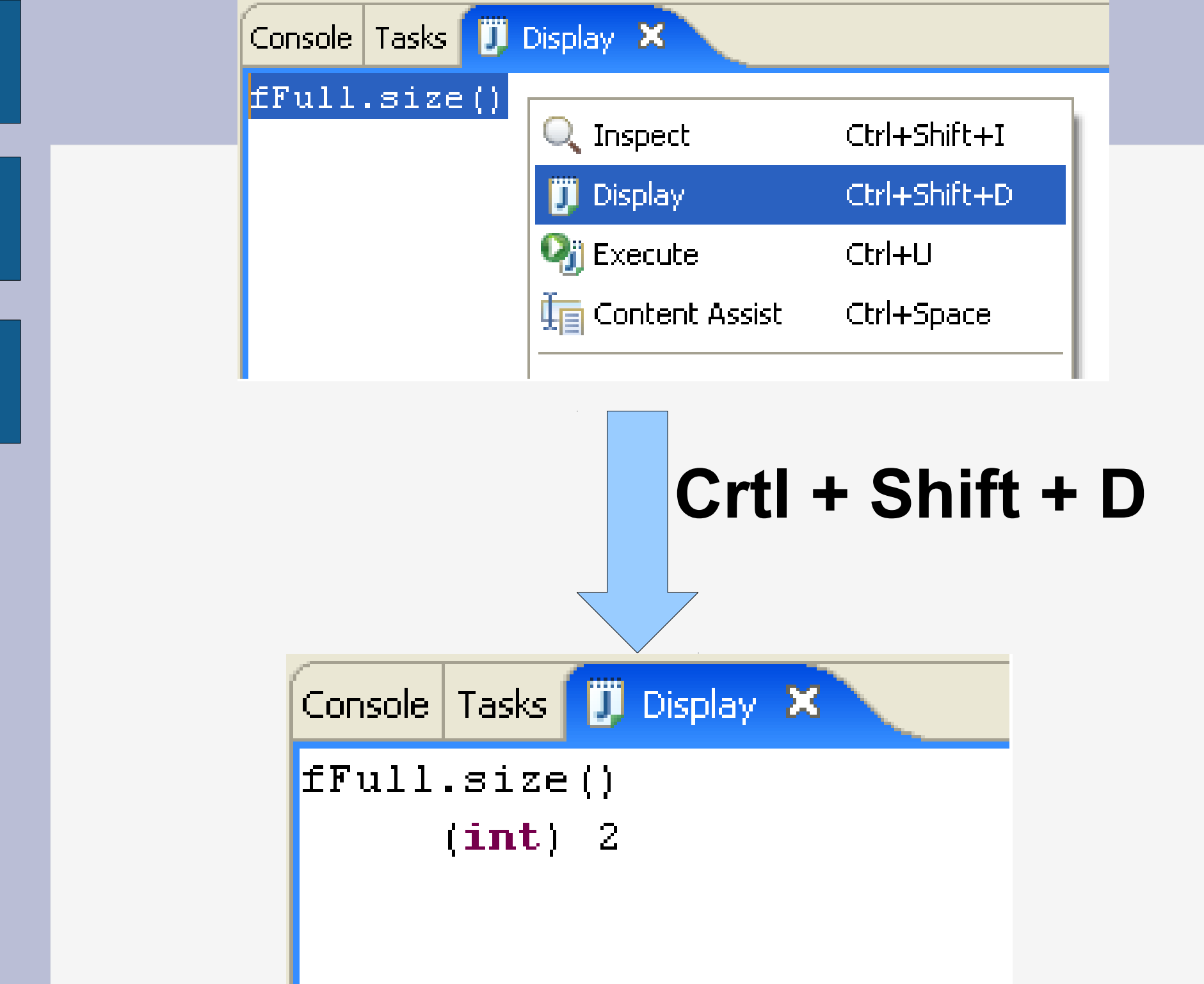

#### **Inspecter une évaluation**

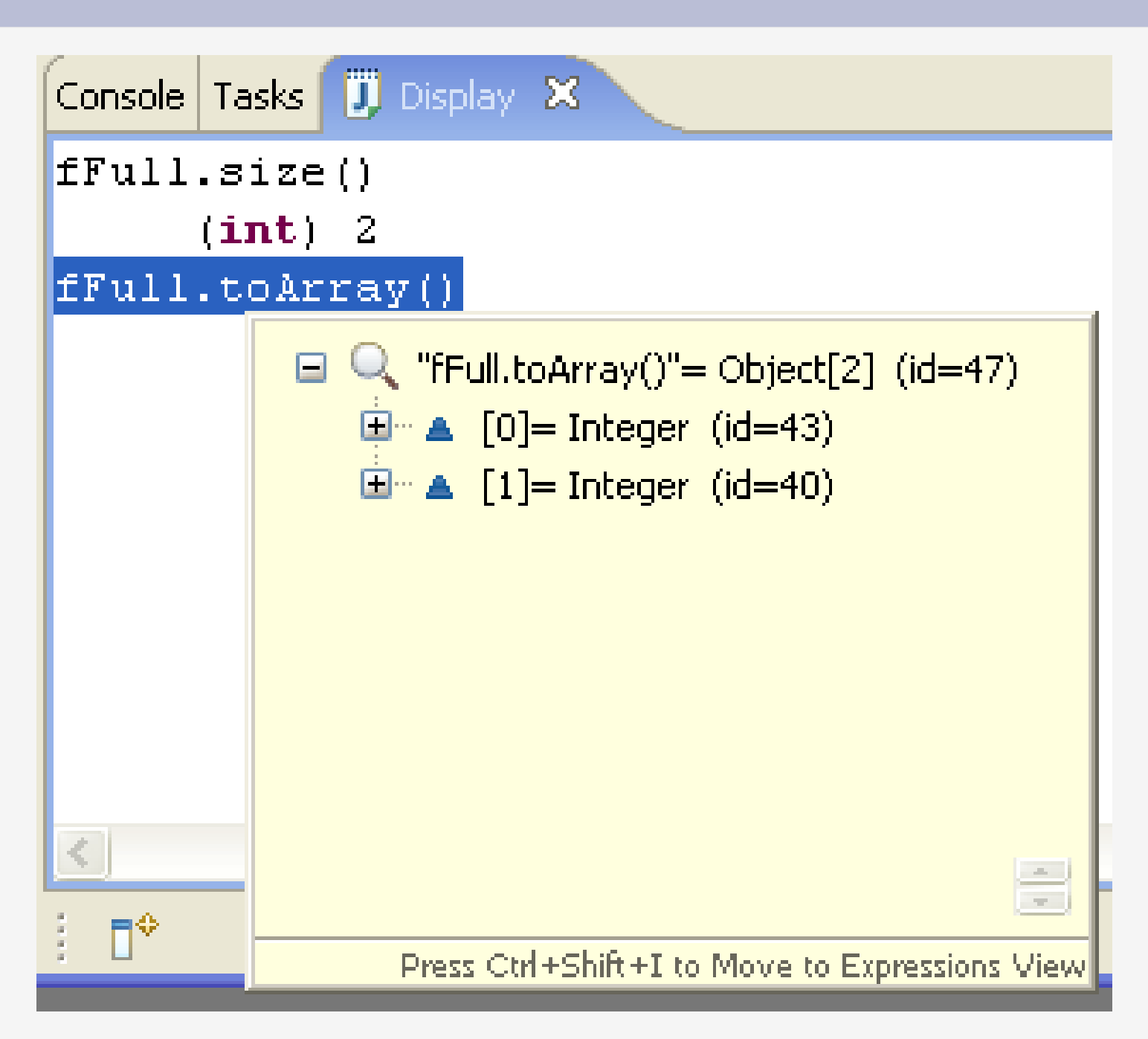

 New > Other > Java > Java Run/Debug > Scrapbook Page :

| 🖶 New Scrapbook Page 🛛 🛛 🔀                                                                                                    |
|----------------------------------------------------------------------------------------------------|
| Create Java Scrapbook Page                                                                                                    |
| Enter or select the parent folder:                                                                                                    |
| <ul> <li>Image: A state of the state of the</li></ul> |
| File na <u>m</u> e:                                                                                                    |
| Advanced >>                                                                                                    |
| ? < <u>Back</u> <u>Next</u> > <u>Finish</u> Cancel                                                                                                    |

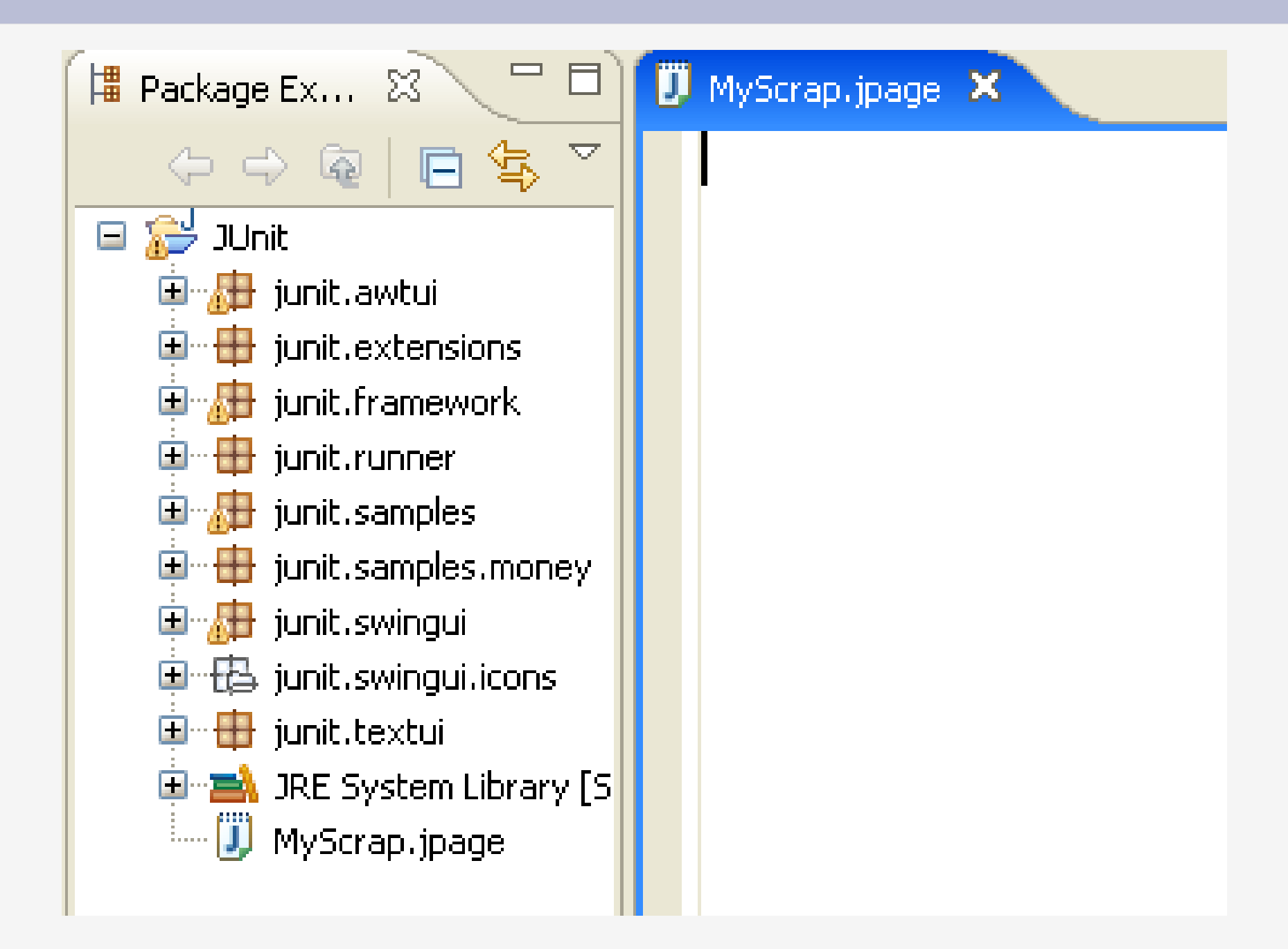

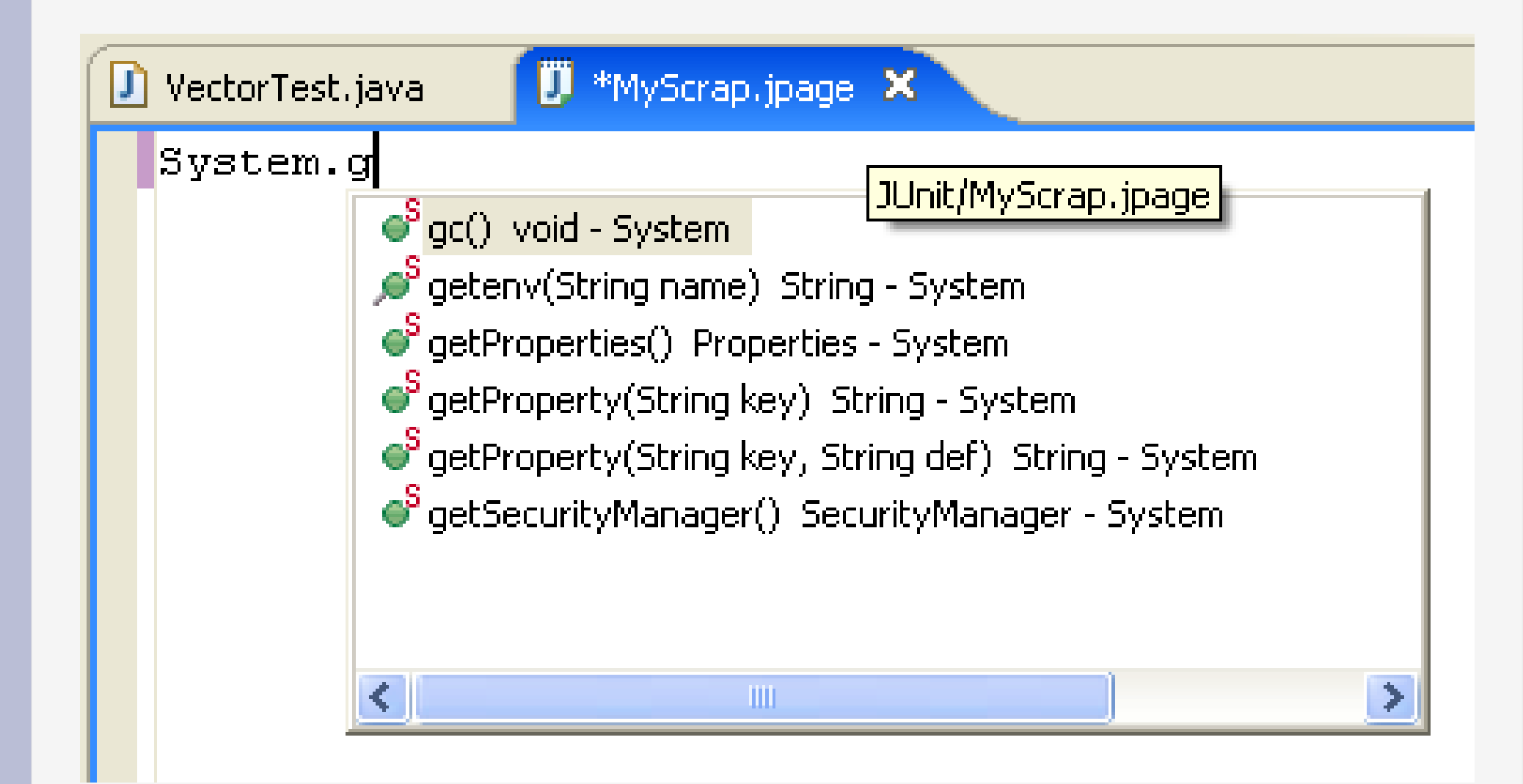

| 🗓 *MyScrap.jpage 🗙     |                    |                           |
|------------------------|--------------------|---------------------------|
| System.getProperties() |                    |                           |
|                        | 💛 Undo Typing      | Ctrl+Z                    |
|                        | Revert File        |                           |
|                        | Save               |                           |
|                        | Show In            | Alt+Shift+W 🕨             |
|                        | Cut                | Ctrl+X                    |
|                        | Сору               | Ctrl+C                    |
|                        | Paste              | Ctrl+V                    |
|                        | Show in Package E> | <plorer< th=""></plorer<> |
|                        | 🔍 Inspect          | Ctrl+Shift+I              |
|                        | 🧊 Display          | Ctrl+Shift+D              |
|                        | 🍳 Execute          | Ctrl+U                    |
|                        | Run Ac             | •                         |

# X Utiliser l'historique

# **Utiliser l'historique**

- Eclipse gère l'historique des modifications par éléments : (méthodes, classes) à chaque sauvegarde
- Il est possible de comparer la version actuelle avec une précédente
- Il est possible de récupérer une version antérieure
- Bouton droit sur un élément (outline) → Menus :
  - Compare With  $\rightarrow$  (comparaison)
  - Replace With  $\rightarrow$  (récupération des modifications)
  - Restore From Local History (récupérations d'éléments effacés)

# « Undo » sur un élément

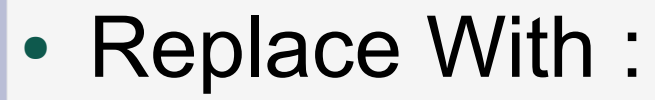

| 🖨 Replace Java Element from Local History |                                             |
|-------------------------------------------|---------------------------------------------|
| Local History of 'testCapacity()'         |                                             |
| Today (Jun 17, 2005) S:28:45 PM           |                                             |
| Java Source Compare                       | <del>ይ</del> 🗘                              |
| Editor Buffer                             | O Local History (Jun 17, 2005 5:28:45 PM)   |
| <pre>public void testCapacity() {</pre>   | public void testCapacity() {                |
| <pre>int size= fFull.size();</pre>        | <pre>int size= fFull.size();</pre>          |
| <pre>for (int i= 0; i &lt; 99; i++)</pre> | <b>for</b> ( <b>int</b> i= 0; i < 100; i++) |
| fFull.addElement( <b>new</b> Integer(i)   | fFull.addElement(new Integer                |
| assertTrue(fFull.size() == 100+size       | assertTrue(fFull.size() == 100+s            |
| }                                         | }                                           |
| < · · · · · · · · · · · · · · · · · · ·   |                                             |
|                                           | Replace Cancel                              |

#### « Undo » pour récupérer des éléments effacés

• Restore from local history :

| Restore Java Element from Local History                                                                                                    |                                                               |
|----------------------------------------------------------------------------------------------------|---------------------------------------------------------------|
| Available Java Elements          Image: state state stat | Local History of 'testCapacity()'<br>Today (Jun 17, 2005)<br> |
| () Local History (Jun 17, 2005 5:30:18 PM)                                                                                                    |                                                               |
| <pre>public void testCapacity() {     int size= fFull.size();     for (int i= 0; i &lt; 100; i+         fFull.addElement(new I         assertTrue(fFull.size() ==     } }</pre>                                                                                                    | <pre>-+) integer(i)); 100+size);</pre>                        |
|                                                                                                    | Restore                                                       |
|                                                                                                    |                                                               |

# XI Bookmarks

#### **Bookmarks**

• Window  $\rightarrow$  Show View (other)  $\rightarrow$  Bookmarks :

| Bookmarks 🗙       |               |           |          |
|-------------------|---------------|-----------|----------|
| 2 items           |               |           |          |
| Description 🔺     | Resource      | Path      | Location |
| An important file | JanesFile.txt | JaneQUser | line 1   |
| My Bookmark       | JanesFile.txt | JaneQUser | line 3   |
|                   |               |           |          |
|                   |               |           |          |
|                   |               |           |          |
|                   |               |           |          |
|                   |               |           |          |
|                   |               |           |          |
|                   |               |           |          |
|                   |               |           |          |
### **Bookmark sur une ligne**

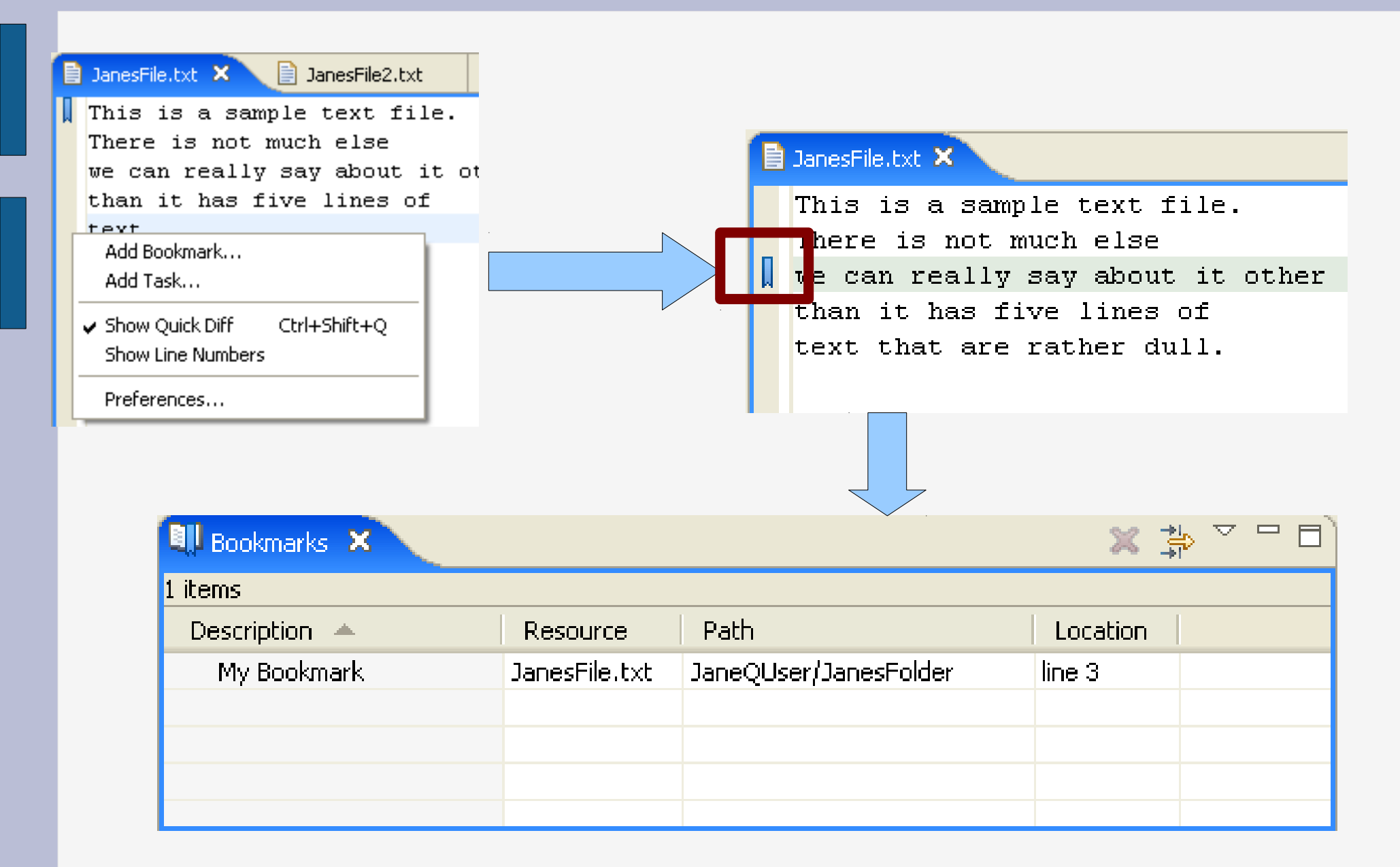

## **Bookmark sur un fichier**

- Sur un fichier dans l'explorateur :
  - Edit  $\rightarrow$  Add Bookmark

| 💷 Bookmarks 🗙         |               |                       | ≍ ≱ ∽ ⊓ □ੇ |
|-----------------------|---------------|-----------------------|------------|
| 2 items               |               |                       |            |
| Description 🔺         | Resource      | Path                  | Location   |
| An important bookmark | JanesFile.txt | JaneQUser/JanesFolder | line 5     |
| My Bookmark           | JanesFile.txt | JaneQUser/JanesFolder | line 3     |
|                       |               |                       |            |
|                       |               |                       |            |
|                       |               |                       |            |

• Window  $\rightarrow$  Show View  $\rightarrow$  Tasks

| 🖄 Tasł  | s 🕽 | 3                          |               |           |          |
|---------|-----|----------------------------|---------------|-----------|----------|
| 2 items |     |                            |               |           |          |
| ~       | !   | Description                | Resource      | Path      | Location |
|         |     | Add sixth line to the text | JanesFile.txt | JaneQUser | line 5   |
|         |     | Sample Task                |               |           | Unknown  |
|         |     |                            |               |           |          |
|         |     |                            |               |           |          |
|         |     |                            |               |           |          |
|         |     |                            |               |           |          |
|         |     |                            |               |           |          |
|         |     |                            |               |           |          |
|         |     |                            |               |           |          |

• Création :

| 🚈 Tasks | ×             |          |      | 🤕 🗙 🍰 🗸 🗖 |
|---------|---------------|----------|------|-----------|
| 1 items |               |          |      |           |
| ¥       | ! Description | Resource | Path | Location  |
|         | Sample Task   |          |      | Unknown   |
|         |               |          |      |           |
|         |               |          |      |           |
|         |               |          |      |           |
|         |               |          |      |           |
|         |               |          |      |           |

#### 📄 \*JanesFile.txt 🗙

```
This is a sample text file.
There is not much else
we can really say about it other
than it has five lines of
```

Add Bookmark...

Add Task...

**Revert Block** 

Delete Added Line

Disable QuickDiff Ctrl+Shift+Q Set QuickDiff Reference

| 😂 New Tas            | k 🔀                        |
|----------------------|----------------------------|
| <u>D</u> escription: | Add sixth line to the text |
| <u>P</u> riority:    | Normal <u>Completed</u>    |
| On <u>R</u> esource: | JanesFile.txt              |
| In <u>F</u> older:   | JaneQUser                  |
| Location:            | line 5                     |
|                      | OK Cancel                  |

- Directement dans le code :
  - FIXME (priorité max)
    - // FIXME cette méthode bug : ...
  - TODO
    - // TODO faire en sorte que ...